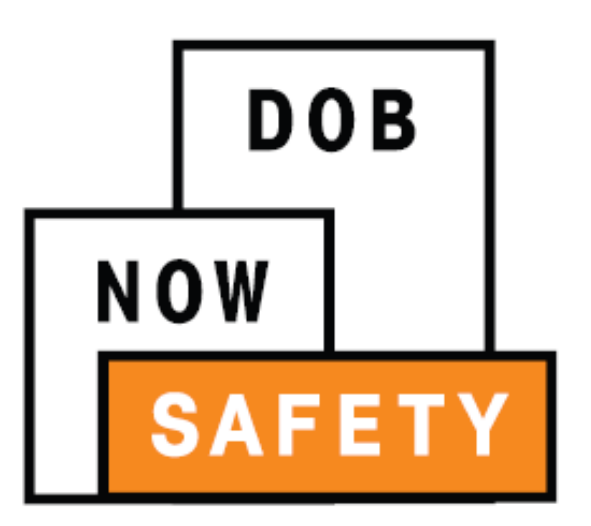

DOB NOW: Safety

#### **For Boiler Compliance Filings**

Updated: 2/21/18

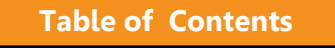

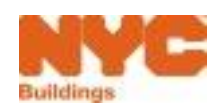

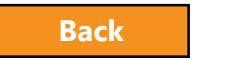

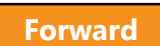

### Table of Contents

- Introduction to DOB NOW
- <u>Key Dates and Changes</u>
- Sign on to DOB NOW: Safety
- Initial Inspection Report
- <u>Upload Required Documents</u>
- <u>Sign Attestation</u>
- Pay Filing Fees
- Submit a Filing
- Pay for and File Multiple Boiler Inspection Reports

**Table of Contents** 

- Boiler Not Registered
- Boiler Extension Requests
- Incomplete Filing
- Late Filings
- <u>Questions?</u>

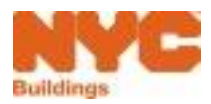

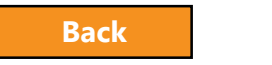

## Learning Objectives

- Describe DOB NOW
- Know Where to Go for Help
- Understand the Requirements for eFiling
- Login and Navigate within DOB NOW: Safety
- File a Boiler Inspection Report
- Correct Defects
- Pay for and File Multiple Reports

Table of Contents

- Submit a Filing for an Unregistered Boiler
- File an Extension Request
- Pay Civil Penalties

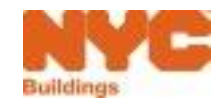

Forward

3

### Introduction to DOB NOW

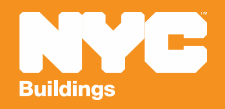

#### DOB NOW at-a-glance

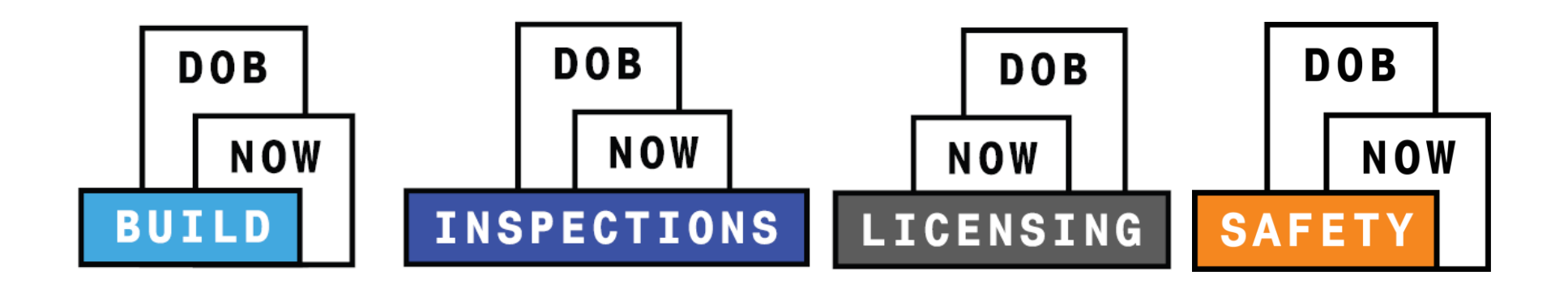

**DOB NOW** is an interactive, web-based portal that will enable building owners, design professionals, filing representatives, and licensees to do all business with DOB online, including:

- Submit applications
- Make payments
- Schedule appointments
- Check the status of an application

Table of Contents

- Pull permits
- Make renewals

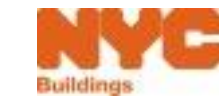

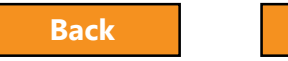

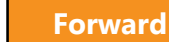

#### Impact on Customers

| Better<br>Customer<br>Service         | Customers are able to submit DOB NOW: <i>Build</i> job filings<br>and DOB NOW: <i>Safety</i> compliance filings <b>online</b> for work<br>types live in DOB NOW, which is more convenient than<br>having to travel to a DOB office. |
|---------------------------------------|----------------------------------------------------------------------------------------------------|
| Increased<br>Access to<br>Information | Customers can view real-time information on job filings and compliance filings for work types live in DOB NOW in one place online: the DOB NOW Public Portal.                                                                       |
| Greater<br>Transparency               | DOB NOW will make construction in the city more transparent for residents and building owners.                                                                                                    |
| Improved<br>Processing                | Moving from paper-based to digital makes it easier for DOB to review applications and process them.                                                                                                    |

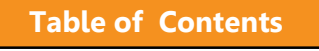

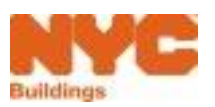

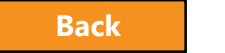

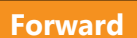

#### DOB NOW Log In Screen

**Table of Contents** 

| Search the Public Portal for Filir            | ngs and Permits Submitted in NOW           |                           | 2 Log In to NOW to Submit and                                                                      | Filings:                             |
|-----------------------------------------------|--------------------------------------------|---------------------------|----------------------------------------------------------------------------------------------------|--------------------------------------|
| Address<br>House Number<br>Enter House Number | Street Name<br>Enter Street Name<br>Search | Borough<br>Select Borough | Enter your e-Filing account inf Email Email Password Password Login                                | ormation                             |
| Building Identificatio                        | n Number (BIN)                             |                           | To register for an account or reset y<br>go to the eFiling website.<br>Need more help? Contact us. | our password,<br>1. Public<br>Portal |
| Device Search                                 |                                            |                           |                                                                                                    | 2. Log In<br>DOB<br>NOW              |
| NOW Public Portal FAQ and U                   | Iser Manual                                |                           | DOB     NOW       FAQ and Resource       DOB       NOW                                             | S                                    |
| DOB<br>NOW<br>NSPECTIONS                      | Buildi                                     | ng Information Search     | NYC OpenDat                                                                                        | a                                    |

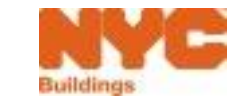

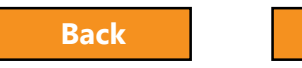

#### DOB NOW Log In Screen

**Table of Contents** 

|   | Search the Public Portal for Filings and Pe<br>Address<br>House Number | ermits Submitted in NOW  | Borough         | Log<br>Ente<br>Ema | In to <b>Submit</b> and Filings:<br>er your e-Filing account information<br>all                      | 'n   | 1. Link to FAQs<br>and Public<br>Portal User<br>Manual |
|---|------------------------------------------------------------------------|--------------------------|-----------------|--------------------|----------------------------------------------------------------------------------------------------|------|--------------------------------------------------------|
|   | Enter House Number                                                     | Enter Street Name Search | Select Borough  | Pas:               | ssword<br>assivord<br>Login                                                                          |      | 2. Link to<br>Inspections                              |
|   | Building Identification Num                                            | ber (BIN)                |                 | To re<br>go tr     | register for an account or reset your passwi<br>to the eFiling website.<br>ed more help? Contact us. | ord, | 3. Link to Build<br>and Safety<br>FAQs and             |
|   | Borough, Block, Lot<br>Device Search                                   |                          |                 |                    |                                                                                                    |      | Resources<br>4. Link to BIS                            |
| 1 | DOB<br>NOW Public Portal FAQ and User Manua                            | al                       |                 |                    | FAQ and Resources                                                                                    |      | 5. Link to NYC<br>Open Data                            |
| 2 | DOB<br>NOW<br>INSPECTIONS                                              | 3<br>Building Info       | ormation Search |                    | NYC OpenData                                                                                         |      |                                                        |

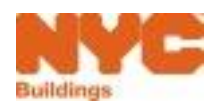

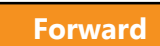

### Support

 Send your future questions to DOB
 Customer Support by submitting a request from the DOB NOW
 Home Page

| Welcome                     |  |
|-----------------------------|--|
| Email                       |  |
| Email                       |  |
| Password                    |  |
| Password                    |  |
| Login                       |  |
| Can't access your account?  |  |
| Need more help? Contact us. |  |
|                             |  |

## nyc.gov/dobnowhelp

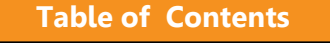

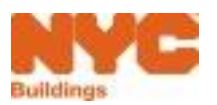

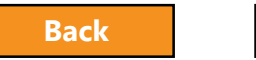

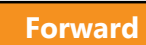

### Annual Boiler Compliance Filings

#### Low Pressure Boilers

Table of Contents

- Low pressure boilers in residential buildings with six (6) or more dwellings
- Low pressure boilers in residential buildings classified as Single Room Occupancy (SRO) dwellings
- Low pressure boilers in mixed-used or commercial buildings
- H-stamp domestic hot water heaters with more than 350,000 BTUs in residential, mixed-used and commercial buildings

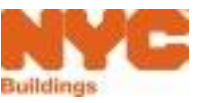

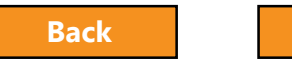

Forward

### Annual Boiler Compliance Filings

#### High Pressure Boilers

- High pressure boilers must have two inspections an internal inspection and an external inspection.
- These inspections must be conducted within the same cycle but should be performed approximately six months apart.
- Inspections can only be performed by an authorized insurance company.

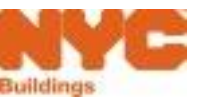

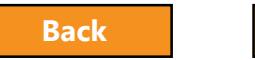

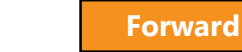

## Key Dates and Changes

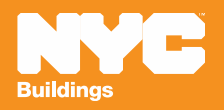

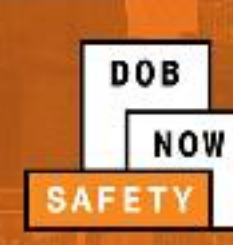

## **BOILER COMPLIANCE FILING DATES**

IN-PERSON FILINGS

2016 Boiler Inspection Cycle - Ends December 31, 2017 2017 Boiler Inspection Cycle - Ends July 28, 2017

Between July 29, 2017 and August 13, 2017 no filings will be accepted.

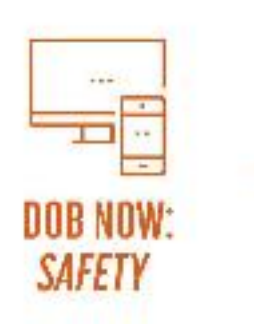

**2017 Boiler Inspection Cycle** - Begins August 14, 2017 **2018 Boiler Inspection Cycle** - No in-person filings will be accepted. All boiler compliance filings must be submitted in DOB NOW: Safety.

#### GET MORE INFORMATION AT WWW.NYC.GOV/DOBNOWINFO

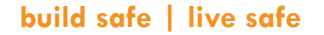

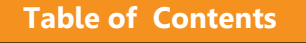

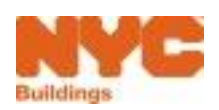

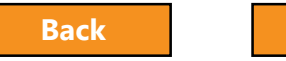

Forward

13

### Who needs to register for eFiling?

- Owners or Owner Representatives
  - Building Owners
  - Managing Agents
  - Representative
  - Property Managers
  - Building Managers
- Licensed Professionals
  - Master Plumbers
  - Oil Burner Installers

Table of Contents

- High Pressure Boiler Operators
- Insurance Agency Inspectors certified by NYS

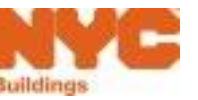

Forward

#### Rule Review

**Table of Contents** 

 A Licensed Professional or Insurance Agency Inspector cannot serve as an Owner Representative

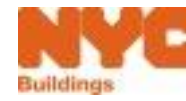

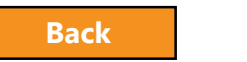

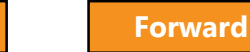

### Register for eFiling

Before you can file in DOB NOW, all stakeholders associated to the filing must register for eFiling

If you are already registered in eFiling then you will use your existing eFiling username and password to access DOB NOW

Register at <u>www.nyc.gov/dobefiling</u>

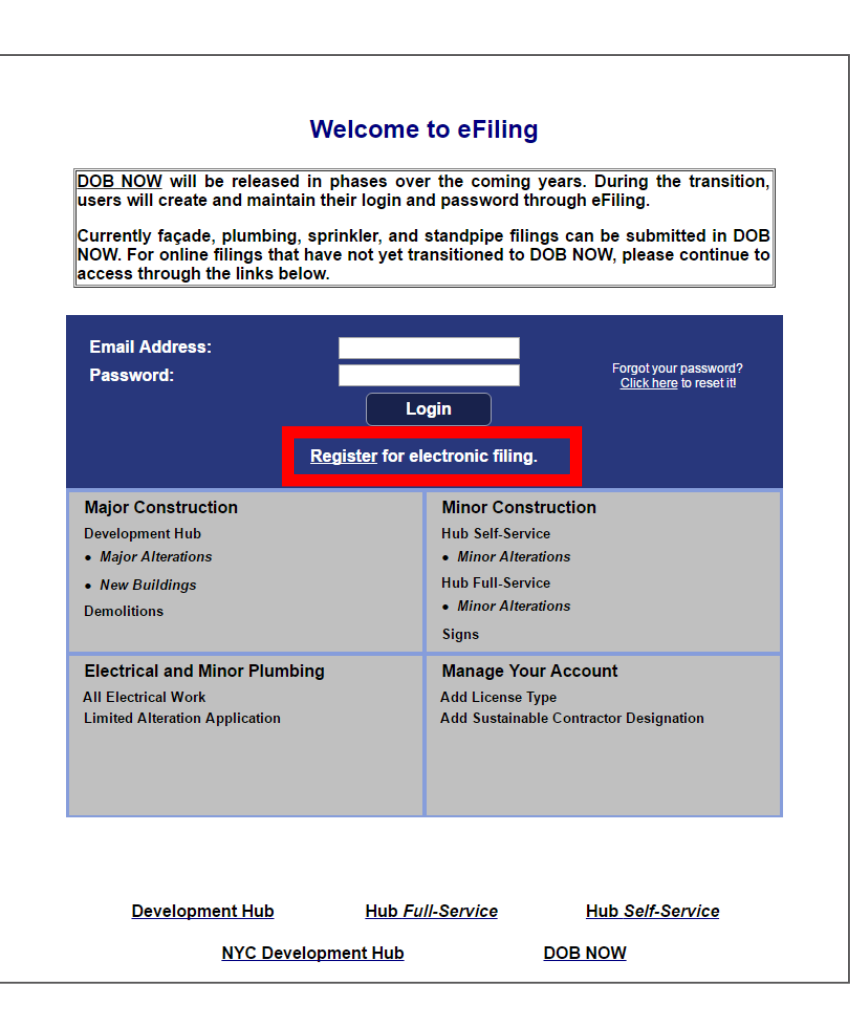

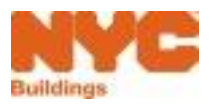

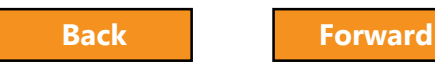

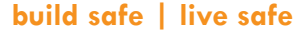

#### eFiling Registration – Contact Details

#### NYC Development Hub Enrollment Form

Please provide the following information to enroll for NYC Buildings eFiling. Items with a (\*) are required.

When you have completed the form, please click on 'submit' and follow the instructions.

#### Electronic Filing Account Information (required for all users)

It is important to provide a valid e-mail address you have access to. An activation email will be sent to this email address. If you forget your password the only way to gain access to your account and saved work is with your e-mail address! Your e-mail address can be updated after enrollment.

| Email Address (*)          |  |
|----------------------------|--|
| Re-Enter Email Address (*) |  |
| Password (*)               |  |
| Verify Password (*)        |  |
| USER ACCOUNT INFORMATION   |  |
| First Name (*)             |  |
| Middle Initial             |  |
| Last Name (*)              |  |
| Business Address (*)       |  |
| Apt #                      |  |
| City (*)                   |  |
| State (*)                  |  |
| Zip (*)                    |  |
| Contact Phone (*)          |  |
| Mobile Phone               |  |

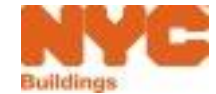

**Table of Contents** 

#### eFiling - Authentication Form

| uctions:<br>der to participate in Building<br>ssional seal (if applicable).<br>w permits electronically | s' e ectronic filing (<br>Any false or misi<br>and may lead to | program, you must a<br>eading statement(s<br>criminal prosecution | ccurately (<br>) provided<br>on. | complete thi<br>d herein wi | s form. Pi<br>Il result i | lease sign<br>in the app | the form, h<br>licant's dir | ave it notarized squalification | l, and stamp<br>from <mark>bei</mark> ng | it with y<br>able to |
|----------------------------------------------------------------------------------------------------|----------------------------------------------------------------|-------------------------------------------------------------------|----------------------------------|-----------------------------|---------------------------|--------------------------|-----------------------------|---------------------------------|------------------------------------------|----------------------|
|                                                                                                    |                                                                | AJ                                                                | PPLICANT                         | INFORMAT                    | ION                       |                          |                             |                                 |                                          |                      |
| E-m                                                                                                    | nail Address: sho                                              | bhnat@gmail.com                                                   |                                  | Date:                       | 12/5/200                  | 18                       |                             |                                 |                                          |                      |
| Las                                                                                                    | st Name: Tin                                                   | dwani                                                             | First Nar                        | ne: Shobhn                  | a                         |                          | MI: C                       | с                               |                                          |                      |
| Cor                                                                                                    | ntact 280<br>dress:                                            | ) Broadway                                                        |                                  |                             |                           |                          | Apt<br>#:                   |                                 |                                          |                      |
| City                                                                                                    | y: NE                                                          | W YORK                                                            |                                  | State:                      | NY                        | Zip:                     | 10007                       |                                 |                                          |                      |
| Co                                                                                                    | ntact Tel: 222                                                 | 2-333-4444                                                        |                                  | Mobile P                    | hone:                     | 222-555-66               | 66                          |                                 |                                          |                      |
| info                                                                                                    | rmation                                                        | is and tracking nur                                               | nbers issu                       | led to you t                | by DOB a                  | nd associ                | ated busin                  | ness                            |                                          |                      |
|                                                                                                    |                                                                | License Number:                                                   | 1                                |                             |                           |                          |                             |                                 |                                          |                      |
| Plu                                                                                                    | nber                                                           | Business Name 1:                                                  | 1                                |                             |                           |                          |                             |                                 |                                          |                      |
|                                                                                                    |                                                                | Business Name 2:                                                  |                                  |                             |                           |                          |                             |                                 |                                          |                      |
|                                                                                                    |                                                                | License Number:                                                   |                                  |                             |                           |                          |                             |                                 |                                          |                      |
| Fire                                                                                                    | ing Contractor                                                 | Business Name:                                                    |                                  |                             |                           |                          |                             |                                 |                                          |                      |
|                                                                                                    | and a summer of                                                | Business Name 2:                                                  |                                  |                             |                           |                          |                             |                                 |                                          |                      |
| Oil                                                                                                    | Burner                                                         | License Number:                                                   |                                  |                             |                           |                          |                             |                                 |                                          |                      |
| Inst                                                                                                    | aller                                                          | Business Name:                                                    |                                  |                             |                           |                          |                             |                                 |                                          |                      |
| Sig                                                                                                    | n                                                              | License Number:                                                   |                                  |                             |                           |                          |                             |                                 |                                          |                      |
| Han                                                                                                    | iger                                                           | Business Name:                                                    |                                  |                             |                           |                          |                             |                                 |                                          |                      |
| Con                                                                                                    | oral Contractor                                                | Tracking Number:                                                  | 11111                            | 11                          |                           |                          |                             |                                 |                                          |                      |
| Ger                                                                                                    | ieral contractor                                               | Business Name:                                                    | New '                            | York Pvt Ltd                |                           |                          |                             |                                 |                                          |                      |
| Flor                                                                                                    | etrical Contractor                                             | License Number:                                                   | 1                                |                             |                           |                          |                             |                                 |                                          |                      |
| Liev                                                                                                    | concar contractor                                              | Business Name                                                     |                                  |                             |                           |                          |                             |                                 |                                          |                      |

#### **Enter License Number and Business Information**

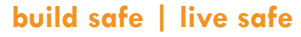

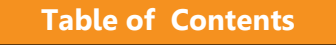

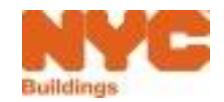

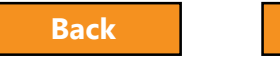

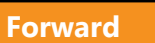

### Register for eFiling

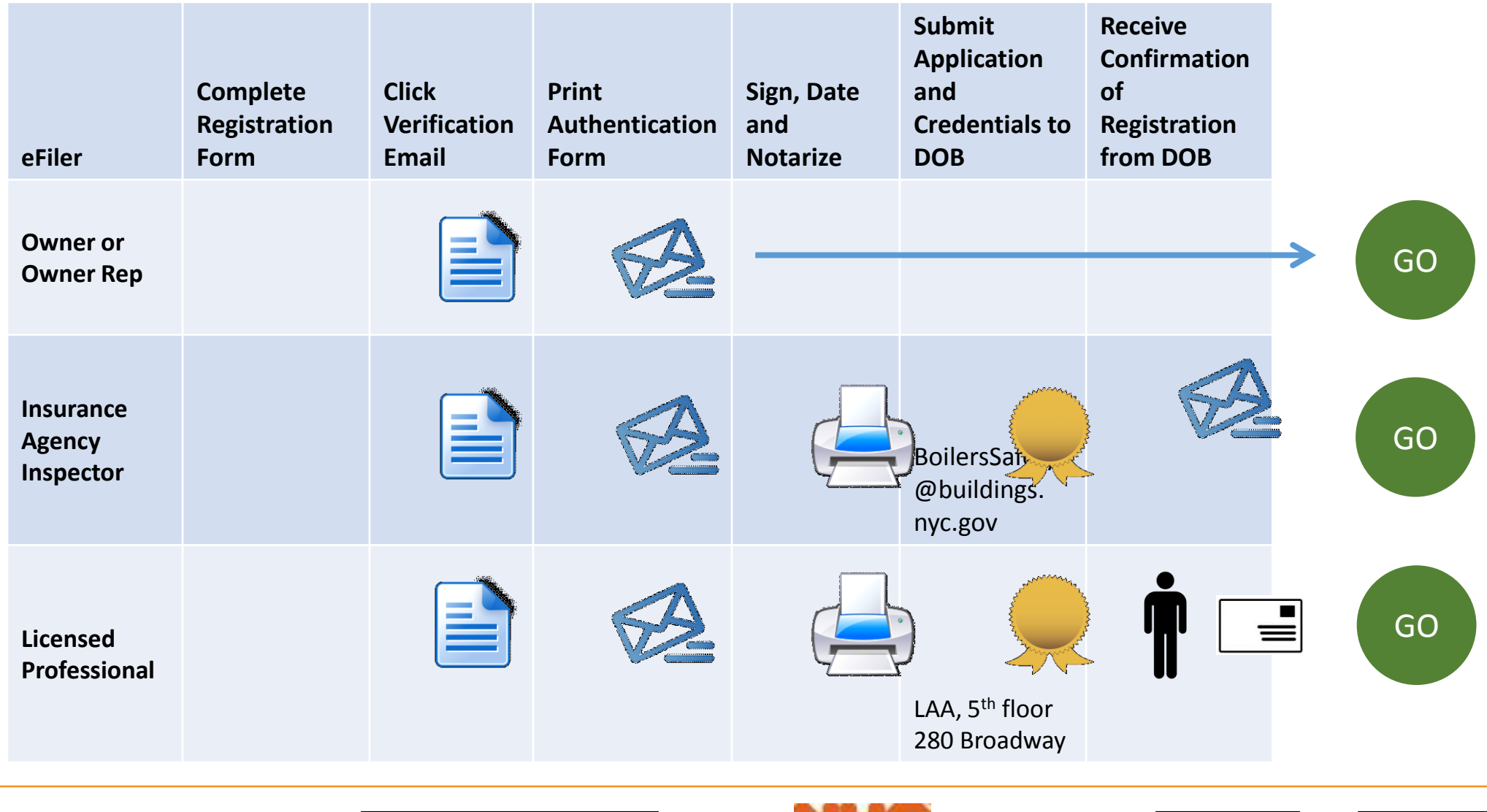

Table of Contents

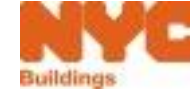

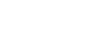

Forward

Insurance Agency Inspector Registration

- Send an email to the Boilers Unit at BoilersSafety@buildings.nyc.gov, and include the following:
  - The pdf version of your Authentication Form
  - A scanned pdf version of your New York State Department of Labor Certificate of Competence

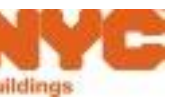

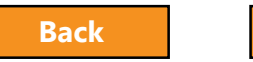

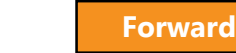

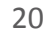

Licensed Professional Registration

- Mail or deliver the form in person to:
   New York City Department of Buildings LAA/ Permit Renewal and Hub Authentication Unit Attn: eFiling 280 Broadway, 5th Floor New York, NY 10007
- A representative can deliver in-person on your behalf

**Table of Contents** 

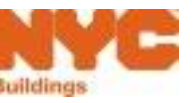

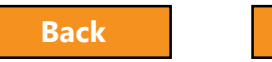

Forward

#### New Terminology

| Current | Form Name                                                    | In DOB NOW, Known As            |
|---------|--------------------------------------------------------------|---------------------------------|
| BO9     | DOB Boiler<br>Inspection Report                              | Initial Inspection Report       |
| BO13    | Boiler Affirmation of<br>Correction Inspection<br>Report     | Subsequent Inspection<br>Report |
| BO13E   | Extension Request<br>for Boiler Affirmation<br>of Correction | Extension Request               |

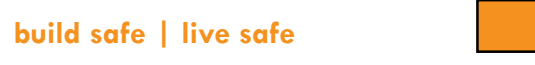

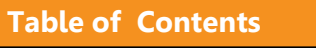

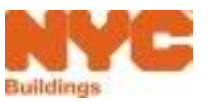

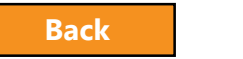

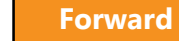

### Not Available in DOB NOW

- OP49 Self-Certification for Removal of Existing Boiler
  - Continue to file paper form
- BBL1 Batch intake form

Table of Contents

- Payment of Violations (e.g., Failing to File)
  - Continue to pay in person

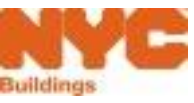

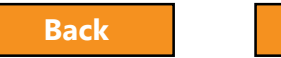

Forward

#### New Boiler Device Number Format

Borough Code + Device Number + Multiple Dwelling Flag + Serial Number

#### Example: 10000098712Y0001

| Borough Code     | Device Number   | Multiple Dwelling Flag | Serial Number |
|------------------|-----------------|------------------------|---------------|
| 1: Manhattan     | 10-digit number | Y = Yes                | e.g., 0001    |
| 2: Bronx         |                 | N = NO                 |               |
| 3: Brooklyn      |                 |                        |               |
| 4: Queens        |                 |                        |               |
| 5: Staten Island |                 |                        |               |
|                  |                 |                        |               |

DOB NOW will create this new Device Number and it will appear in the Boiler Inspection Report

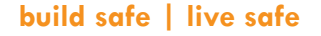

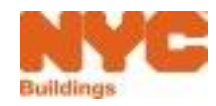

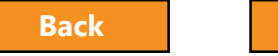

Prepare to Access DOB NOW: Safety

DOB recommends using DOB NOW: *Safety* in Internet Explorer 9

#### **Internet Explorer**

- Go to Settings (the gear icon 🚳 )
- Select Internet Options
- Go to the Privacy tab
- Deselect Turn On Pop Up Blockers

Table of Contents

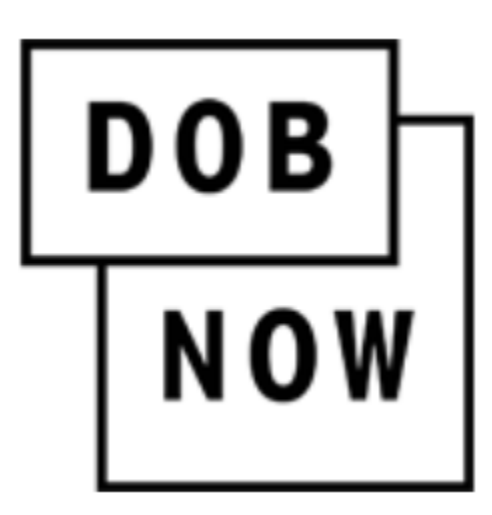

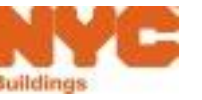

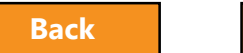

**Table of Contents** 

#### Question:

True or False: Beginning August 14, all boiler compliance filings must be submitted electronically in DOB NOW: *Safety*.

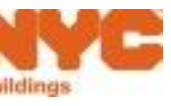

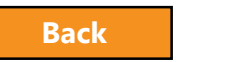

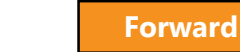

**Table of Contents** 

#### Answer:

False

| Filing Cycle | Where to File                                                          |
|--------------|------------------------------------------------------------------------|
| 2016         | In person                                                              |
| 2017         | Until July 28, 2017 – in person<br>Beginning August 14, 2017 – DOB NOW |
| 2018         | DOB NOW                                                                |

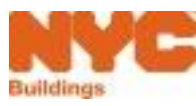

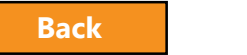

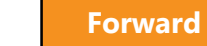

**Table of Contents** 

#### Question:

# Who should register in eFiling to use DOB NOW: *Safety*?

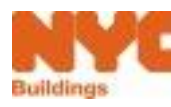

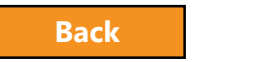

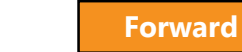

#### Answer:

- Owners or Owner Representatives
  - Building Owners
  - Managing Agents
  - Representative
  - Property Managers
  - Building Managers
- Licensed Professionals
  - Master Plumbers
  - Oil Burner Installers

**Table of Contents** 

- High Pressure Boiler Operators
- Insurance Agency Inspectors certified by NYS

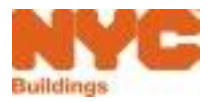

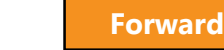

## Sign on to DOB NOW: Safety

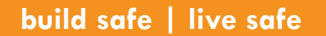

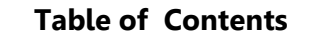

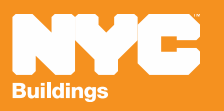

#### Access DOB NOW: Safety

# www.nyc.gov/dobnow

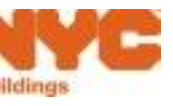

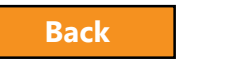

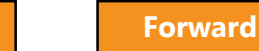

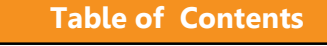

31

#### DOB NOW Home Page

|            | NYC Buildings                                                   |                                                                                              |                                                                                              | 311 Search all NYC.gov websites                                        |
|------------|-----------------------------------------------------------------|----------------------------------------------------------------------------------------------|----------------------------------------------------------------------------------------------|------------------------------------------------------------------------|
| DOB<br>NOW | DOB NOW<br>Public Por                                           | , and Requests to t<br>tal<br>coming years. Current<br>location information into the require | the NYC Department of Buildings<br>ly only façade, plumbing, sprinkler and stan<br>d fields. | DOB NOW<br>Login                                                       |
|            | Address<br>House Number<br>Enter House Number                   | Street Name<br>Enter Street Name<br>Search                                                   | Borough<br>Select Borough                                                                    | Welcome Email Email Password Password Login Can't access your account? |
|            | Building Identification<br>Borough, Block, Lot<br>Device Search | Number (BIN)                                                                                 |                                                                                              | Need more help? Contact us.                                            |

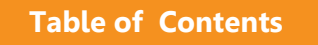

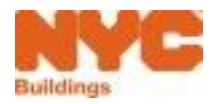

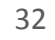

### Research Using the Public Portal

| Bolikings     DOB NOW     Submit Filings, Payments, and Requests to the NYC Department of Building                                                                                                    | 311 Search all NYC.gov websites                                    |
|----------------------------------------------------------------------------------------------------|--------------------------------------------------------------------|
| Search<br>DOB NOW will be released in phases over the coming years. Currently only façade, plumbing, sprinkler and<br>filings are available in DOB NOW.<br>Select a search category and enter location information into the required fields. | d standpipe                                                        |
| Address House Number Enter House Number Enter Street Name Search Search                                                                                                    | Velcome Email Email Password                                       |
| Building Identification Number (BIN)<br>Borough, Block, Lot                                                                                                    | Login<br>Can't access your account?<br>Need more help? Contact us. |
|                                                                                                    |                                                                    |

- Unregistered users can access **DOB NOW filings** on the public portal
- Search by
  - Address
  - Building Identification Number (BIN)
  - Borough, Block, Lot
  - Device

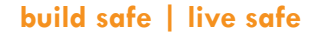

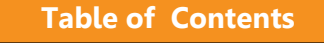

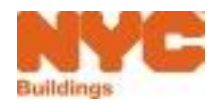

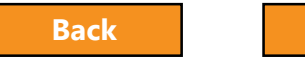

Forward

#### Enter Search Criteria and Click Search

| Address                             |                                      |                      |  |  |  |  |  |  |
|-------------------------------------|--------------------------------------|----------------------|--|--|--|--|--|--|
| House Number                        | Street Name<br>Broadway<br>Search    | Borough<br>Manhattan |  |  |  |  |  |  |
| Building Identification Number (BIN | Building Identification Number (BIN) |                      |  |  |  |  |  |  |
| Borough, Block, Lot                 |                                      |                      |  |  |  |  |  |  |
| Device Search                       |                                      |                      |  |  |  |  |  |  |

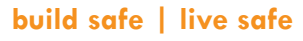

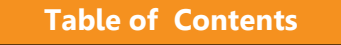

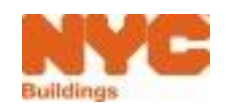

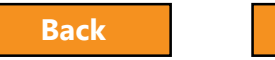

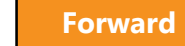

#### View Property Profile and Filing History

| 280 BROADWAY                                                                                                    | MANHAT                   | TAN 10007                            | BIN# 1079215                    |  |  |  |  |  |
|----------------------------------------------------------------------------------------------------|--------------------------|--------------------------------------|---------------------------------|--|--|--|--|--|
| Alternate Addresses:<br>BROADWAY 274 - 286<br>CHAMBERS STREET 55 - 63<br>READE STREET 31 - 41                                                                                                    |                          |                                      |                                 |  |  |  |  |  |
| Building Characteristics                                                                                                    |                          |                                      |                                 |  |  |  |  |  |
| Health Area<br>7700                                                                                                    | Tax Block<br>153         | Census Tract<br>31                   | Tax Lot                         |  |  |  |  |  |
| Community Board<br>101                                                                                                    | Condo<br>NO              | Buildings on Lot<br>1                | <b>Vacant</b><br>NO             |  |  |  |  |  |
| Cross Street(s)<br>CHAMBERS STREET, READE STREET                                                                                                    | DOB Special Place Name   | DOB Building Remarks                 | Landmark Status<br>L - LANDMARK |  |  |  |  |  |
| Special Status<br>N/A                                                                                                    | <b>Local Law</b><br>NO   | Loft Law<br>NO                       | SRO Restricted<br>NO            |  |  |  |  |  |
| TA Restricted<br>NO                                                                                                    | UB Restricted<br>NO      | Environmental Restrictions<br>N/A    | Grandfathered Sign<br>NO        |  |  |  |  |  |
| Legal Adult Use<br>NO                                                                                                    | City Owned<br>YES        | Additional BINs for Building<br>NONE | Special District                |  |  |  |  |  |
| This property is located in an area that may be affected by the following:                                                                                                    |                          |                                      |                                 |  |  |  |  |  |
| Tidal Wetlands Map Check:<br>Freshwater Wetlands Map Check:<br>Coastal Erosion Hazard Area Map Check:<br>Special Flood Hazard Area Check:                                                                                                    | Yes<br>Yes<br>Yes<br>Yes |                                      |                                 |  |  |  |  |  |
| Department of Finance Building Classification: 03-OFFICE BUILDINGS                                                                                                    |                          |                                      |                                 |  |  |  |  |  |
| Freese Hore, the Department of Parameters outdandy cassing cassing and a formation shows a buildings tax status, which may not be the same as the tegat use of the subclure. To determine the tegat use of a subclure, research the records of the Department of Buildings. |                          |                                      |                                 |  |  |  |  |  |
|                                                                                                    |                          |                                      |                                 |  |  |  |  |  |
| BUILD: Job Filings                                                                                                    |                          |                                      |                                 |  |  |  |  |  |
| SAFETY: Compliance Filings                                                                                                    |                          |                                      |                                 |  |  |  |  |  |

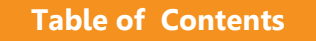

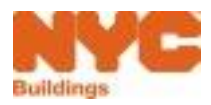

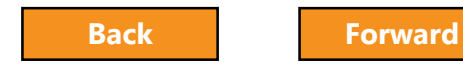

#### Expand Safety and Select Boilers

| SAFETY: Compliance Filings |                  |                  |                   |               |                |              |  |  |  |
|----------------------------|------------------|------------------|-------------------|---------------|----------------|--------------|--|--|--|
| Compliance Type: Boilers   |                  |                  |                   |               |                |              |  |  |  |
| View                       | Boiler ID     Y  | Multi Dwelling 👋 | Boiler Status 🛛 🐣 | Boiler Make ~ | Boiler Model ~ | Year Built 🗸 |  |  |  |
|                            |                  |                  |                   |               |                |              |  |  |  |
| 6                          | 10000012345Y0004 | YES              | ACTIVE            |               |                |              |  |  |  |
| C                          | 10000012345Y0044 | YES              | ACTIVE            |               |                |              |  |  |  |
| C                          | 1000002222N0001  | NO               | TEMP              |               |                |              |  |  |  |
| C                          | 10000001111N0001 | NO               | TEMP              |               |                |              |  |  |  |
| 2                          | 10000012345N0123 | NO               | ACTIVE            |               |                |              |  |  |  |
|                            | -                | -                |                   | -             | -              |              |  |  |  |

# Select the **View** icon to see filings associated with a boiler

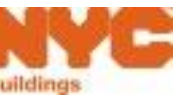

**Table of Contents** 

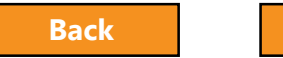

Forward
# View Filing History for a Boiler

| Boile                                  | Boiler Information        |                 |                                             |                   |               |                          |                   |             |  |
|----------------------------------------|---------------------------|-----------------|---------------------------------------------|-------------------|---------------|--------------------------|-------------------|-------------|--|
| <b>Boiler</b><br>100000                | ID<br>)12345Y0004         |                 | BTU/h E                                     |                   |               | er Make                  | Boiler Model      |             |  |
| Pressure Type<br>Low Pressure          |                           |                 | Fuel         File           N/A         280 |                   |               | At<br>ROADWAY            | Located In<br>N/A |             |  |
| Floor     Year Built       N/A     N/A |                           |                 |                                             |                   |               |                          |                   |             |  |
| Filing                                 | Filings                   |                 |                                             |                   |               |                          |                   |             |  |
| View ~                                 | Tracking # Y              | Applicant ~     | NYS/NYC Certificate No ×                    | Inspection Type ~ | Results ~     | Compliance Report Status | Filing Type Y     | File Date Y |  |
| C                                      | 2017-10000012345Y0004-808 | PLUMBER JUNIOR  | P - 008622                                  | EXTERNAL          | NO DEFECTS    | QA SUPERVISOR REVIEW     | SUBSEQUENT        | 06/26/2017  |  |
| C.                                     | 2017-10000012345Y0004-631 | BOILERS TEST    | O - 005230                                  | EXTERNAL          | DEFECTS FOUND | ACCEPTED                 | SUBSEQUENT        | 06/15/2017  |  |
| ß                                      | 2017-10000012345Y0004-514 | BOILERS INSPECT | BB - 121212                                 | EXTERNAL          | DEFECTS FOUND | ACCEPTED                 | INITIAL           | 06/13/2017  |  |

- Boiler Information
- Filing Summary
  - Applicant
  - Inspection Type
  - Results Defects or No Defects
  - Compliance Report Status

Table of Contents

• Filing Type – Initial, Subsequent, Extension Request

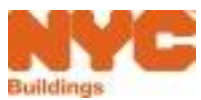

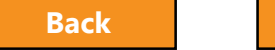

# Sign On to DOB NOW: Safety

- Navigate to www.nyc.gov/dobnow
- Enter your Email and Password
- Click Login

**Note**: DOB NOW: *Safety* functionality for Boiler Compliance Filings will not be live until August 14, 2017

| Welcome                     |  |
|-----------------------------|--|
| Email                       |  |
| Email                       |  |
| Password                    |  |
| Password                    |  |
| Login                       |  |
| Can't access your account?  |  |
| Need more help? Contact us. |  |

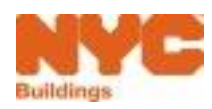

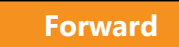

## Get Help

- **1. Can't access your account?** – click for assistance with eFiling Registration or forgotten password
- 2. Need more help?

**Contact us.** – to contact the DOB Customer Support Help Desk

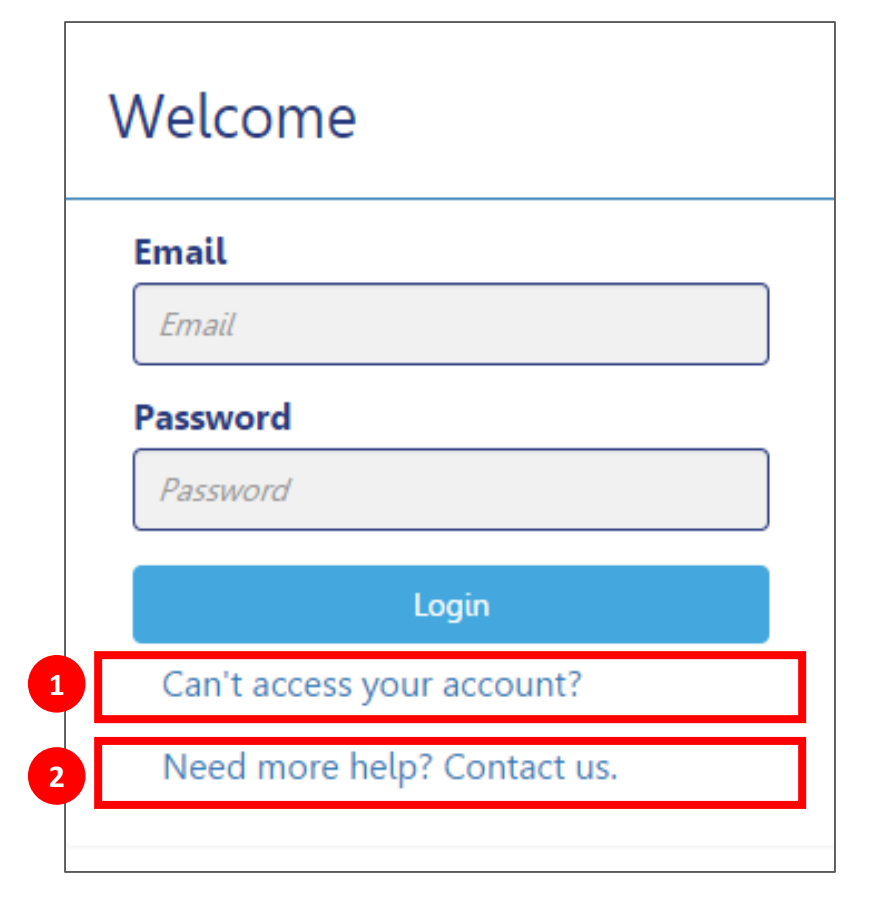

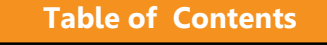

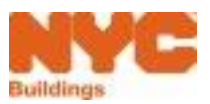

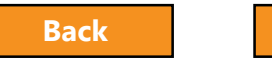

# Log In Error Message

**Table of Contents** 

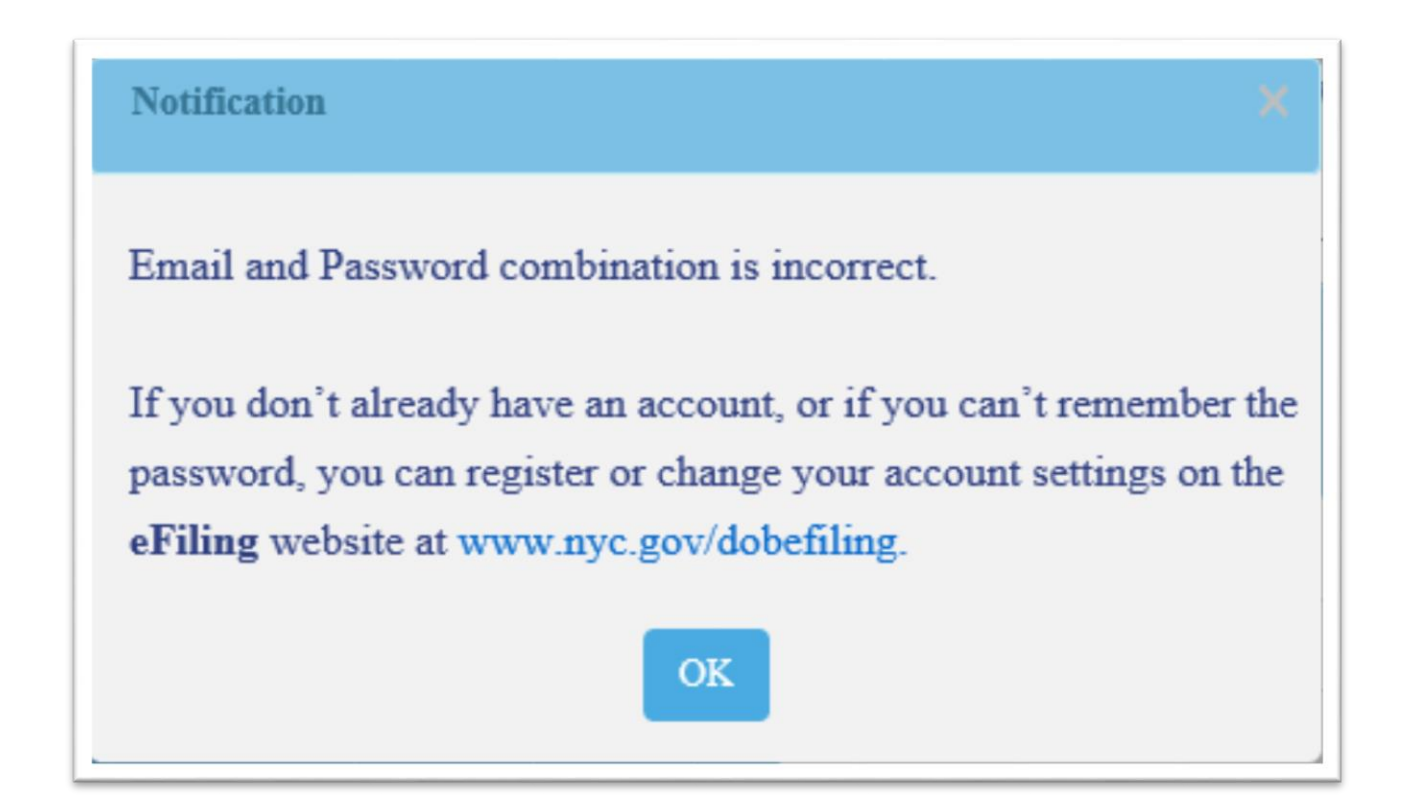

• The system will direct you to the eFiling registration site

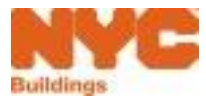

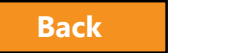

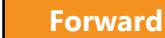

# Navigate to DOB NOW: Safety

| DOB | DOB NOW                                                                                                    | 311 Search all NYC.gov websites<br>Welcome, OWNER FIRST OWNER LAST |
|-----|----------------------------------------------------------------------------------------------------|--------------------------------------------------------------------|
| NOW | Submit Filings, Payments, and Requests to the NYC Department of Buildings                                                                                                    | BOILERSOWNER@GMAILCOM<br>Need Help?<br>Sign Out                    |
|     | Welcome! DOB NOW provides robust online accounts, making it easier to submit applications, make payments, schedule appointments, check the status of an application or inspection, pull permits, and make renewals. |                                                                    |
|     | Façade Compliance Filings are available under <b>DOB NOW: Safety</b> .                                                                                                    |                                                                    |
|     | Plumbing, Sprinkler, and Standpipe Job Filings are available under DOB NOW: Build.                                                                                                    |                                                                    |
|     | Get started by selecting a component below.                                                                                                    |                                                                    |
|     | DOB<br>NOW<br>BUILD<br>BUILD<br>Facades<br>Boilers                                                                                                    |                                                                    |

#### Select DOB NOW: *Safety* and select Boilers

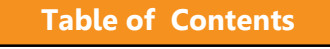

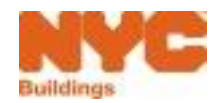

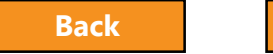

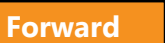

# Boiler Compliance Filing Dashboard

| DOB<br>NOW<br>SAFETY                                             | DOB       DOB NOW         NOW       Submit Filings, Payments, and Requests to the NYC Department of Buildings |                           |                 |                |                          |             |                 |  |  |
|------------------------------------------------------------------|----------------------------------------------------------------------------------------------------|---------------------------|-----------------|----------------|--------------------------|-------------|-----------------|--|--|
| Boilers Compliance Filings Dashboard                             |                                                                                                    |                           |                 |                |                          |             |                 |  |  |
| + Boiler                                                         | + Boiler Inspection Report + Boiler Extension Request + Make Civil Penalties Payment                          |                           |                 |                |                          |             |                 |  |  |
| Not ready to file     Ready to file     Filed     Image: Pay Now |                                                                                                    |                           |                 |                |                          |             |                 |  |  |
| Trac                                                             | king #                                                                                                    | Location                  | Owner           | Defects Exists | Compliance Report Status | Report Type | Inspection Type |  |  |
|                                                                  |                                                                                                    |                           |                 |                |                          |             |                 |  |  |
| 2017                                                             | 7-40000045793Y0001-807                                                                                        | 1731 NORMAN STREET QUEENS | OWNER FIRST OWN | No             | Pre-Filing               | Initial     | External        |  |  |
| 2017                                                             | 7-10000001111N0001-772                                                                                        | 280 BROADWAY MANHATTAN    | BOILERS TEST    | Yes            | Pre-Filing               | Subsequent  | External        |  |  |
| 2017                                                             | 7-10000001111N0001-630                                                                                        | 280 BROADWAY MANHATTAN    | APPLE ROME      | Yes            | Pre-Filing               | Subsequent  | External        |  |  |

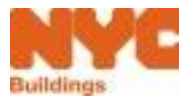

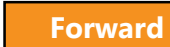

# Create New Filings

| N                                    | NC Buildings                                                                         |  |  |  |  |
|--------------------------------------|--------------------------------------------------------------------------------------|--|--|--|--|
| DOB<br>NOW<br>SAFETY                 | DOB NOW<br>Submit Filings, Payments, and Requests to the NYC Department of Buildings |  |  |  |  |
| Boilers Compliance Filings Dashboard |                                                                                      |  |  |  |  |
| + Boiler Inspection Re               | port + Boiler Extension Request + Make Civil Penalties Payment                       |  |  |  |  |

#### + Boiler Inspection Report – create a new Boiler

- **Inspection Report**
- + **Boiler Extension Request** complete extension request
- + Make Civil Penalties Payment pay for civil

penalties (e.g., late fees for current cycle)

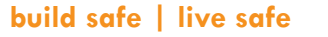

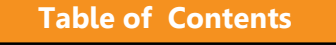

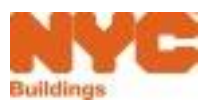

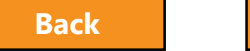

# View Different Filing Types

| DOB         DOB NOW           NOW         Submit Filings, Payments, and Requests to the NYC Department of Buildings |                                                                                      |                        |       |                |            |  |  |  |
|----------------------------------------------------------------------------------------------------|--------------------------------------------------------------------------------------|------------------------|-------|----------------|------------|--|--|--|
| Boilers Compliance Filings Dashboard                                                                                |                                                                                      |                        |       |                |            |  |  |  |
| + Boiler Inspection Repor                                                                                           | + Boiler Inspection Report + Boiler Extension Request + Make Civil Penalties Payment |                        |       |                |            |  |  |  |
| Boiler Inspection Reports                                                                                           | Boiler Extension Requests                                                            | Boilers Not Registered |       |                |            |  |  |  |
| Not ready to file                                                                                                   | Ready to file                                                                        | F                      | iled  |                |            |  |  |  |
| Tracking #                                                                                                    | Location                                                                             |                        | Owner | Defects Exists | Compliance |  |  |  |

#### Use tabs to switch between filing types

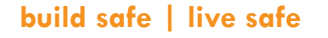

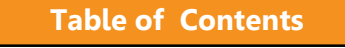

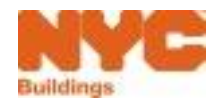

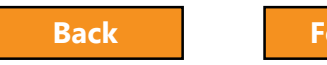

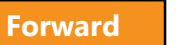

# Filter Boiler Inspection Reports

|                                                                                                    | NYC Buildings                                                                        |                        |            |                |            |  |  |  |
|----------------------------------------------------------------------------------------------------|--------------------------------------------------------------------------------------|------------------------|------------|----------------|------------|--|--|--|
| DOB       DOB NOW         NOW       Submit Filings, Payments, and Requests to the NYC Department of Buildings         SAFETY       Submit Filings, Payments, and Requests to the NYC Department of Buildings |                                                                                      |                        |            |                |            |  |  |  |
| Boilers Compliance Filings Dashboard                                                                                                    |                                                                                      |                        |            |                |            |  |  |  |
| + Boiler Inspection                                                                                                    | + Boiler Inspection Report + Boiler Extension Request + Make Civil Penalties Payment |                        |            |                |            |  |  |  |
| Boiler Inspection Rep                                                                                                    | Boiler Extension Requests                                                            | Boilers Not Registered |            |                |            |  |  |  |
| Not ready to file     Ready to file     Filed                                                                                                    |                                                                                      |                        |            |                |            |  |  |  |
| Group #                                                                                                    | Tracking #                                                                           | Location               | Owner      | Defects Exists | Complianc  |  |  |  |
| 00000116                                                                                                    | 2016-10000001111N0001-1412                                                           | 280 BROADWAY MANHATTAN | APPLE ROME | No             | Pre-Filing |  |  |  |

Not ready to file – filings in process of being entered Ready to file – complete filings that have been paid for but not submitted

**Filed** – filings submitted to DOB

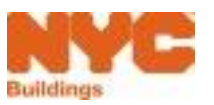

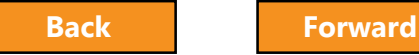

# **Review Filing Status and Details**

| Group # | Tracking #                | Location                 | Owner 💌   | Defects Exists | Compliance Report Status | Report Type |
|---------|---------------------------|--------------------------|-----------|----------------|--------------------------|-------------|
|         |                           |                          |           |                |                          |             |
| 0000024 | 2017-10000012345N0123-624 | 280 BROADWAY MANHATTAN   | OWNER FIR | No             | Pre-Filing               | Initial     |
| 0000022 | 2017-30000067298N0001-616 | 150 55 STREET BROKLYN    | OWNER FIR | Yes            | Pre-Filing               | Initial     |
| 0000022 | 2017-30000067298N0003-617 | 150 55 STREET BROKLYN    | OWNER FIR | No             | Pre-Filing               | Initial     |
| 0000021 | 2017-30000114010N0001-605 | 7 BUSHWICK PLACE BROKLYN | OWNER FIR | Yes            | Pre-Filing               | Initial     |

Columns show details about the filing

- **Defects Exist** column contains Yes or No
- **Compliance Report Status** shows the status of the filing

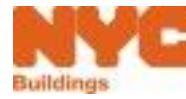

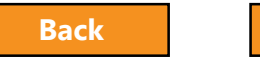

#### Available Statuses

| Filing Status                  | Description                                                                |
|--------------------------------|----------------------------------------------------------------------------|
| Pre-Filing                     | Report created but not yet filed                                           |
| QA Supervisor Review           | Pending assignment by the DOB QA team                                      |
| QA Review                      | Under review by the DOB QA team                                            |
| Incomplete Submission          | Filing determined to be incomplete by DOB QA team                          |
| Rejected – Filing Fee Due      | Fee-Exempt filing status rejected by DOB                                   |
| Accepted                       | Filing accepted by DOB                                                     |
| Accepted – Civil Penalties Due | Filing accepted by DOB; however, civil penalties (e.g., late fees) are due |

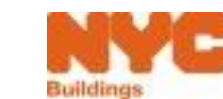

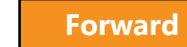

## Notifications

- The owner and applicant will receive email notifications at critical stages in the filing process
- Emails will come from:

DOBNOW donotreply <DOBNOWdonotreply@buildings.nyc.gov>

| Status that Generates Email    | Action Needed                                                                   |
|--------------------------------|---------------------------------------------------------------------------------|
| Accepted                       | None                                                                            |
| Accepted – Civil Penalties Due | Registered user logs in and pays penalties                                      |
| Incomplete Submission          | Licensed Professional or Insurance Agency<br>Inspector updates and resubmits    |
| Rejected Filing Fee Due        | Registered user logs in and pays penalties                                      |
| Payment Processed              | Licensed Professional or Insurance Agency<br>Inspector logs in to submit filing |

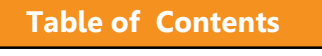

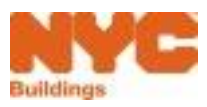

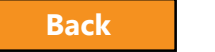

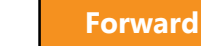

# Initial Inspection Report

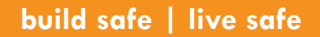

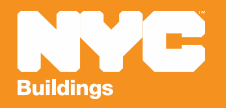

#### 8 Steps to Complete a Boiler Inspection Report (BIR)

- Create a new filing
- Add boilers and confirm location information
- Confirm owner and applicant information
- Enter boiler details and report defects
- Upload required documents
- Sign attestation

- Pay fees
- File

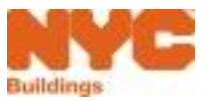

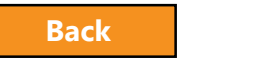

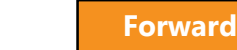

#### Rule Review

- Only Licensed Professionals or Insurance Agency Inspectors can create new Boiler Inspection Reports
- The applicant will need to enter the Owner's registered email address to save the filing; ensure the Owner is registered in eFiling prior to creating a report

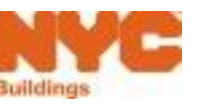

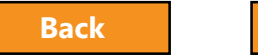

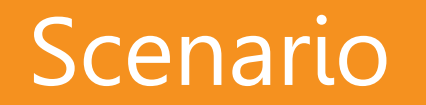

You're a Licensed Professional filing a 2017 Initial Inspection Report for a boiler. You use the Building ID Number (BIN) to search for the device. The device is a low-pressure boiler and it has one defect.

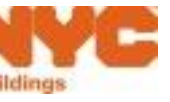

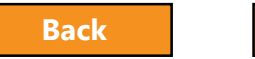

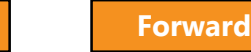

52

## Create a New Filing

| DOB<br>NOW<br>SAFETY                 | DOB NOW<br>Submit Filings, Payments, and Requests to the NYC Department of Buildings |                       |              |                |            |  |  |  |
|--------------------------------------|--------------------------------------------------------------------------------------|-----------------------|--------------|----------------|------------|--|--|--|
| Boilers Compliance Filings Dashboard |                                                                                      |                       |              |                |            |  |  |  |
| + Boiler Inspection Report           | t 🕂 Boiler Extension Request                                                         | 🕂 Make Civil Penalt   | ties Payment |                |            |  |  |  |
| Boiler Inspection Reports            | Boiler Extension Requests B                                                          | oilers Not Registered |              |                |            |  |  |  |
| Not ready to file                    | Ready to file                                                                        | F                     | iled         |                |            |  |  |  |
| Tracking #                           | Location                                                                             |                       | Owner        | Defects Exists | Compliance |  |  |  |

#### Select +Boiler Inspection Report to create a new filing

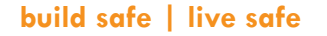

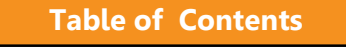

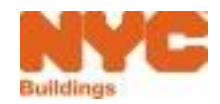

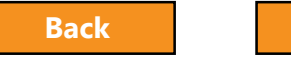

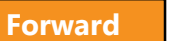

# Navigate the Form

| DOB<br>NOW<br>SAFETY  | DOB       DOB NOW         NOW       Submit Filings, Payments, and Requests to the NYC Department of Buildings |                    |         |                |        |                   |                  |                               | me, BOILERS TEST<br>Sign Out           |
|-----------------------|----------------------------------------------------------------------------------------------------|--------------------|---------|----------------|--------|-------------------|------------------|-------------------------------|----------------------------------------|
| 1<br>Pre              | e-Filing                                                                                                    |                    |         |                |        |                   |                  | Accepted/Acc<br>Penaltie:     | epted Civil<br>5 Due                   |
| 2 🗎 Save 🗳 File       |                                                                                                    |                    | Boiler  | Inspection     | Report | 3 C Dashboard     | ්ට Payment Histo | ny 🛛 History Trace            | Property Profile                       |
| 4 General Information |                                                                                                    | Tracking # : 20    | 17-4000 | 0045793Y00     | 01-807 |                   | Preview 6        | Application Highl             | 17-31 NORMAN                           |
| Device Details        | ~                                                                                                    | Boiler Information |         |                |        |                   | ~                |                               | QUEENS 11385                           |
| 40000045793Y00        | 001                                                                                                    | Boiler ID *        | P       | ressure Type*  |        | Inspection Type*  |                  | Tracking# :<br>Compliance     | 2017-<br>40000045793Y0001<br>कीर्सिंबl |
| Documents             | _                                                                                                    | 40000045793Y0001   |         | Low Pressure   | ~      | External          | $\sim$           | Compliance<br>Report Status : | Pre-Filing                             |
| Statements & Signat   | tures                                                                                                    | Report Type*       | In      | spection Date* |        | BTU/h (Current) * |                  | Inspection Type :             | External                               |
|                       |                                                                                                    | Initial            | ~       | 06/15/2017     |        |                   |                  | Filing Year :                 | 2017                                   |
|                       |                                                                                                    |                    |         |                |        |                   |                  | Inspection Date :             | 06/15/2017                             |

- 1. Progress Bar
- 2. Save Button
- 3. Back to Dashboard Button
- 4. Navigation
- 5. Filing Information
- 6. Application Highlights and Payment Details

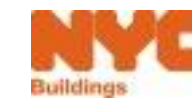

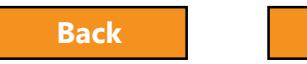

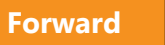

## Important Form Information

| iling Year* |  |
|-------------|--|
|             |  |

Fields with red asterisks \* are required and must be completed before submitting the filing

| House No(s)* |  |
|--------------|--|
| 274          |  |
| Block*       |  |
| 00153        |  |
| Zip Code*    |  |
| 10007        |  |

Table of Contents

Gray shaded fields are read-only and are populated from the Building Information System (BIS) or from eFiling registration

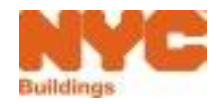

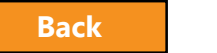

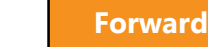

#### New Boiler Inspection Report

| DOB<br>NOW<br>SAFETY | <sup>nitdings</sup><br>B NOW<br>nit Filings, Payments, and Reque | sts to the NYC Department c | f Buildings          |            |             | 311 Search all f                                                                                                    | NYC.gov websites<br>Welcome, BC | DILERS INSPECTOR<br>Sign Out |
|----------------------|------------------------------------------------------------------|-----------------------------|----------------------|------------|-------------|----------------------------------------------------------------------------------------------------|---------------------------------|------------------------------|
| 🗎 Save 📔 File        |                                                                  | <b>Boiler Inspection</b>    | n Report             |            | O Dashboard | <b>່ວ</b> Payment History                                                                                                    | C History Trace                 | D Property Profile           |
| General Information  | Filing Information                                               |                             |                      |            |             | Application Highlight                                                                                                    | ts                              |                              |
|                      | Filing Year*                                                     |                             | ~                    |            |             | Location :                                                                                                    |                                 |                              |
|                      | Search By<br>Boiler ID<br>BIN*<br>Q. Search                      | Address                     | BIN                  | <b>BNR</b> |             | Tracking# :<br>Compliance Report Type<br>Compliance Report Stat<br>Inspection Type :<br>Filing Year :<br>Inspection Date :<br>Filing Date : | e :<br>us :                     |                              |
|                      | Property Information                                             |                             |                      |            |             | Defects Exists :                                                                                                    | No                              |                              |
|                      | House No(s)*                                                     |                             | Street Name*         |            |             | Owner Type :                                                                                                    |                                 |                              |
|                      | Borough*                                                         | Select Borough              | ✓ Block <sup>★</sup> |            |             | Fee                                                                                                    |                                 |                              |
|                      | BIN*                                                             |                             | Lot*                 |            |             | Filing Fee :<br>Amount Due:                                                                                                    | \$0.00<br>\$0.00                |                              |

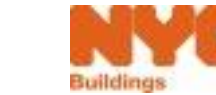

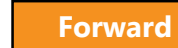

# Select Filing Year

|                    | ldings<br>8 NOW                        |                                   |                 |     |             | 311 Search al                                          | l NYC.gov websites<br>We                 | lcome, JOE ADAM    |
|--------------------|----------------------------------------|-----------------------------------|-----------------|-----|-------------|--------------------------------------------------------|------------------------------------------|--------------------|
| SAFETY Subm        | it Filings, Payments, and Request      | s to the NYC Department of Buildi | ngs             |     |             |                                                        |                                          | 9                  |
| 🎽 Save 📔 File      |                                        | Boiler Inspection Repo            | rt              |     | • Dashboard | Deayment History                                       | History Trace                            | 🔊 Property Profile |
| eneral Information | Filing Information                     |                                   |                 |     |             | Application Highlig                                    | hts                                      |                    |
|                    | Filing Year*                           | 2017 .                            |                 |     |             | Location :                                             |                                          |                    |
|                    |                                        |                                   |                 |     |             | Tracking# :                                            |                                          |                    |
|                    | Search By                              |                                   |                 |     |             | Compliance Report Ty                                   | /pe :                                    |                    |
|                    | Boiler ID                              | Address                           | BIN             | BNR |             | Inspection Type :                                      | atus :                                   |                    |
|                    | BIN*                                   | 1079215                           |                 |     |             | Filing Year :                                          |                                          |                    |
|                    | Dirt.                                  | 10/5215                           |                 |     |             | Inspection Date :                                      |                                          |                    |
|                    | Q Search                               |                                   |                 |     |             | Filing Date :                                          |                                          |                    |
|                    |                                        |                                   |                 |     |             | Defects Exists :                                       | No                                       |                    |
|                    | Property Information                   |                                   |                 |     |             | Owner Type :                                           |                                          |                    |
|                    | House No(s)*                           |                                   | Street Name*    |     |             | Fee                                                    |                                          |                    |
|                    | Borough*                               | Select Borough                    | Block*          |     |             | Filing Fee :                                           | \$0.00                                   |                    |
|                    |                                        |                                   |                 |     |             | Amount Due:                                            | \$0.00                                   |                    |
|                    | BIN*                                   |                                   | Lot*            |     |             | Amount Paid:                                           | \$0.00                                   |                    |
|                    | Zip Code*                              |                                   | Occupancy Type* |     | •           | 🖶 Pay Now                                              |                                          |                    |
|                    | Total Number of Residential<br>Units:* |                                   |                 |     |             | Please confirm that your<br>off before clicking on the | pop-up blocker is tur<br>Pay Now button. | ned                |
|                    | Owner Information                      |                                   |                 |     |             |                                                        |                                          |                    |

• Select Filing Year

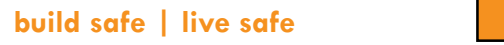

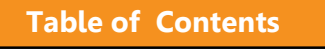

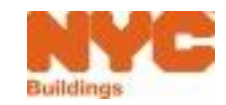

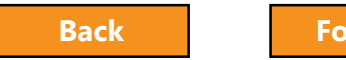

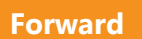

# Search by Boiler ID, Address, or BIN

| H Save File         |                                      | Boiler Inspection Report |     |                                |  |
|---------------------|--------------------------------------|--------------------------|-----|--------------------------------|--|
| General Information | Filing Information Filing Year* 2017 | •                        |     |                                |  |
|                     | Search By Boiler ID                  | Address                  | BIN | Boiler Not Registered          |  |
| 2                   | House No(s)*<br>280                  | Street Name*<br>Broadway |     | Borough*<br>Manhattan <b>v</b> |  |
|                     | Q Search 3                           |                          |     |                                |  |

- 1. Select **Address** to search by address
- 2. Enter address information

**Table of Contents** 

3. Click **Search** 

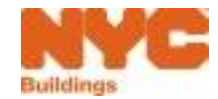

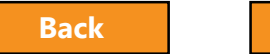

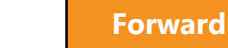

# Select Boiler(s)

| ~ | Boiler ID ~      | Make & Model | Pressure Type | Boiler Status | Inspection Type | Inspection Date ~ |
|---|------------------|--------------|---------------|---------------|-----------------|-------------------|
| ~ | 10000012345Y0004 |              | Low Pressure  | ACTIVE 2      | External 🗸      | 06/01/2017        |
|   | 10000012345Y0044 |              | High Pressure | ACTIVE        | ~               |                   |
|   | 10000002222N0001 |              | High Pressure | TEMP          | ~               |                   |
|   | 10000001111N0001 |              | Low Pressure  | TEMP          | ~               |                   |
|   | 10000012345N0123 |              | High Pressure | ACTIVE        | ~               |                   |
|   | ems: 5           |              |               |               |                 |                   |

- 1. Select one or more Boilers by **checking the box** next to the Boiler ID
- 2. Enter the **Inspection Type** and **Inspection Date**
- 3. Click Add

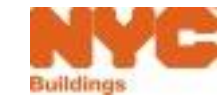

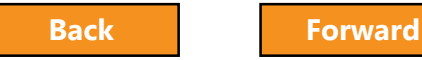

# **Confirmation Messages**

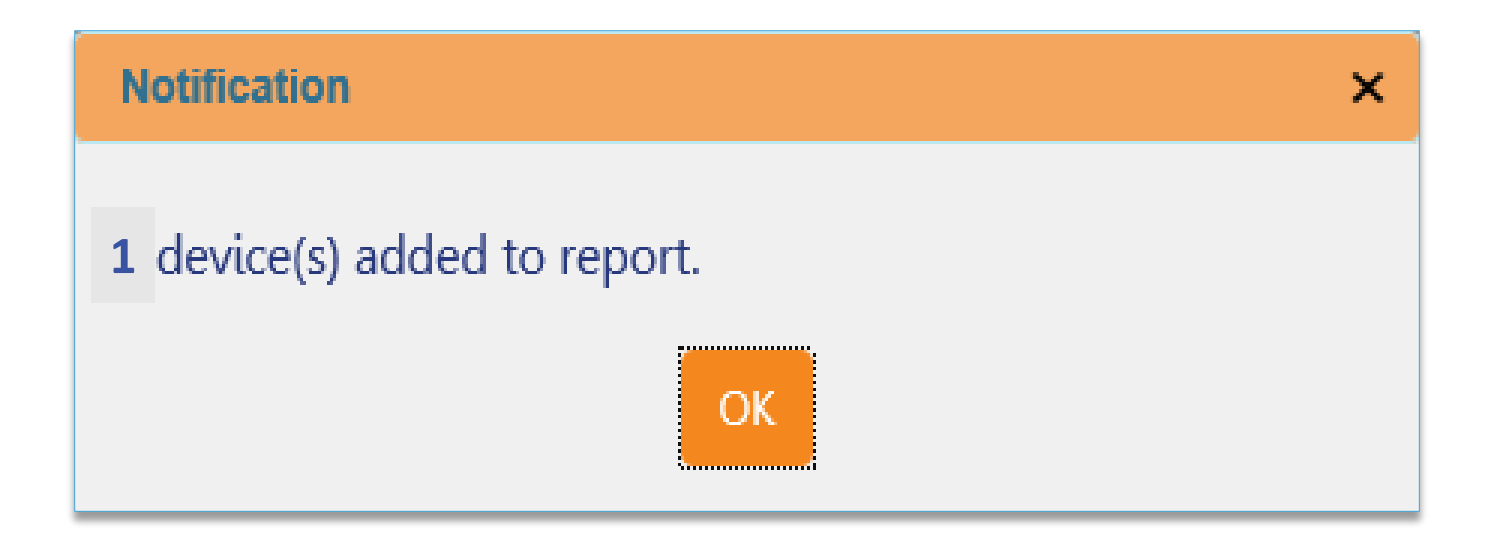

Click OK

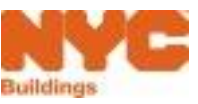

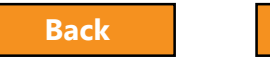

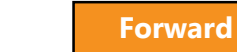

# **Review Property Information**

| 🍽 Save 📄 File                                                                                          |                                                                               | I              | Boiler Insp                       | pection Report                                           |                             |                                                   |                                 |                       |                  |
|----------------------------------------------------------------------------------------------------|-------------------------------------------------------------------------------|----------------|-----------------------------------|----------------------------------------------------------|-----------------------------|---------------------------------------------------|---------------------------------|-----------------------|------------------|
| General Information                                                                                    | Boiler ID                                                                     |                | Address                           |                                                          | BIN                         |                                                   | $\bigcirc$                      | Boiler Not Registered |                  |
|                                                                                                    | House No(s)*                                                                  |                |                                   | Street Name*                                             |                             |                                                   | Borough*<br>Manhattan           |                       | •                |
| Occupancy<br>Type options:                                                                             | Q Search<br>List of Boilers select                                            | ed             |                                   |                                                          |                             |                                                   |                                 |                       |                  |
| <ul> <li>Multiple<br/>Dwelling</li> <li>Mixed Use</li> <li>Commercial</li> <li>Other – must</li> </ul> | Boiler ID  V 10000012345N0123 Total Items: 1 II II II / 1 Property Informatio | Make & Model V | Report type<br>Initial<br>er page | <ul> <li>Pressure Type</li> <li>High Pressure</li> </ul> | Inspection type<br>External | <ul> <li>Inspection Dat<br/>06/14/2017</li> </ul> | e V Actions V                   |                       | 1 - 1 of 1 items |
| add details                                                                                            | House No(s)* 274 Block*                                                       |                |                                   | Street Name* BROADWAY BIN*                               |                             |                                                   | Borough*<br>Manhattan           |                       | •                |
|                                                                                                    | 00153<br>Zip Code*                                                            |                | 2                                 | 1079215<br>Occupancy Type*<br>Commercial                 |                             | Ţ                                                 | 00001<br>3<br>Number of Resider | ntial Unite*          |                  |

Scroll down to Property information which populates from BIS

1. Select Occupancy Type

**Table of Contents** 

2. Enter Total Number of Residential Units

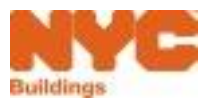

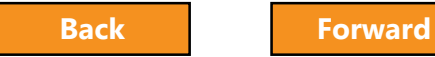

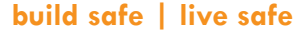

# **Confirm Owner Information**

| Owner Information                 | 2                                                                                                    |                                  |                                                                                                |
|-----------------------------------|----------------------------------------------------------------------------------------------------|----------------------------------|------------------------------------------------------------------------------------------------|
| E-Mail*                           | Owner Type*                                                                                                    | Last Name*                       | Owner Type options:                                                                            |
| Please enter minimum 5 characters | Select Owner Type 🔻                                                                                                    |                                  |                                                                                                |
| First Name* Telephone             | Select Owner Type<br>Private<br>City Owned Non-NYCHA<br>NYCHA<br>State<br>Federal<br>Diplomat<br>Non Profit - Tax Exempt | Mobile Phone<br>Business Address | <ul> <li>Private</li> <li>City Owned Non-<br/>NYCHA</li> <li>NYCHA</li> <li>Sederal</li> </ul> |
| City* Business Phone              | State*                                                                                                    | Zip Code*                        | <ul> <li>Federal</li> <li>Diplomat</li> <li>Non Profit – Tax<br/>Exempt</li> </ul>             |

1. Scroll down to enter **Owner email** 

#### 2. Select **Owner Type**

**Note**: selecting an Owner Type other than Commercial will require uploading of a valid ACRIS report as proof of tax-exempt status

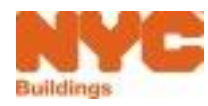

Forward

# **Confirm Applicant Information**

| DOB DOB NOW<br>NOW Submit Filings, Payments, and Requests | s to the NYC Department of Buildings |                     |                                                    |                       |                   | w              | elcome, JOE ADAM<br>Sign Out |
|-----------------------------------------------------------|--------------------------------------|---------------------|----------------------------------------------------|-----------------------|-------------------|----------------|------------------------------|
| H Save                                                    | <b>Boiler Inspection Report</b>      |                     |                                                    | Contraction Dashboard | ာ Payment History | CHIstory Trace | 🔊 Property Profile           |
| Central Information                                       | APPLERUMEIO@GMAIL.CUM                | Owner type          | Fitvate                                            |                       |                   |                |                              |
| Last Name*                                                | ROME                                 | First Name*         | APPLE                                              |                       |                   |                |                              |
| MI                                                        |                                      | Mobile Phone        |                                                    |                       |                   |                |                              |
| Telephone                                                 |                                      | Business Name       |                                                    |                       |                   |                |                              |
| Business Address*                                         | ROME LLC                             | City*               | NYC                                                |                       |                   |                |                              |
| State*                                                    | NY                                   | Zip Code*           | 10001                                              |                       |                   |                |                              |
| Business Phone                                            | 4584664485                           |                     |                                                    |                       |                   |                |                              |
| Applicant Information                                     |                                      |                     |                                                    |                       |                   |                |                              |
| E-Mail*                                                   | AJOETEST@GMAIL.COM                   | 2 License Type*     | v                                                  | ]                     |                   |                |                              |
| License Number*                                           |                                      | Last Name*          | Licensed Professional<br>Professional Engineer     |                       |                   |                |                              |
| First Name*                                               | JOE                                  | мі                  | General Contractor<br>Landscape Architect<br>Owner |                       |                   |                |                              |
| Business Name*                                            | JA LLC                               | Business Telephone* |                                                    |                       |                   |                |                              |
| Business Address*                                         | JALLC                                | City*               | JERSEY CITY                                        |                       |                   |                |                              |
| State*                                                    | NJ                                   | Zip Code*           | 07302                                              |                       |                   |                |                              |
| Mobile Phone                                              |                                      |                     |                                                    |                       |                   |                |                              |

- 1. Scroll down to review **Applicant Information**
- 2. Select License Type

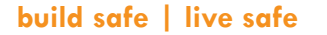

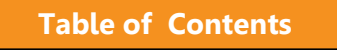

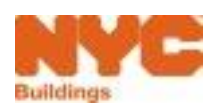

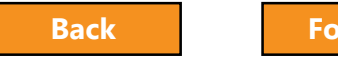

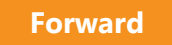

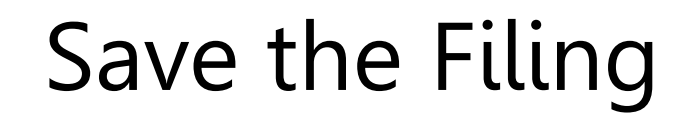

| H Save              |                       | Boiler Inspection F              | Report                  |                       | Dashboard Dayment History | C History Trace O Propert |
|---------------------|-----------------------|----------------------------------|-------------------------|-----------------------|---------------------------|---------------------------|
| an and to formation | L-Matt                | APPLEROMETO@GMAIL.COM            | Owner type              | ritvate               |                           |                           |
|                     | Last Name*            | ROME                             | First Name*             | APPLE                 | ]                         |                           |
|                     | мі                    |                                  | Mobile Phone            |                       | ]                         |                           |
|                     | Telephone             |                                  | Business Name           |                       | ]                         |                           |
|                     | Business Address*     | Confirm                          |                         | ×                     | ]                         |                           |
|                     | State*                | NY                               |                         |                       |                           |                           |
|                     | Business Phone        | 458 <sup>4</sup> Boiler inspecti | on report saved success | fully. Do you want to |                           |                           |
|                     | Applicant Information | update device                    | details?                |                       |                           |                           |
|                     | E-Mail*               | OLA                              |                         |                       |                           |                           |
|                     | License Number*       |                                  | 2 Yes No                |                       |                           |                           |
|                     | First Name*           | JOE                              | MI                      | Canoscape Architect   |                           |                           |
|                     | Business Name*        | JA LLC                           | Business Telephone*     |                       |                           |                           |
|                     |                       | NUC.                             | Citv*                   | JERSEY CITY           | 1                         |                           |
|                     | Business Address*     | JALLE                            |                         |                       |                           |                           |

1. Save the Filing

**Table of Contents** 

2. Click **Yes** to update device details

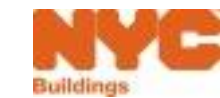

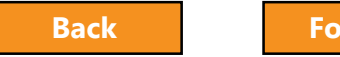

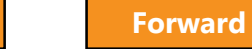

#### Successful Save

**Table of Contents** 

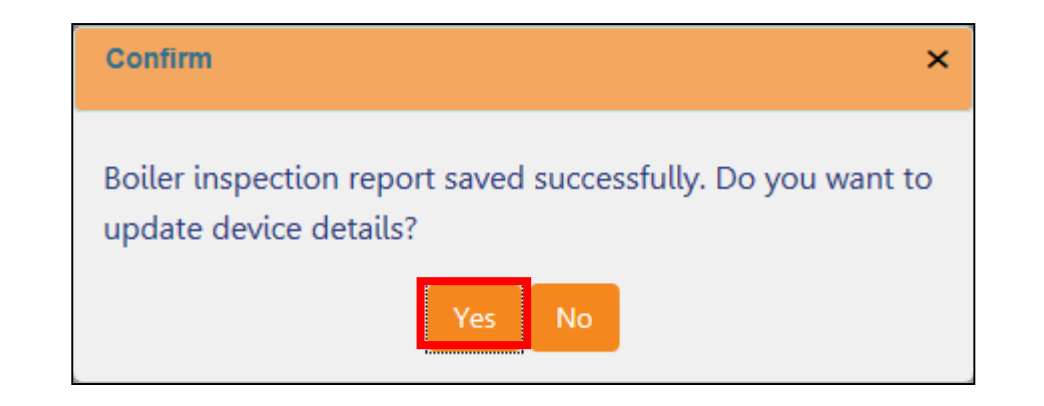

#### Click Yes to be taken to the Device Details section

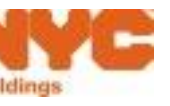

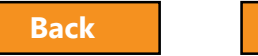

## License Check Message

**Table of Contents** 

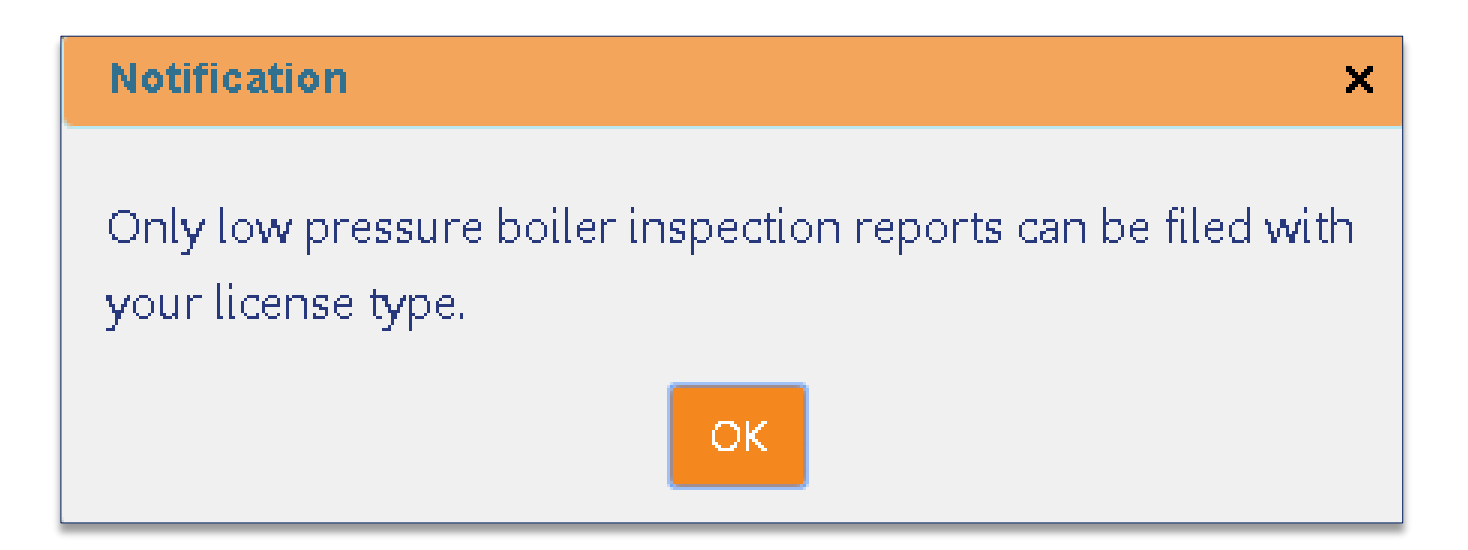

Warning received by Applicant when attempting to file a High Pressure Boiler inspection with an invalid license type

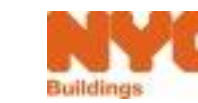

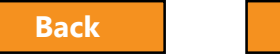

Forward

#### Inspection Report Already Filed Message

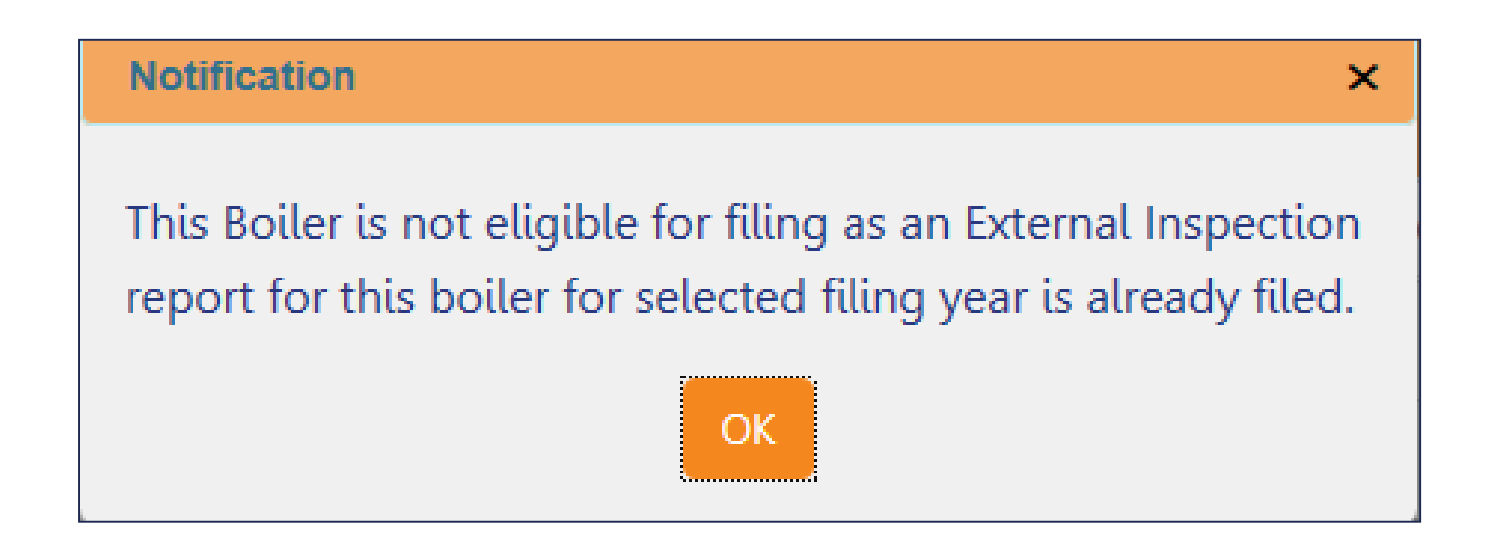

Only one clean External inspection report per device allowed per year.

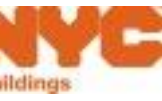

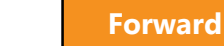

## Incomplete Form Message

| 1 | Notification                            | × |
|---|-----------------------------------------|---|
|   | Please fill highlighted field(s) in red |   |

- 1. Click **OK** to acknowledge the notification
- 2. Red exclamation point ! indicates section with incomplete information
- 3. Red outlines indicate required fields with missing information

| DOB<br>NOW<br>SAFETY | DOB NC<br>Submit Fili | <b>)W</b><br>ngs, Payments, and Req | uests to the NYC Departmer | nt of Buildings               |               |
|----------------------|-----------------------|-------------------------------------|----------------------------|-------------------------------|---------------|
| 🋱 Save 🕒 File        | 2                     | Boi                                 | iler Inspection Report     | <ul> <li>Dashboard</li> </ul> | yment History |
| General Information  |                       | Applicant Information               | 2                          |                               |               |
|                      | E                     | E-Mail*<br>BOILERSTEST@GMAIL.COM    | License Type*              | License Number*               | ]             |
|                      | l<br>[                | .ast Name*<br>TEST                  | First Name*<br>BOILERS     | мі                            |               |
|                      | E                     | Business Name*<br>OIL INSTALL       | Business Telephone*        | Business Address*             |               |
|                      |                       | City*<br>NEW YORK                   | State*                     | Zip Code*                     |               |

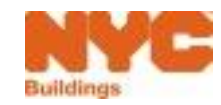

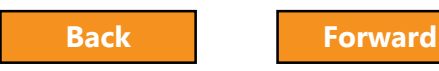

## **Enter Mandatory Boiler Information**

| Pre-Filing             |                                                |                                    |                   | •        | BTU/h Current   |
|------------------------|------------------------------------------------|------------------------------------|-------------------|----------|-----------------|
| H Save                 |                                                | Boiler Inspection Report           |                   | гиеттуре |                 |
| ieneral Information    | Tracking #: 2017-10000012345N0123-1500 Preview |                                    |                   | Preview  | Floor           |
| 10000012345N0123       | Boiler Information                             |                                    |                   | ~        | Located In      |
|                        | Boiler ID *                                    | Pressure Type*                     | Inspection Type*  |          |                 |
| locuments              | 10000012345N0123                               | High Pressure                      | External          | •        | Mohilo          |
| tatements & Signatures | Report Type*                                   | Inspection Date*                   | BTU/h (Current) * |          | BIIODIIE        |
|                        | Initial                                        | • 06/15/2017                       |                   |          | Device Location |
|                        | Boiler Make                                    | Boiler Model                       | BTU/h (On file)   |          |                 |
|                        |                                                |                                    | 00000000          |          | Details         |
|                        | Year Built                                     | Is the Boiler Information correct? |                   |          |                 |
|                        |                                                | Ves No                             |                   |          |                 |
| 2                      | Fuel*                                          | Located In*                        | Floor*            |          |                 |
|                        | Select Type                                    | •                                  |                   |          |                 |
|                        | Mobile*<br>Ves No                              |                                    |                   |          |                 |
|                        | Device Location Details*                       |                                    |                   |          |                 |
|                        | 300 characters                                 |                                    |                   | &        |                 |

1. Enter **BTU/h (Current)** 

- 2. Enter other required boiler information
- 3. Click Save
- 4. Click **OK** to confirm successful save

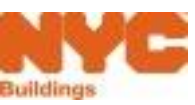

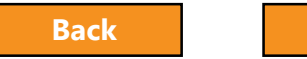

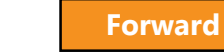

## **Update Boiler Details**

| Boiler Inspection Report           |                                    |                              |  |  |  |
|------------------------------------|------------------------------------|------------------------------|--|--|--|
| Tracking #: 2017-10000012345N0123- | 1500                               | Preview                      |  |  |  |
| Boiler Information                 |                                    | <b>*</b>                     |  |  |  |
| Boiler ID *<br>10000012345N0123    | Pressure Type* High Pressure       | Inspection Type* External    |  |  |  |
| Report Type* Initial               | Inspection Date* 06/15/2017        | BTU/h (Current) *            |  |  |  |
| Boiler Make                        | Boller Model                       | BTU/h (On file)<br>000000000 |  |  |  |
| Year Built                         | is the Boiler Information correct? |                              |  |  |  |
| Fuel* Select Type                  | Located In*                        | Floor*                       |  |  |  |
| Mobile*<br>Ves No                  |                                    |                              |  |  |  |

Updates will be reviewed/confirmed by the DOB

Do not use for a new or unregistered boiler. Instead, create a Boiler Not Registered report or call 311.

# **Is Boiler Information Correct?**, click **No** to update inaccurate or missing information

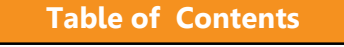

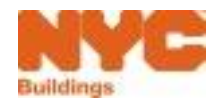

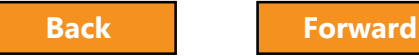

70

# Add Defects – Not Yet Filed

| 💾 Save 📄 File           |                                                    | Boiler Inspection R                 | eport                                                 |                                |                 |  |
|-------------------------|----------------------------------------------------|-------------------------------------|-------------------------------------------------------|--------------------------------|-----------------|--|
|                         | -                                                  |                                     |                                                       |                                |                 |  |
| General Information     | Tracking # : 2017-10                               | Boiler Information         Previous |                                                       |                                |                 |  |
|                         | Boiler Information                                 |                                     |                                                       |                                |                 |  |
| 100001/1333N0001        | Boiler ID *                                        | 10000171333N0001                    | Pressure Type*                                        | Low Pressure                   | •               |  |
| Statements & Signatures | Inspection Type*                                   | Internal                            | <ul> <li>Report Type*</li> </ul>                      | Initial                        | *               |  |
|                         | Inspection Date*                                   | 04/18/2017                          | BTU/h (Current) *                                     | 98653274                       |                 |  |
|                         | Boiler Make                                        | WEIL MCLAIN                         | Boiler Model                                          |                                |                 |  |
|                         | BTU/h (On file)                                    | 000521000                           | Year Built                                            |                                |                 |  |
|                         | Is the Boiler Information correc                   | t? • Yes No                         |                                                       |                                |                 |  |
| 2                       | Manage Defects                                     |                                     |                                                       |                                |                 |  |
| 2                       | Manage Defects                                     | 3                                   |                                                       | Boiler ID :                    | 10000171333N000 |  |
| 2                       | Manage Defects  Add Defect: Defect # v Defect Type | 3<br>· Defect Status · Boller Part  | <ul> <li>Violating Condition</li> <li>Reme</li> </ul> | Boiler ID :<br>edy ~ Actions ~ | 10000171333N000 |  |
| 2                       | Manage Defects                                     | 3                                   |                                                       | Boiler ID :                    | 10000171333N    |  |

- 1. From the BIR, select the device from the left navigation
- 2. Click on the arrow to expand the Manage Defects section
- 3. Click + Add Defect

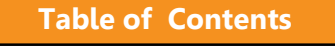

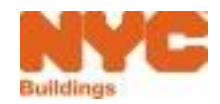

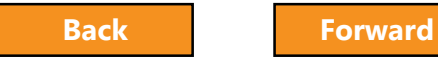

#### Add New Defect

| Add New Defect      |          |                      | ×                                       |
|---------------------|----------|----------------------|-----------------------------------------|
| 1<br>Defect Status* | New      | Defect Type*         | Hazardous                               |
| Boiler Part*        | Burner 🔻 | Violating Condition* | Leaking                                 |
| Remedy*             | Plug 🔻   |                      |                                         |
| Comments            |          |                      |                                         |
|                     |          |                      | ~~~~~~~~~~~~~~~~~~~~~~~~~~~~~~~~~~~~~~~ |
|                     |          |                      |                                         |
|                     |          |                      | Cancer                                  |

Complete required fields (\*)
 Click **Save** Repeat for all Defects

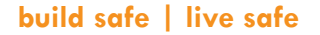

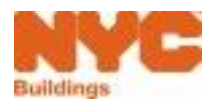

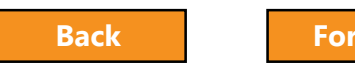
### Sign Defects Report

| Appli | Applicant's Statement and Signature                                                                                                    |                                                                                                    |                                                                                                    |                                                                                                    |  |  |  |  |
|-------|----------------------------------------------------------------------------------------------------|----------------------------------------------------------------------------------------------------|----------------------------------------------------------------------------------------------------|----------------------------------------------------------------------------------------------------|--|--|--|--|
| ~     | I hereby state that all statements herein are correct and complete to the best of my knowledge. Falsification of any statement is a misdemeanor and punishable by a fine, imprisonment, or both. It is unlawful to give a city employee, or for a city employee to accept, any benefit, monetary or otherwise, either as a gratuity for properly performing the job or in exchange for special consideration. Violation is punishable by imprisonment or the or both. I understand that if I am found after hearing to have knowingly or negligently made a false statement or to have knowingly or negligently falsified or allowed to be falsified any certificate, form, signed statement, application, or report or certification of the correction of a violation required under the provisions of this code or of a rule of any agency, I may be barred from filing further applications or documents with the department. |                                                                                                    |                                                                                                    |                                                                                                    |  |  |  |  |
|       | I have personally reviewed all infor<br>the Statement terms herein. I unde<br>and professional seal as part of this                                                                                                    | mation in this defects report. I understand and agree that by pe<br>rstand that this electronic signature shall have the same validity<br>s defects report, I am applying such signature and seal to this de | ersonally clicking on the box at left I am electronica<br>and effect as a signature affixed by hand, and I furt<br>fects report and signed statement as if I had person | ly signing this defects report and expressing my agreement with<br>her agree that, by uploading an electronic image of my signature<br>ally signed and sealed them by hand. |  |  |  |  |
| Sig   | Signature BOILERS TEST Date 06/05/2017                                                                                                    |                                                                                                    |                                                                                                    |                                                                                                    |  |  |  |  |
|       |                                                                                                    | Electronically Signed                                                                                                    | 1                                                                                                    |                                                                                                    |  |  |  |  |
|       |                                                                                                    |                                                                                                    |                                                                                                    |                                                                                                    |  |  |  |  |

#### **Check the box** to Sign the Defects Report

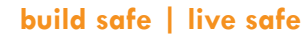

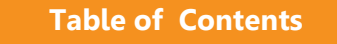

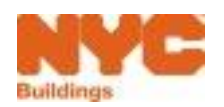

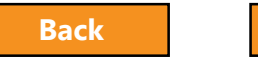

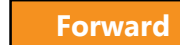

### Save the Report

| 🎦 Save                  |                      | <b>Boiler Inspection Report</b> |
|-------------------------|----------------------|---------------------------------|
| General Information     | Tracking # : 2017-10 | 0000012345Y0004-1339            |
| Device Details          | Boiler Information   |                                 |
| 10000012345Y0004        | Boiler ID *          | 10000012345Y0004                |
| Documents               |                      |                                 |
| Statements & Signatures | Inspection Type*     | External                        |
|                         | Inspection Date*     | 06/01/2017                      |
|                         |                      |                                 |
|                         | Boiler Make          |                                 |
|                         | BTU/h (On file)      | 00000000                        |

#### Click **Save** to save updates

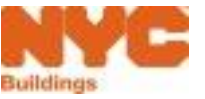

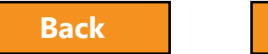

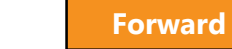

### Return to the Dashboard

**Table of Contents** 

| Pi Save B File          |                         | Boiler Inspection Report |                   |              |         | Dashboard     Dayment Hist                             | ory D History Trace D Property Profile        |
|-------------------------|-------------------------|--------------------------|-------------------|--------------|---------|--------------------------------------------------------|-----------------------------------------------|
| General Information     | Tracking #: 2017-100000 | 012345Y0004-1339         |                   |              | Preview | Application Highlights                                 | 274 BROADWAY                                  |
| Device Details          | Boiler Information      |                          |                   |              | *       | Tracking# :                                            | MANHATTAN 10007<br>2017-10000012345Y0004-1339 |
| Documents               | Boiler ID *             | 10000012345Y0004         | Pressure Type*    | Low Pressure | ~       | Compliance Report Type :<br>Compliance Report Status : | Initial<br>Accepted                           |
| Statements & Signatures | Inspection Type*        | External 🗸               | Report Type*      | Initial      | ~       | Inspection Type :<br>Filing Year :                     | External<br>2017                              |
|                         | Inspection Date*        | 06/01/2017               | BTU/h (Current) * | 125000       |         | Inspection Date :                                      | 06/01/2017                                    |
|                         | Boiler Make             |                          | Boiler Model      |              |         | Defects Exists :                                       | Yes<br>Private                                |
|                         | BTU/h (On file)         | 00000000                 | Year Built        |              |         | Fee                                                    | Prode                                         |

# Click the **CDashboard** button to return to the Dashboard

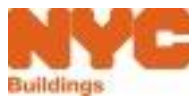

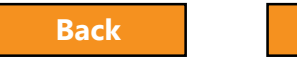

Forward

# **Upload Required Documents**

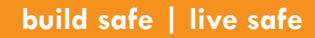

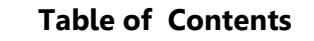

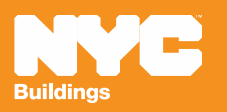

# Signature and Seal

- Licensed professionals are required to upload a
   Signature and Seal with each filing
- Use the DPL-1 form available from the Forms section of the DOB website
- A DPL-1 will be valid for one year from the date signed and sealed

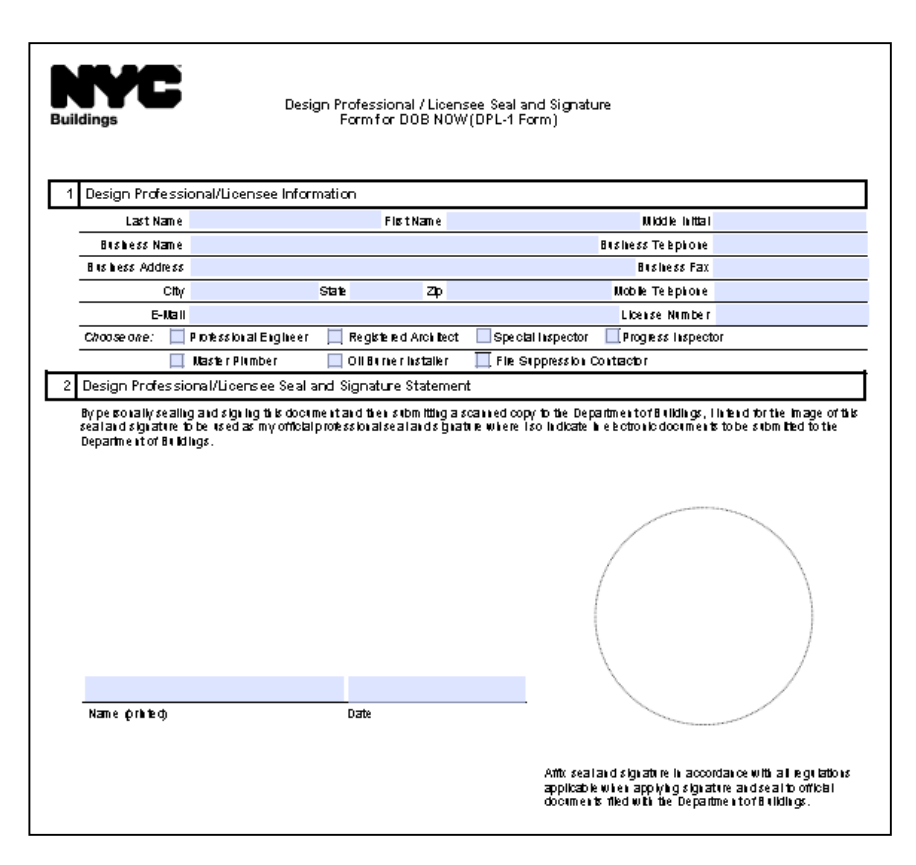

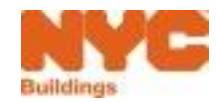

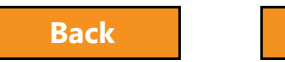

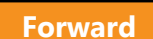

### ACRIS Report

Table of Contents

- Visit the Finance Property Information site at <u>http://nycprop.nyc.gov/nycproperty/nynav/jsp/selectbbl.jsp</u>
- Enter the **Borough**, **House Number**, and **Street Name**
- Click Search
- Click on the most recent **Tentative** or **Final Assessment Roll**
- Find the Taxable/Billable Assessed Value section near the bottom.
- If the Assessed Value is zero, your building is tax exempt.
- Print this webpage showing the Assessed Value and save as a PDF and upload in DOB NOW

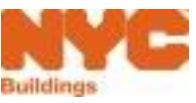

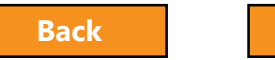

Forward

### **Upload Required Documents**

| DOB<br>NOW<br>SAFETY Submit Filir                             | W<br>ngs, Payments, and Requests to the NYC Department of Buildings |                                                                                                  |
|---------------------------------------------------------------|---------------------------------------------------------------------|--------------------------------------------------------------------------------------------------|
| Pre-Filing                                                    | QA Supervisor Review Boiler Inspection Report                       | Required Documents: <ul> <li>All filings filed by a</li> </ul>                                   |
| General Information Device Details 10000002222N0001 Documents | Add Document 2                                                      | Licensed<br>Professional require<br>a Seal and Signature                                         |
| Statements & Signatures 1                                     | Total Items: 0                                                      | <ul> <li>Fee-Exempt filings<br/>require an ACRIS<br/>report showing<br/>Exempt Status</li> </ul> |

- 1. Click on **Documents** in the left navigation
- 2. Click + Add Document

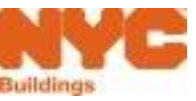

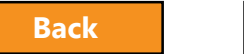

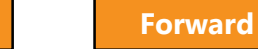

# Select Document Type

|   | Upload a Document ×    |
|---|------------------------|
|   | Document Name          |
| 1 | Seal and Signature     |
|   | Document Type          |
| 2 | Seal and Signature 🗸 🗸 |
|   | Browse 3               |
|   | CONFIRM CANCEL         |

System will display required documents for the filing in the Document Type field. Required documents include:

- Seal and Signature on a DPL-1 form
- ACRIS report for Fee-Exempt Filings

- 1. Enter a Name for the Document
- 2. Select Document Type
- 3. Click **Browse**

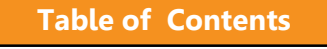

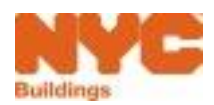

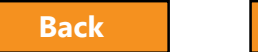

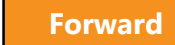

### Search for and Select Document

| ×  |
|----|
|    |
|    |
|    |
| ~  |
|    |
|    |
| EL |
|    |

#### Locate the document on your computer

Click Confirm

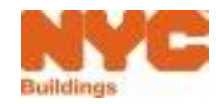

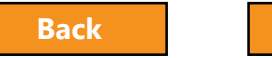

# **Confirm Document Upload**

|                         | Buildings                     |                                                         |                              |
|-------------------------|-------------------------------|---------------------------------------------------------|------------------------------|
|                         | DOB NOW<br>Submit Filings, Pa | ayments, a                                              |                              |
| SAFEIT                  | •                             | Document has been uploaded successfully                 |                              |
| F                       | Pre-Filing                    | ОК                                                      |                              |
| 🍽 Save 🚺 File           |                               |                                                         | Dashboard                    |
| General Information     |                               | + Add Document                                          | Boiler ID : 10000171333N0001 |
| Device Details          | ~                             |                                                         |                              |
| 10000171333N0001        |                               | Document Name v Document Type v Status v Actions v      |                              |
| Documents               |                               | Seal and Signature Pending                              |                              |
| Statements & Signatures | 5                             |                                                         |                              |
|                         |                               | Total Items: 1<br>I I I I I I I I I I I I I I I I I I I | 1 - 1 of 1 items             |

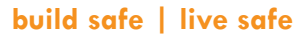

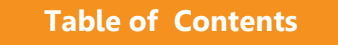

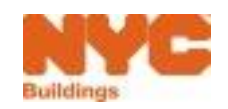

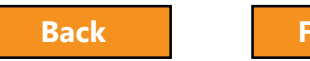

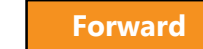

### Manage Documents

| + Add Document     |   |                    |          |        |      |
|--------------------|---|--------------------|----------|--------|------|
| Document Name      | ~ | Document Type ~    | Status ~ | Action | ns ~ |
| Seal and Signature |   | Seal and Signature | Pending  | C      | 2    |

Click to View a document
 Click to Delete a document

Table of Contents

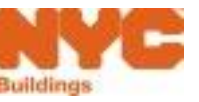

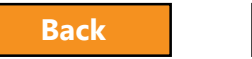

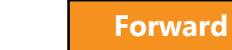

83

### Rule Review

- Acceptable document formats
  - .PDF
  - .JPEG

- File names cannot contain special characters
- Files can be no larger than 500 MBs

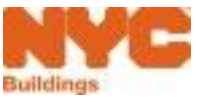

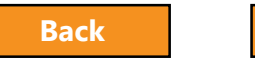

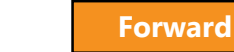

# Sign Attestation

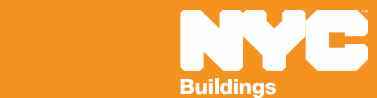

# **Electronically Sign Attestation**

|   | DOB<br>NOW<br>SAFETY               | DOB NOW<br>Submit Filings, Pa | ayments, and Requests to the N                                                                                                    | YC Department of Buildings                                                                                                    |                                                                                                    |                                                                                                    |
|---|------------------------------------|-------------------------------|----------------------------------------------------------------------------------------------------|----------------------------------------------------------------------------------------------------|----------------------------------------------------------------------------------------------------|----------------------------------------------------------------------------------------------------|
|   | Pre-Filing                         | Accepted                      |                                                                                                    |                                                                                                    |                                                                                                    |                                                                                                    |
| 3 | 🗎 Save 🌓 File                      |                               |                                                                                                    | Boiler Inspection Report                                                                                                    |                                                                                                    |                                                                                                    |
|   | General Information                |                               | Statements & Signature                                                                                                    | 2S                                                                                                    |                                                                                                    |                                                                                                    |
|   | Device Details<br>10000060990N0001 | ×                             | Applicant's Statement                                                                                                    |                                                                                                    |                                                                                                    |                                                                                                    |
|   | Documents                          | 2                             | I nereby state that all statements<br>give a city employee, or for a ci<br>punishable by imprisonment or fi<br>to be falsified any certificate, form<br>from fliping further applications or | are correct and complete to the best of my knowledge. Fail<br>ity employee to accept, any benefit, monetary or otherwise<br>ine or both. I understand that if I am found after hearing to<br>n, signed statement, application, report of certification of the<br>concuments with the denartment | incation of any statement is a misdemeanor an<br>e, either as a gratuity for properly performing<br>have knowingly or negligently made a false stat<br>e correction of a violation required under the pro | a punishable by a fune, imprisonment, or both. It is unlawful to<br>the job or in exchange for special consideration. Violation is<br>ement or to have knowingly or negligently falsified or allowed<br>visions of this code or of a rule of any agency, I may be barred |
| 1 | Statements & Signatures            |                               | I have personally reviewed all infi<br>with the Statement terms herein.<br>of my signature and professional<br>hand.                                                                         | orcention in this submission. I understand and agree that by<br>I understand that this electronic signature shall have the san<br>seal as part of this submission, I am applying such signature                                                                                                 | personally clicking on the box at left I am electr<br>he validity and effect as a signature affixed by he<br>e and seal to this submission and signed statem                                              | onically signing this submission and expressing my agreement<br>and, and I further agree that, by uploading an electronic image<br>ent as if I had personally signed and sealed this submission by                                                                       |
|   |                                    |                               | Signature                                                                                                    | JOE ADAM<br>Electronically Signed                                                                                                    | Date                                                                                                    | 04/13/2017                                                                                                    |

- 1. Navigate to **Statements and Signatures** section
- 2. Check the box to electronically sign the attestation
- 3. Click **Save**

#### Click **OK** on confirmation screen

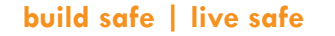

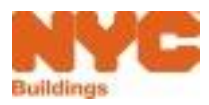

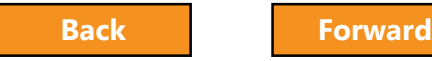

86

### 8 Steps to Complete a BIR

Create a new filing

- Add boilers and confirm location information
- Confirm owner and applicant information
- Enter boiler details and report defects
- ✓ Upload required documents
- ✓ Sign attestation

- ✓ Pay fees
- ✓ File

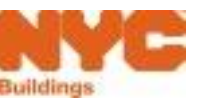

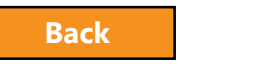

# Pay Filing Fees

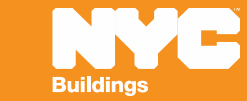

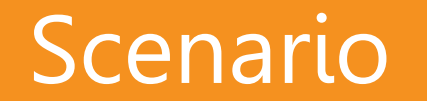

**Table of Contents** 

You're an Owner and an Inspector sends a notification that a Boiler Inspection Report is complete and asks you to pay the Filing Fee

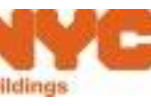

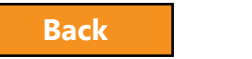

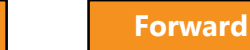

### Rule Review

- Filing fees must be paid before a filing can be submitted
- The following registered eFilers can submit payments:
  - Owner or Owner Representative
  - Licensed Professional

Table of Contents

- Insurance Agency Inspector
- You can pay filing fees for up to 25 boilers at one time

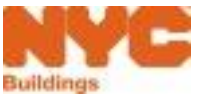

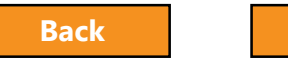

Forward

### Rule Review

- You can pay by:
  - eCheck
  - Credit Card
  - Debit Card

**Table of Contents** 

 Credit and Debit Card payments are subject to a 2.49% service charge

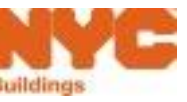

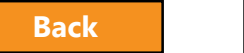

### Payment Video

Click on the picture to watch the video

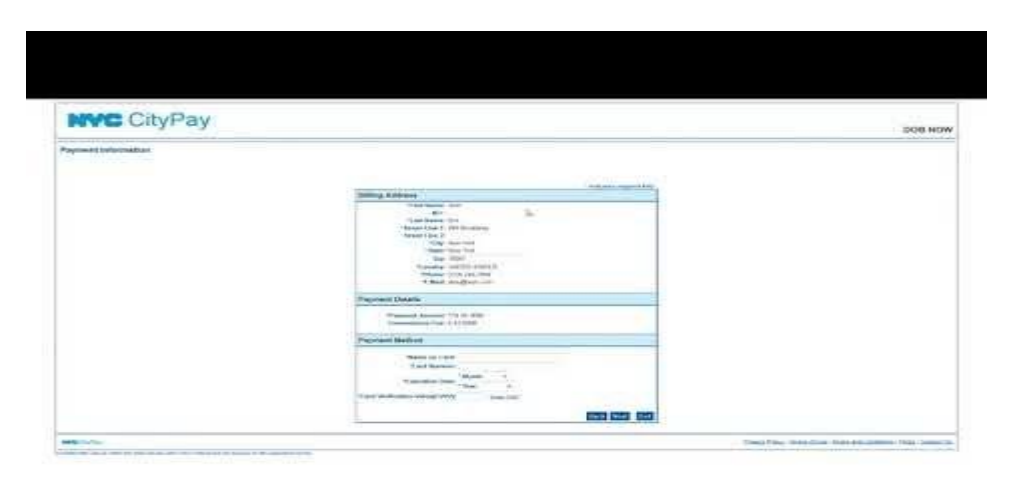

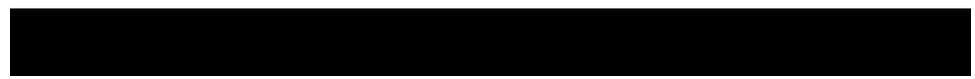

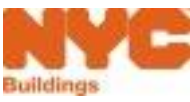

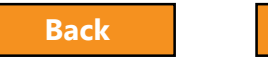

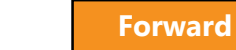

92

### Payments

• If you click **Pay Now** and the system spins, it is probably because your browser is blocking the Payment Portal.

 Check pop-up in your Browser security Settings to add the Payment Portal to your trusted sites

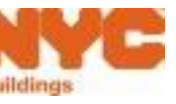

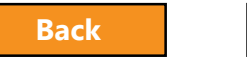

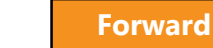

| E ttp://mstwva-dobcrm03.buildings.nycnet:8085/Boi | lersSafe 🔎 👻 🧭 DOB NOW - SA | FETY ×                                |                           | ☆ ☆ 総                              |
|---------------------------------------------------|-----------------------------|---------------------------------------|---------------------------|------------------------------------|
| File Edit View Favorites Tools Help               |                             |                                       |                           | x                                  |
|                                                   |                             |                                       | 311                       | Search all NYC.gov websites        |
| DOB DOB NOW<br>SAFETY Submit Filings, Paymer      | nts, and Requests to the    | e NYC Department of Buildings         |                           | Welcome, BOILERS TEST1<br>Sign Out |
|                                                   | Boiler Inspection Reports   | Payment Summary -Tracking # 2017-1000 | 0012345Y0004-1411         |                                    |
|                                                   | Boiler ID                   | Tracking Number                       | Filing Fee                |                                    |
|                                                   | 10000012345Y0004            | 2017-10000012345Y0004-1411            | \$30.00                   |                                    |
|                                                   |                             |                                       | Total Amount Due: \$30.00 |                                    |
|                                                   |                             | • Retur                               | n to Filing 🛛 🖶 Pay Now   |                                    |
|                                                   |                             |                                       |                           |                                    |
|                                                   |                             |                                       |                           |                                    |
|                                                   |                             |                                       |                           |                                    |
|                                                   |                             |                                       |                           |                                    |
|                                                   |                             |                                       |                           |                                    |
|                                                   |                             |                                       |                           |                                    |
|                                                   |                             |                                       |                           |                                    |

#### How to Allow Popups in IE9+

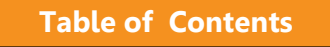

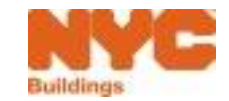

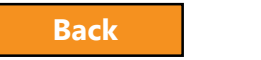

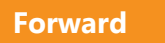

| Http://mstwva-dobcrm03.buildings.nycnet:8085/Boi | lersSafe 🔎 👻 🖉 DOB NOW - SA | AFETY ×                                   |                          |                         |
|--------------------------------------------------|-----------------------------|-------------------------------------------|--------------------------|-------------------------|
| File Edit View Favorites Tools Help              |                             |                                           |                          | Print >                 |
| NYC Buildings                                    |                             |                                           | 311 S                    | earch all File          |
| DOB                                              |                             |                                           |                          | Zoom (100%)             |
| DOB NOW                                          |                             |                                           |                          | Safety /                |
| SAFETY Submit Filings, Paymer                    | nts, and Requests to th     | e NYC Department of Buildings             |                          | Add site to Start menu  |
|                                                  |                             |                                           |                          | Manage add-ons          |
|                                                  |                             |                                           |                          | F12 developer tools     |
|                                                  | Pailar Increation Departs   | Devenent Commence Terreline # 2017 100000 | 1224570004 1411          | Go to pinned sites      |
|                                                  | Boller Inspection Reports   | Payment Summary - Fracking # 2017-100000  | 1234510004-1411          | Internet options        |
|                                                  |                             |                                           |                          | About Internet Explorer |
|                                                  | Boiler ID                   | Tracking Number                           | Filing Fee               |                         |
|                                                  | 10000012345Y0004            | 2017-10000012345Y0004-1411                | \$30.00                  |                         |
|                                                  |                             |                                           |                          |                         |
|                                                  |                             |                                           |                          |                         |
|                                                  |                             | т                                         | otal Amount Due: \$30.00 |                         |
|                                                  |                             |                                           |                          |                         |
|                                                  |                             | O Return t                                | Pay Now                  |                         |
|                                                  |                             |                                           |                          |                         |
|                                                  |                             |                                           |                          |                         |
|                                                  |                             |                                           |                          |                         |
|                                                  |                             |                                           |                          |                         |
|                                                  |                             |                                           |                          |                         |
|                                                  |                             |                                           |                          |                         |
|                                                  |                             |                                           |                          |                         |
|                                                  |                             |                                           |                          |                         |
|                                                  |                             |                                           |                          |                         |
|                                                  |                             |                                           |                          |                         |
|                                                  |                             |                                           |                          |                         |
|                                                  |                             |                                           |                          |                         |
|                                                  |                             |                                           |                          |                         |
|                                                  |                             |                                           |                          |                         |
|                                                  |                             |                                           |                          |                         |
|                                                  |                             |                                           |                          |                         |
|                                                  |                             |                                           |                          |                         |

#### Click the Gear Icon

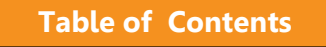

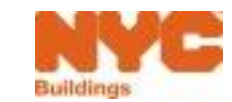

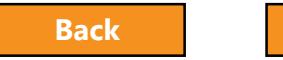

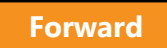

| Ele Edit View Enverter Tools Hele                    | ilersSafe 🔎 🔻 🖒 🖉 DOB NOW - SA   | FETY ×                                 |                           | 们 公 梁                                       |
|------------------------------------------------------|----------------------------------|----------------------------------------|---------------------------|---------------------------------------------|
| Rive Edit View Pavorites Tools Help<br>NVC Buildings |                                  |                                        | 311 Sea                   | arch all File                               |
| DOB                                                  |                                  |                                        |                           | Zoom (100%)                                 |
| DOB NOW                                              |                                  |                                        |                           | Safety >                                    |
| SAFETY Submit Filings, Payme                         | nts, and Requests to the         | e NYC Department of Buildings          |                           | Add site to Start menu                      |
|                                                      |                                  |                                        |                           | Manage add-ons                              |
|                                                      |                                  |                                        |                           | F12 developer tools                         |
|                                                      | <b>Boiler Inspection Reports</b> | Payment Summary -Tracking # 2017-10000 | 0012345Y0004-1411         | Go to pinned sites                          |
|                                                      |                                  |                                        |                           | Internet options<br>About Internet Explorer |
|                                                      | Boiler ID                        | Tracking Number                        | Filing Fee                |                                             |
|                                                      | 10000012345Y0004                 | 2017-10000012345Y0004-1411             | \$30.00                   |                                             |
|                                                      |                                  |                                        |                           |                                             |
|                                                      |                                  |                                        |                           |                                             |
|                                                      |                                  |                                        | Total Amount Due: \$30.00 |                                             |
|                                                      |                                  | • Return                               | n to Filing 🔄 Pay Now     |                                             |
|                                                      |                                  |                                        |                           |                                             |
|                                                      |                                  |                                        |                           |                                             |
|                                                      |                                  |                                        |                           |                                             |
|                                                      |                                  |                                        |                           |                                             |
|                                                      |                                  |                                        |                           |                                             |
|                                                      |                                  |                                        |                           |                                             |
|                                                      |                                  |                                        |                           |                                             |
|                                                      |                                  |                                        |                           |                                             |
|                                                      |                                  |                                        |                           |                                             |
|                                                      |                                  |                                        |                           |                                             |
|                                                      |                                  |                                        |                           |                                             |
|                                                      |                                  |                                        |                           |                                             |
|                                                      |                                  |                                        |                           |                                             |
|                                                      |                                  |                                        |                           |                                             |
|                                                      |                                  |                                        |                           |                                             |

#### **Click Internet Options**

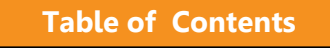

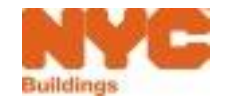

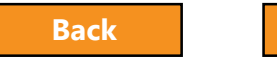

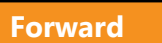

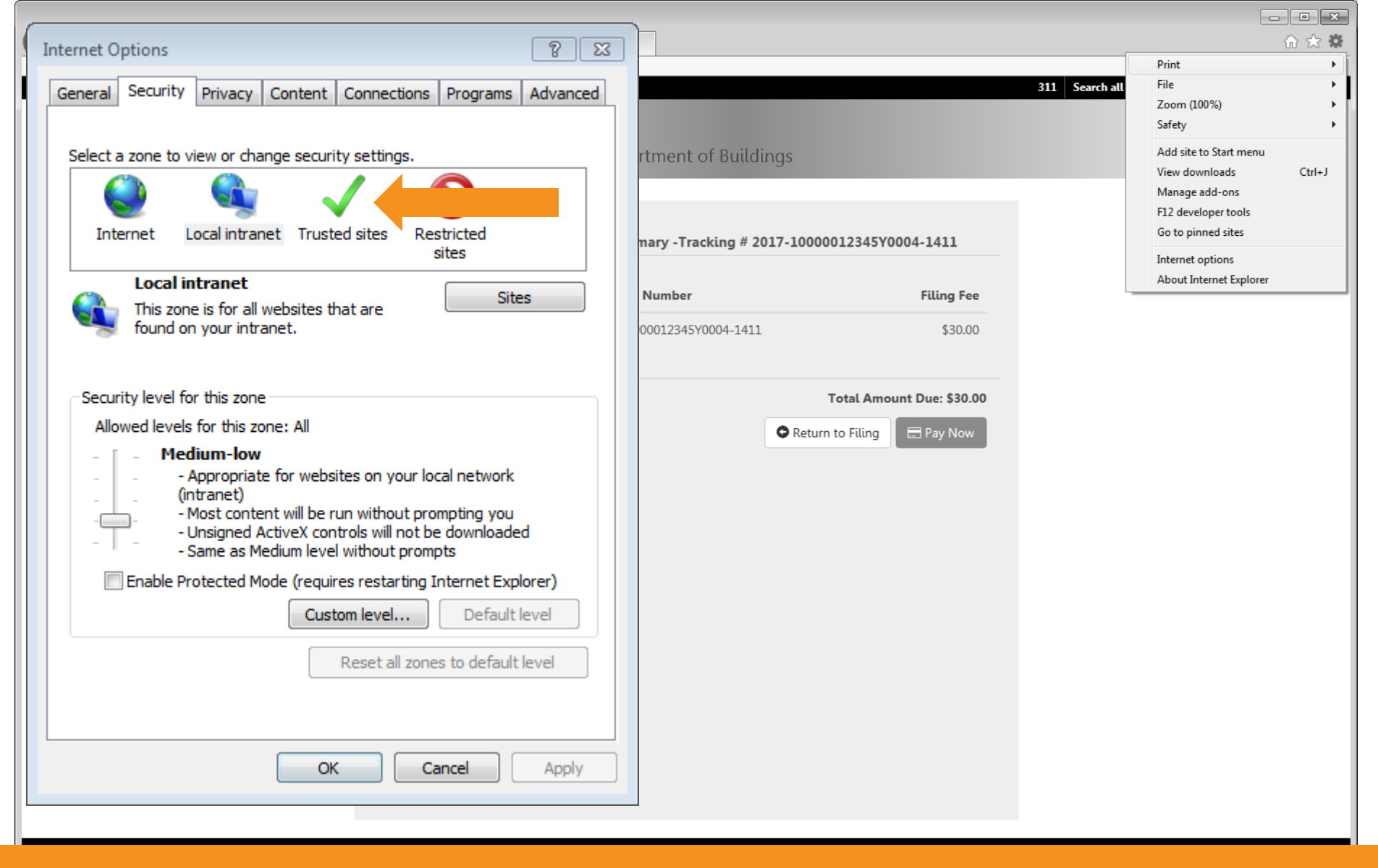

#### **Click Trusted Sites**

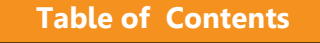

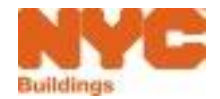

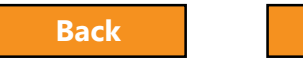

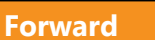

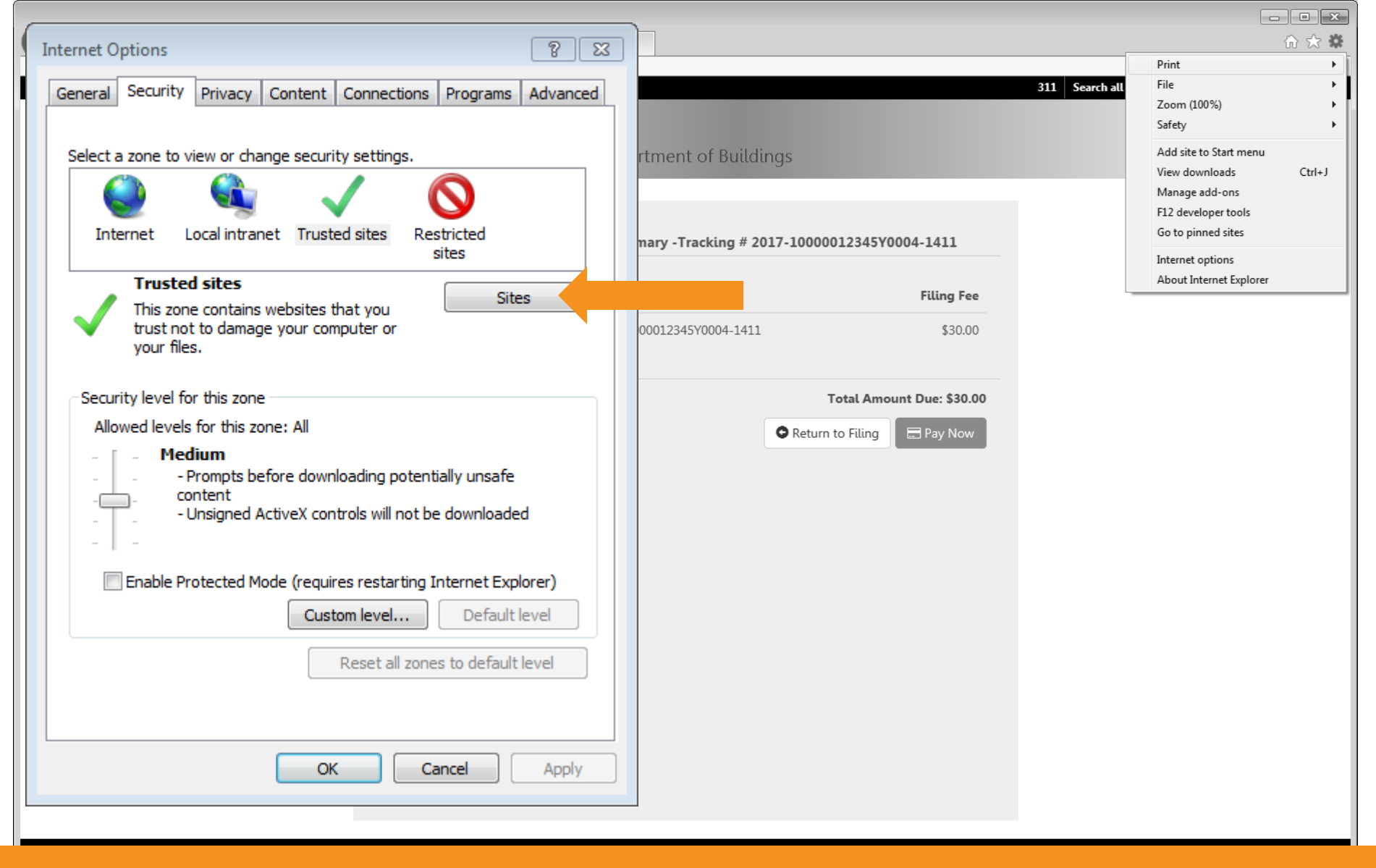

#### **Click Sites**

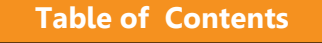

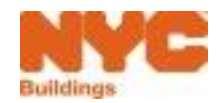

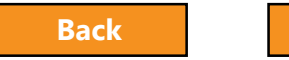

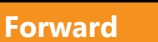

|                                                                  | _                                            |                                             |
|------------------------------------------------------------------|----------------------------------------------|---------------------------------------------|
| Internet Options                                                 |                                              | û ☆ 🏶                                       |
| General Security Privacy Content Connections Programs Advanced   | 311 Search all                               | File                                        |
| Trusted sites                                                    |                                              | Safety                                      |
| Vey can add and compute websited from this zone. All websites in | rtment of Buildings                          | View downloads Ctrl+J<br>Manage add-ons     |
| this zone will use the zone's security settings.                 | T 1: # 2017 10000010045V0004 1411            | F12 developer tools<br>Go to pinned sites   |
| Add this website to the zone:                                    | mary - Fracking # 2017-10000012345Y0004-1411 | Internet options<br>About Internet Explorer |
| http://mstwva-dobcrm03.buildings.nycnet Add                      | Filing Fee                                   |                                             |
| Websites:                                                        | 00012345Y0004-1411 \$30.00                   |                                             |
| Remove                                                           | Total Amount Due: \$30.00                    |                                             |
|                                                                  | Return to Filing                             |                                             |
|                                                                  |                                              |                                             |
| Require server vernication (https:) for all sites in this zone   |                                              |                                             |
| Close                                                            |                                              |                                             |
|                                                                  |                                              |                                             |
| Reset all zones to default level                                 |                                              |                                             |
|                                                                  |                                              |                                             |
| OK Cancel Apply                                                  |                                              |                                             |
|                                                                  |                                              |                                             |
|                                                                  |                                              |                                             |

#### Click Add

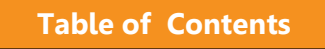

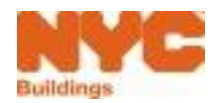

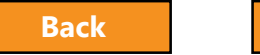

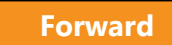

|                                                                 | _                                           |                                                 |
|-----------------------------------------------------------------|---------------------------------------------|-------------------------------------------------|
| Internet Options                                                |                                             |                                                 |
| Consul Security Drivery Contrat Connections Descrete Advanced   |                                             | 311   Search all                                |
| General Secondy Privacy Content Connections Programs Advanced   |                                             | Zoom (100%)                                     |
| Trusted sites                                                   |                                             | Safety >                                        |
|                                                                 | rtment of Buildings                         | Add site to Start menu<br>View downloads Ctrl+J |
| You can add and remove websites from this zone. All websites in |                                             | Manage add-ons                                  |
| this zone will use the zone's security settings.                |                                             | F12 developer tools                             |
|                                                                 | mary -Tracking # 2017-10000012345Y0004-1411 |                                                 |
| Add this website to the zone:                                   |                                             | About Internet Explorer                         |
| Add                                                             | Number Filing Fee                           |                                                 |
|                                                                 | 00012345Y0004-1411 \$30.00                  |                                                 |
| Websites:                                                       |                                             |                                                 |
| https://mstwva-dobcrm03.buildings.nycnet Remove                 | Total Amount Due: \$30.00                   |                                                 |
|                                                                 | Poturn to Filing     Pay New                |                                                 |
|                                                                 |                                             |                                                 |
|                                                                 |                                             |                                                 |
| Require server verification (https:) for all sites in this zone |                                             |                                                 |
|                                                                 |                                             |                                                 |
| Close                                                           |                                             |                                                 |
|                                                                 |                                             |                                                 |
|                                                                 |                                             |                                                 |
| Peset all zones to default level                                |                                             |                                                 |
| Reset all 2016s to defadit level                                |                                             |                                                 |
|                                                                 |                                             |                                                 |
|                                                                 |                                             |                                                 |
| OK Cancel Apply                                                 |                                             |                                                 |
|                                                                 |                                             |                                                 |
|                                                                 |                                             |                                                 |
|                                                                 |                                             |                                                 |

#### Click Close

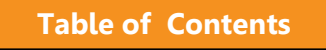

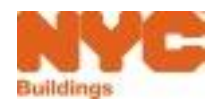

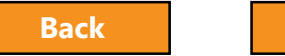

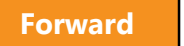

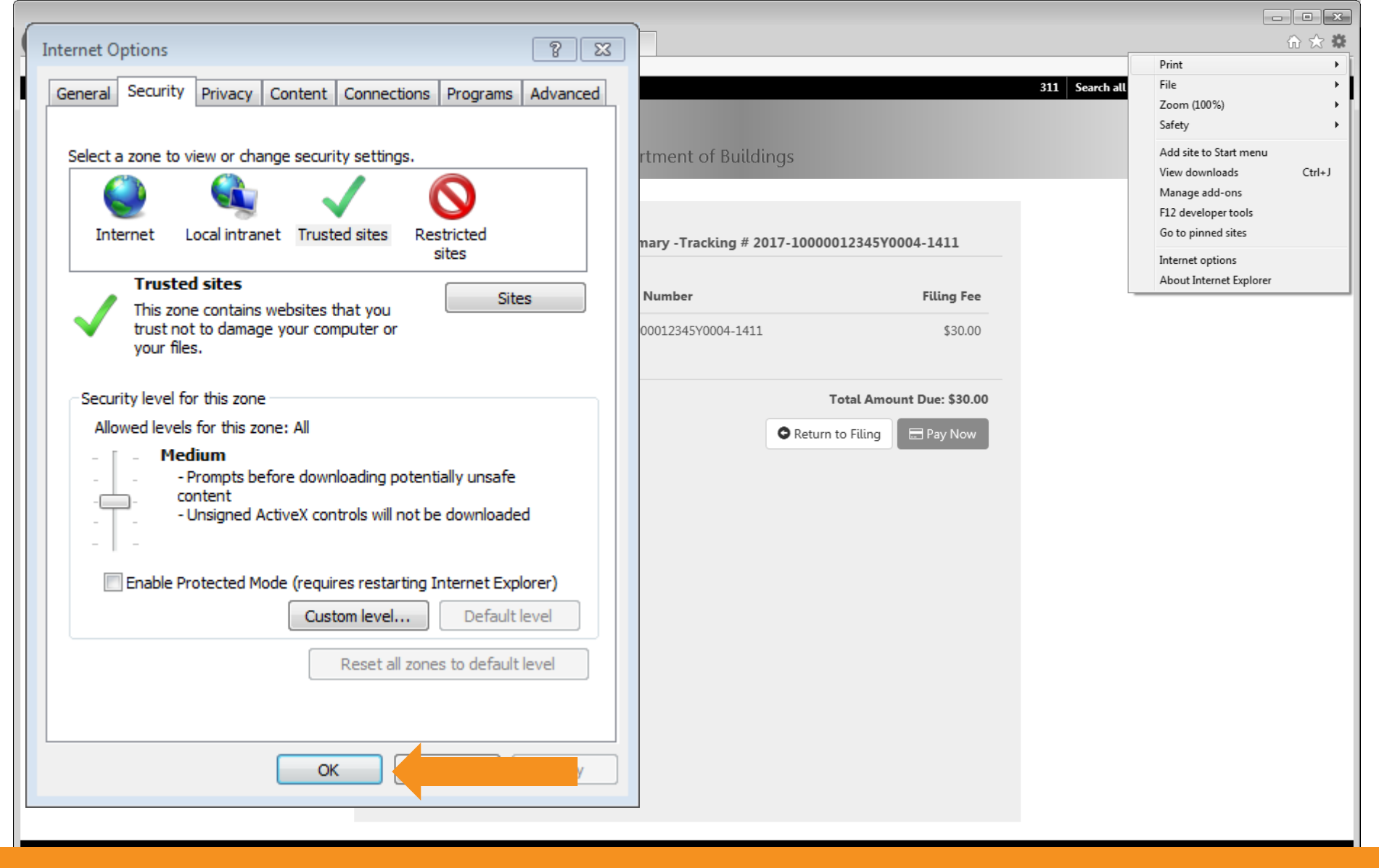

#### Click OK

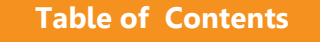

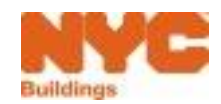

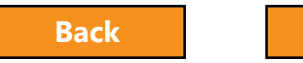

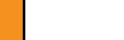

Forward

| + ttp://mstwva-dobcrm03.buildings.nycnet:8085/Boil | ersSafe 🔎 👻 🖒             |                                    |                           | _              |                         | 🟠 🛣    |
|----------------------------------------------------|---------------------------|------------------------------------|---------------------------|----------------|-------------------------|--------|
| File Edit View Favorites Tools Help                |                           |                                    |                           |                | Print                   | •      |
| NYC Buildings                                      |                           |                                    |                           | 311 Search all | File                    |        |
| DOB                                                |                           |                                    |                           |                | Zoom (100%)             |        |
| DOB NOVV                                           |                           |                                    |                           |                | Salety                  | ŕ      |
| SAFETY Submit Filings, Paymer                      | nts, and Requests to the  | e NYC Department of Buildings      |                           |                | Add site to Start menu  | Ctrl+1 |
|                                                    |                           |                                    |                           |                | Manage add-ons          | Cuity  |
|                                                    |                           |                                    |                           |                | F12 developer tools     |        |
|                                                    | Boiler Inspection Reports | Payment Summary -Tracking # 2017-1 | 0000012345V0004-1411      |                | Go to pinned sites      |        |
|                                                    | botter inspection reports | ayment Summary - Hacking # 2017-1  | 00001204010004-1411       |                | Internet options        |        |
|                                                    |                           |                                    |                           |                | About Internet Explorer |        |
|                                                    | Boiler ID                 | Tracking Number                    | Filing Fee                |                |                         |        |
|                                                    | 10000012345Y0004          | 2017-10000012345Y0004-1411         | \$30.00                   |                |                         |        |
|                                                    |                           |                                    |                           |                |                         |        |
|                                                    |                           |                                    |                           |                |                         |        |
|                                                    |                           |                                    | Total Amount Due: \$30.00 |                |                         |        |
|                                                    |                           | 0                                  | Return to Filing          |                |                         |        |
|                                                    |                           |                                    |                           |                |                         |        |
|                                                    |                           |                                    |                           |                |                         |        |
|                                                    |                           |                                    |                           |                |                         |        |
|                                                    |                           |                                    |                           |                |                         |        |
|                                                    |                           |                                    |                           |                |                         |        |
|                                                    |                           |                                    |                           |                |                         |        |
|                                                    |                           |                                    |                           |                |                         |        |
|                                                    |                           |                                    |                           |                |                         |        |
|                                                    |                           |                                    |                           |                |                         |        |
|                                                    |                           |                                    |                           |                |                         |        |
|                                                    |                           |                                    |                           |                |                         |        |
|                                                    |                           |                                    |                           |                |                         |        |
|                                                    |                           |                                    |                           |                |                         |        |
|                                                    |                           |                                    |                           |                |                         |        |
|                                                    |                           |                                    |                           |                |                         |        |
|                                                    |                           |                                    |                           |                |                         |        |
|                                                    |                           |                                    |                           |                |                         |        |

#### Click Refresh

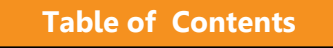

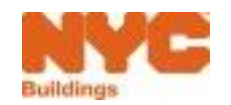

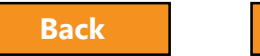

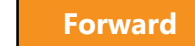

**Table of Contents** 

#### Question:

### Do I need to pay the filing fee before I can submit a filing?

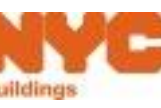

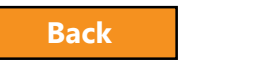

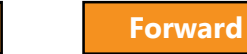

Table of Contents

#### Answer:

Yes

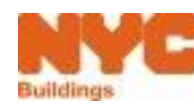

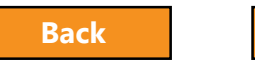

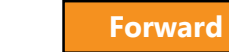

#### Question:

Who can pay for a filing?

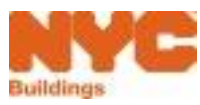

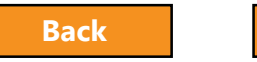

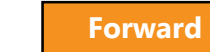

**Table of Contents** 

#### Answer:

Any registered eFiler including the owner, licensed professional or insurance agency inspector.

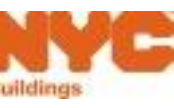

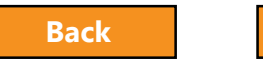

# Submit a Filing

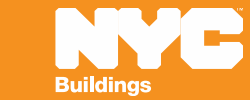

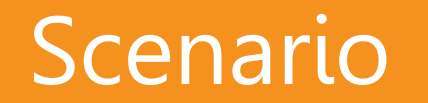

You're a licensed professional and would like to check the status of a filing to determine if it's ready to file.

You locate the filing, it is ready to file so you submit the filing.

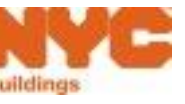

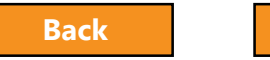

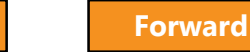
## Select Boiler Inspection Reports Tab

| DOB<br>NOW<br>SAFETY       | DOB NOW<br>Submit Filings, Pa | yments, and Req       | juests to the NYC De | epartment of l | Buildings                |
|----------------------------|-------------------------------|-----------------------|----------------------|----------------|--------------------------|
| Boilers Complianc          | e Filings Dashb               | oard                  |                      |                |                          |
| + Boiler Inspection Report | + Boiler Extension Requ       | est 🛛 🕂 Make Civil Pe | nalties Payment      |                |                          |
| Boiler Inspection Reports  | Boiler Extension Requests     | Boilers Not Register  | ed                   |                |                          |
| Not ready to file          | Ready to                      | īle                   | Filed                |                |                          |
| Tracking #                 | Location                      |                       | Owner                | Defects Exists | Compliance Report Status |
| 2017-10000002222N000       | 01-1497 280 BROADWAY          | MANHATTAN             | OWNER FIRST OWN      | Yes            | Pre-Filing               |
| 2017-10000080815N000       | 02-1475 36 BROADWAY           | MANHATTAN             | OWNER FIRST OWN      | Yes            | Pre-Filing               |

#### From your dashboard, select the **Boiler Inspection Reports** tab

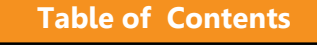

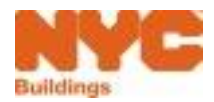

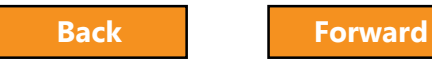

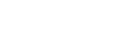

## Select Ready to File View

| DOB<br>NOW<br>SAFETY             | OB NOW<br>bmit Filings, Payments, and Re | equests to the NYC De | epartment of B | Buildings                |
|----------------------------------|------------------------------------------|-----------------------|----------------|--------------------------|
| Boilers Compliance F             | lings Dashboard                          |                       |                |                          |
| + Boiler Inspection Report       | Boiler Extension Request 🛛 🕂 Make Civil  | Penalties Payment     |                |                          |
| Boiler Inspection Reports Boiler | Extension Requests Boilers Not Regist    | ered                  |                |                          |
| Not ready to file                | Ready to file                            | Filed                 |                |                          |
| Tracking #                       | Location                                 | Owner                 | Defects Exists | Compliance Report Status |
| 2017-10000002222N0001-149        | 7 280 BROADWAY MANHATTAN                 | OWNER FIRST OWN       | Yes            | Pre-Filing               |
| 2017-10000080815N0002-147        | 5 36 BROADWAY MANHATTAN                  | OWNER FIRST OWN       | Yes            | Pre-Filing               |

#### Select the **Ready to file** filter

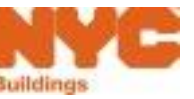

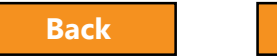

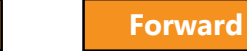

## File the Boiler Inspection Report

#### From the Dashboard

| DOB<br>NOW<br>SAFETY | DOB NOW<br>Submit Filings                                                                  | , Payments, and Requests to the           | NYC Departme  | ent of Buildings |                          | Wei         | come, BOILERS TEST<br>Need Help?<br>Sign Out |  |  |  |
|----------------------|--------------------------------------------------------------------------------------------|-------------------------------------------|---------------|------------------|--------------------------|-------------|----------------------------------------------|--|--|--|
| <b>Boilers</b> Cor   | npliance Fili                                                                              | ngs Dashboard                             |               |                  |                          |             |                                              |  |  |  |
| + Boiler Inspec      | tion Report 🛛 🕇 Boi                                                                        | ler Extension Request 🛛 🕇 Make Civil Pena | lties Payment |                  |                          | 📃 Das       | hboard Menu                                  |  |  |  |
| Boiler Inspection    | Boiler Inspection Reports         Boiler Extension Requests         Boilers Not Registered |                                           |               |                  |                          |             |                                              |  |  |  |
| Not read             | / to file                                                                                  | Ready to file                             | Filed         |                  |                          | 2           | File 🗘 Refresh                               |  |  |  |
| Tracking #           | •                                                                                          | Location                                  | Owner         | Defects Exists   | Compliance Report Status | Report Type | Inspection Type                              |  |  |  |
| 2017-1000            | 0080255N0002-1506                                                                          | 345 PARK AVENUE SOUTH MANHATTAN           | BOILERS TEST  | No               | Pre-Filing               | Initial     | External                                     |  |  |  |
| 2017-4000            | 0015075Y0001-1498                                                                          | 142-30 SANFORD AVENUE QUEENS              | BOILERS TEST  | Yes              | Pre-Filing               | Initial     | External                                     |  |  |  |
| 2017-1000            | 0171333N0001-1335                                                                          | 46 BROADWAY MANHATTAN                     | APPLE ROME    | Yes              | Pre-Filing               | Initial     | External                                     |  |  |  |
| 2017-1000            | 0012345Y0004-1334                                                                          | 280 BROADWAY MANHATTAN                    | APPLE ROME    | No               | Pre-Filing               | Initial     | External                                     |  |  |  |

#### 1. Check the box next to one or more reports

2. Click File

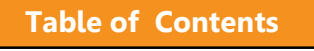

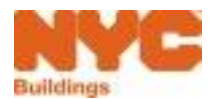

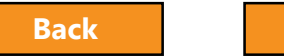

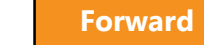

## File the Boiler Inspection Report

#### From the Report

| 🗎 Save 📑 File           |   |                         | Boiler           | Inspection R | eport             |                     |                     |
|-------------------------|---|-------------------------|------------------|--------------|-------------------|---------------------|---------------------|
| General Information     |   | Filing Information      |                  |              |                   |                     |                     |
| Device Details          | ~ | Filing Year*            | 2017             |              | $\sim$            |                     |                     |
| 10000012345Y0004        |   | List of Boilers selecte | ed               |              |                   |                     |                     |
| Documents               |   | Boiler ID 🛛 👻           | Make & Model 💦 👋 | Report type  | Pressure Type 🛛 🐣 | Inspection type 🛛 🐣 | Inspection Date 🛛 🐣 |
| Statements & Signatures |   | 10000012345Y0004        |                  | Initial      | Low Pressure      | External            | 06/01/2017          |

#### Click **File** to submit the report

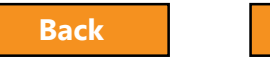

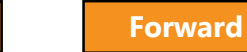

## Filing Confirmations

1. Click Yes

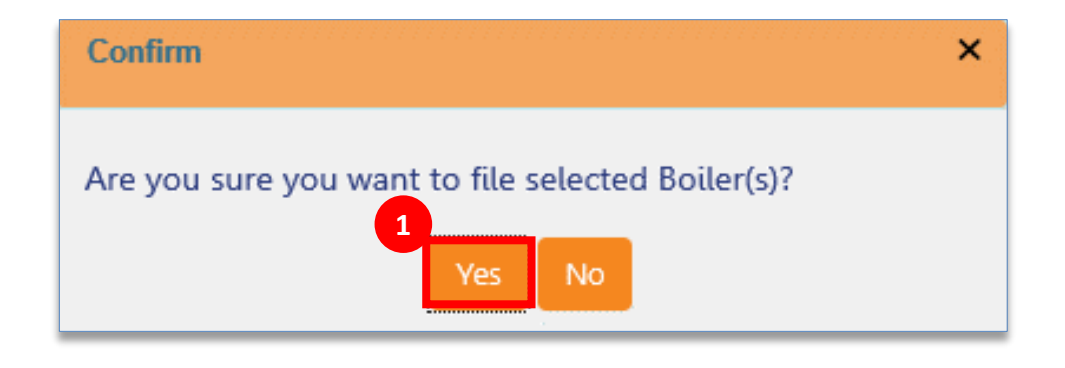

#### 2. Click **OK**

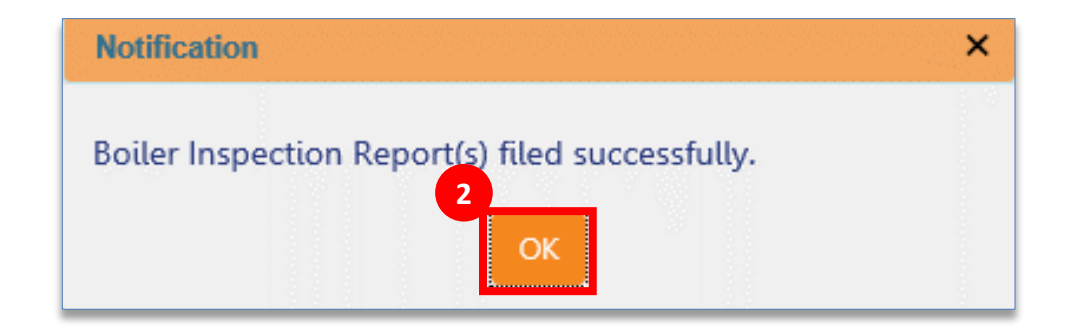

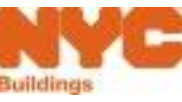

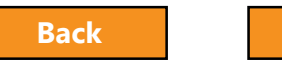

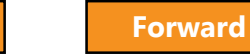

## **Email Confirmation**

**Table of Contents** 

Filing # 2017-20000005529Y0002-701 at address 841 LONGFELLOW AVENUE BRONX for Boiler Device 20000005529Y0002 has been accepted CRM Buildings NYC DEV <CRMBuildNYCDev@buildings.nyc.gov> to BOILERS, me Dear Applicant, This email references Filing # 2017-20000005529Y0002-701 at address 841 LONGFELLOW AVENUE BRONX for Boiler Device 20000005529Y0002 '>BRONX. The Filing has been filed and Accepted by the NYC Department of Buildings. This is an automated message. Please do not reply. If you have any questions, please contact us by email at <u>dobnowsupport@buildings.nyc.gov</u>. Sincerely, NYC Department of Buildings ENERGE Buildings

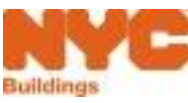

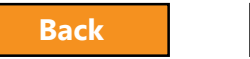

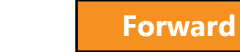

## Print a Copy of a Filing

| 🋱 Save 📑 File           |                    | Boiler Inspection R | eport | 🗢 Dashboard    | C Payment Histor |
|-------------------------|--------------------|---------------------|-------|----------------|------------------|
| General Information     | Tracking # : 2017  | -40000045793Y000    | 1-807 | 2              | Preview          |
| 40000045793Y0001        | Boiler Information | Proscure Type*      | lara  | action Type*   | ~                |
| Documents               | 40000045793Y0001   | Low Pressure        | ► Ex  | ternal         | ~                |
| Statements & Signatures | Report Type*       | V 06/15/2017        | BTU,  | /h (Current) * |                  |

- 1. In Device Details, click on a **Device ID**
- 2. In the light orange bar click the **Preview** button

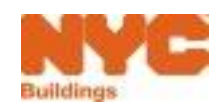

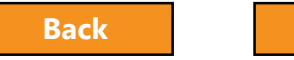

#### Print or Save a PDF Version of a Report

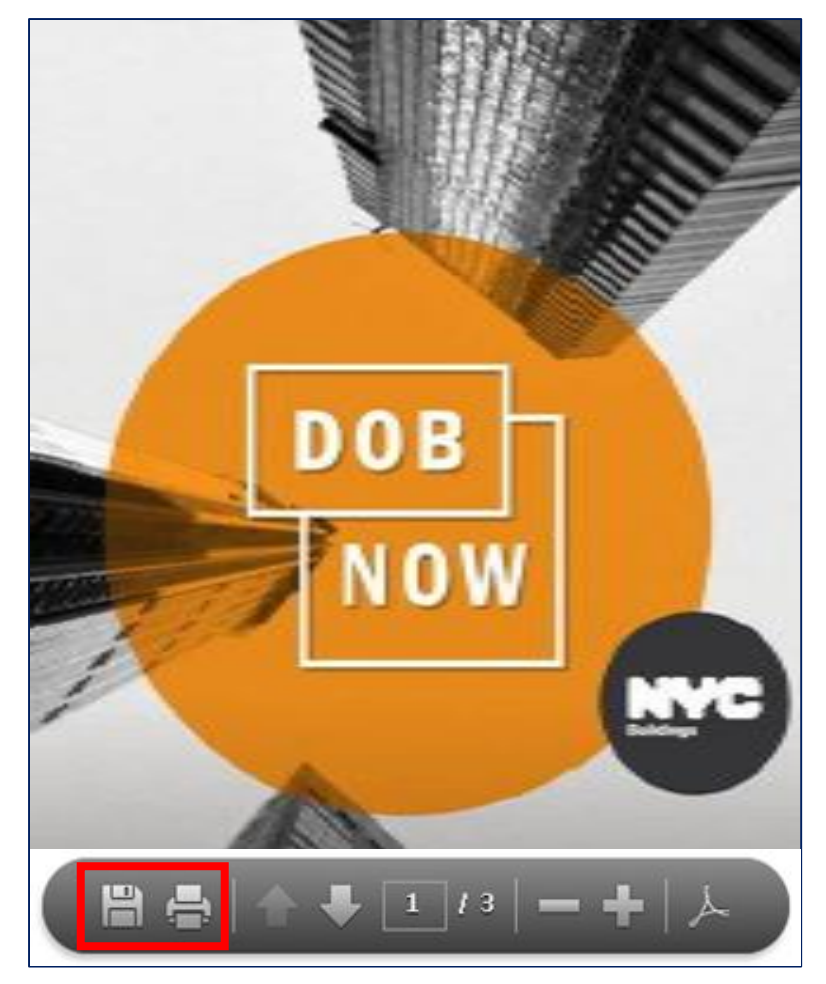

#### Use the menu at the bottom to Save or Print

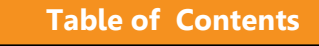

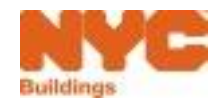

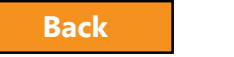

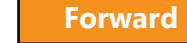

#### Download or Print a PDF

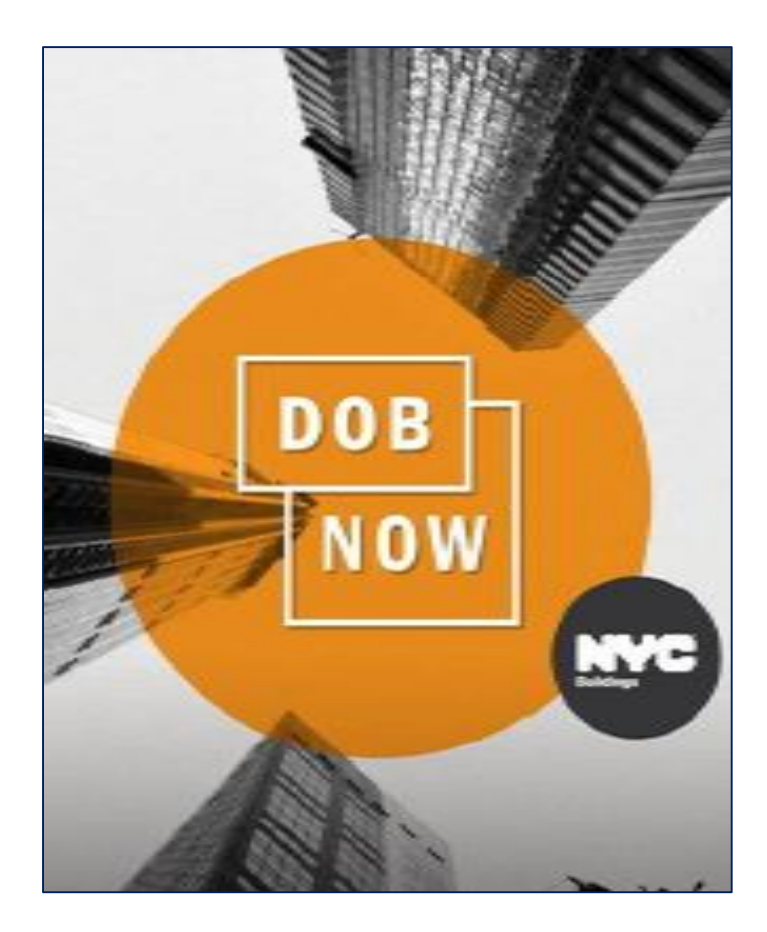

#### DOB NOW **Boiler Inspection Report** Filing # 2017-40000045793Y0001-807 Make & Model Inspection type Inspection date oiler ID Report type Pressure type 40000045793Y0001 ligh Pressure 2017-00-15 nitia i External Property Information House Number 17-01 Street Name NORMAN STREET Berough QUEENS Block 00585 DIN 4015394 Lot 00009 Zip Code 11005 Occupancy Type Moved Use Total Number of Residential Units Owner Information E-Mail BOLERSOWNER@GMAL.COM Owner Type Private OWNER FIRST Last Name OWNER LAST First Name Mobile Phone **Dusiness Nam** 1 OWN ST City NEW YORK **Dusiness Add** NY Zip Code 11305 **Business Phone** 21222222222 Applicant Information C-Mail BOILERSTEST@GMAIL.COM Of Burner Installe License Type License Numbe O-005230 Last Name TEST BOLERS First Name M OL INSTALL **Dualmess Name Business Teleph** 2121111111 Dusiness Add 1 OL ST City NEW YORK NY Zip Code 11111 Conte Mobile Phone

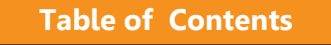

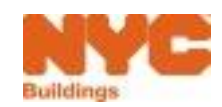

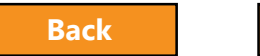

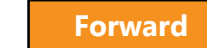

## 8 Steps to Complete a BIR

Create a new filing

- Add boilers and confirm location information
- Confirm owner and applicant information
- Enter boiler details and report defects
- ✓ Upload required documents
- ✓ Sign attestation

- ✓ Pay fees
- ✓ File

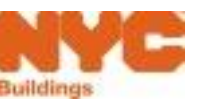

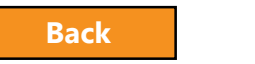

**Table of Contents** 

#### Question:

How can I check the status of a compliance filing in DOB NOW: *Safety*?

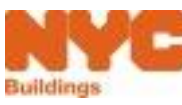

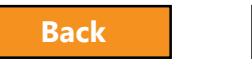

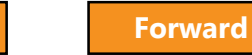

#### Answer:

- 1. Log in to DOB NOW: *Safety*
- 2. Navigate to Filed view
- 3. Search for the Boiler

**Table of Contents** 

4. Check the Status column

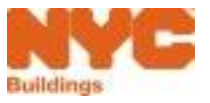

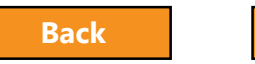

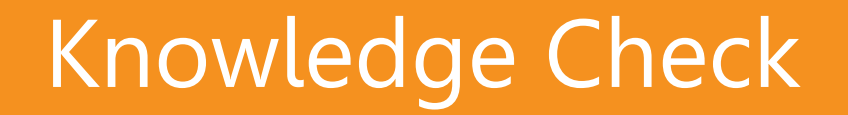

**Table of Contents** 

#### Question:

Who can submit a Boiler Compliance Filing?

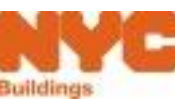

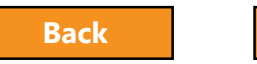

**Table of Contents** 

#### Answer:

Only licensed professionals and insurance agency inspectors can click the **file** button for Compliance Filings.

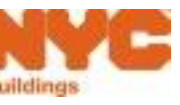

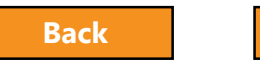

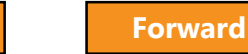

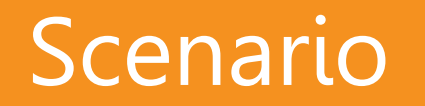

Table of Contents

Defects have been corrected. The BO13 (i.e. "Affirmation of Correction") has been renamed in DOB NOW and is now called a **Subsequent Boiler Inspection Report (BIR)**. A licensed professional creates a Subsequent BIR to indicate that defects have been corrected.

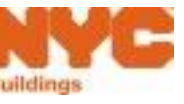

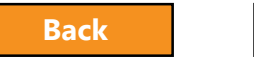

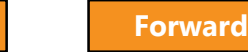

## Search for a Filing

| E | Boilers Compliance            | Filings Dashboard            | d                    |                |                          |             |                 |               |                |            |              |                 |        |
|---|-------------------------------|------------------------------|----------------------|----------------|--------------------------|-------------|-----------------|---------------|----------------|------------|--------------|-----------------|--------|
|   | + Boiler Inspection Report    | + Boiler Extension Request   | + Make Civil Penalti | ies Payment    |                          |             |                 |               |                |            |              |                 |        |
|   | Boiler Inspection Reports Boi | ler Extension Requests Boile | ers Not Registered   |                |                          |             |                 |               |                |            |              |                 |        |
|   | Not ready to file             | Ready to file                |                      | iled           |                          |             |                 |               |                |            |              |                 |        |
|   | Tracking #                    | Location                     | Owner                | Defects Exists | Compliance Report Status | Report Type | Inspection Type | Pressure Type | Payment Status | Filed Date | Created Date | Filing Actions  | Action |
|   | 2017-10000012345Y0004-1339    | 280 BROADWAY MANHATTAI       | N APPLE ROME         | Yes            | Accepted                 | Initial     | External        | Low Pressure  | Paid           | 06/05/2017 | 06/05/2017   | Select Action 🗸 | C      |
|   |                               |                              |                      |                |                          |             |                 |               |                |            |              |                 |        |

- 1. From the Dashboard, click the **Filed** button to view all reports that have been filed
- 2. Locate the filing

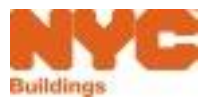

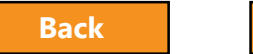

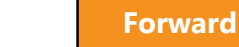

## Create a Subsequent Filing

| DOB<br>NOW<br>SAFETY         | DOB NOW<br>Submit Filings, Payments, | and Requests to the NY       | 'C Departmer   | nt of Buildings                |             |                 |               |                |            |                 |         | Welcome, JOE ADAM<br>Need Help?<br>Sign Out |
|------------------------------|--------------------------------------|------------------------------|----------------|--------------------------------|-------------|-----------------|---------------|----------------|------------|-----------------|---------|---------------------------------------------|
| <b>Boilers Compliance</b>    | Filings Dashboard                    |                              |                |                                |             |                 |               |                |            |                 |         |                                             |
| + Boiler Inspection Report   | + Boiler Extension Request 🛛 + M     | lake Civil Penalties Payment |                |                                |             |                 |               |                |            |                 |         | Dashboard Menu                              |
| Boiler Inspection Reports Bo | ler Extension Requests Boilers N     | ot Registered                |                |                                |             |                 |               |                |            |                 |         |                                             |
| Not ready to file            | Ready to file                        | Filed                        |                |                                |             |                 |               |                |            | -               |         | C Refresh                                   |
| Tracking #                   | Location                             | Owner                        | Defects Exists | Compliance Report Status       | Report Type | Inspection Type | Pressure Type | Payment Status | Filed Date | Filing Actions  | Actions |                                             |
|                              |                                      |                              |                |                                |             |                 |               |                |            |                 |         |                                             |
| 2017-20000046675Y0001-1496   | 801 EAST 226 STREET BRONX            | OWNER FIRST OWN              | Yes            | Payment Verification In Progre | Initial     | External        | Low Pressure  | Paid           | 06/15/2017 | Select Action 🔻 | C       |                                             |
| 2017-10000080815N0001-1476   | 36 BROADWAY MANHATTAN                | Confirm                      |                |                                |             | >               | ow Pressure   | Exempted       | 06/15/2017 | Select Action   | C C     |                                             |
| 2017-10000048628N0003-1458   | 26 BROADWAY MANHATTAN                |                              |                |                                |             |                 | ow Pressure   | Exempted       | 06/14/2017 | File Extension  | G       |                                             |
| 2017-10000048628N0002-1433   | 26 BROADWAY MANHATTAN                |                              |                |                                |             |                 | ow Pressure   | Exempted       | 06/12/2017 | File Subsequent | G       |                                             |
| 2016-10000170771N0001-1393   | 875 6 AVENUE MANHATTAN               | Do you want to               | n filo sube    | convent for this               | hoiler2     |                 | ow Pressure   | Paid           | 06/13/2017 | Select Action   | G       |                                             |
| 2017-10000170771N0001-1391   | 875 6 AVENUE MANHATTAN               | Do you want to               | o nue sub.     | sequent for this               | boller:     |                 | ow Pressure   | Exempted       | 06/08/2017 | Select Action   | G       |                                             |
| 2016-30000105300N0001-1370   | 128 MONTROSE AVE BROKLYN             |                              |                |                                |             |                 | ow Pressure   | Exempted       | 06/06/2017 | Select Action   | G       |                                             |
| 2017-10000048628N0001-1324   | 26 BROADWAY MANHATTAN                |                              | 2              | Yes No                         |             |                 | ow Pressure   | Exempted       | 06/08/2017 | Select Action   |         |                                             |
| 2017-10000171333N0001-1322   | 46 BROADWAY MANHATTAN                |                              |                |                                |             |                 | ow Pressure   | Exempted       | 06/05/2017 | Select Action   | C       |                                             |
| 2016-10000048628N0003-1307   | 26 BROADWAY MANHATTAN                | APPLE ROME                   | Yes            | Accepted                       | Subsequent  | External        | Low Pressure  | Exempted       | 06/01/2017 | Select Action   | C       |                                             |
| 2016-10000048628N0003-1303   | 26 BROADWAY MANHATTAN                | OWNER FIRST OWN              | Yes            | Accepted                       | Initial     | External        | Low Pressure  | Exempted       | 06/09/2017 | Select Action   | G       |                                             |
| 2016-10000048628N0001-1300   | 26 BROADWAY MANHATTAN                | OWNER FIRST OWN              | No             | QA Supervisor Review           | Initial     | External        | Low Pressure  | Exempted       | 05/31/2017 | Select Action   |         |                                             |
| 2016-10000048628N0002-1290   | 26 BROADWAY MANHATTAN                | OWNER FIRST OWN              | No             | QA Supervisor Review           | Initial     | External        | Low Pressure  | Exempted       | 05/31/2017 | Select Action   |         |                                             |
| 2017-30000094351N0001-1282   | 182 MONTROSE AVENUE BROKLYN          | JOE ADAM                     | Yes            | QA Supervisor Review           | Initial     | Internal        | High Pressure | Exempted       | 06/06/2017 | Select Action 🔻 | 8       |                                             |

- 1. From the **Filing Actions** column, select **File Subsequent**
- 2. Click Yes to file a Subsequent Filing

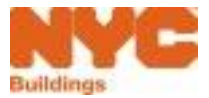

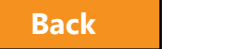

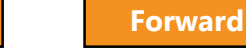

## Add Boiler

|   | Devic     | e Search Results |                     | Confirm ×                                                      |      | ;                 | < |
|---|-----------|------------------|---------------------|----------------------------------------------------------------|------|-------------------|---|
|   | ~         | Boiler ID ~      | Make & Model        | An Initial Inspection report with defects is already filed and | ie ~ | Inspection Date Y |   |
| 1 | <b>V</b>  | 10000012345Y0004 |                     | accepted. Do you want to file subsequent report?               | ~    |                   |   |
|   |           |                  |                     | 2 Yes No                                                       |      |                   |   |
|   |           |                  |                     |                                                                |      |                   |   |
|   |           |                  |                     |                                                                |      |                   |   |
|   |           |                  |                     |                                                                |      |                   |   |
|   |           |                  |                     |                                                                |      |                   |   |
|   | Total Ite | ems: 1           |                     |                                                                |      |                   |   |
|   |           | < 1 /1 ► ►I      | 10 🗸 items per page |                                                                |      | 1 - 1 of 1 item   | s |
|   |           |                  |                     |                                                                |      | Add Cancel        |   |

- 1. Select the Boiler
- 2. Click **Yes** to file a **Subsequent** report

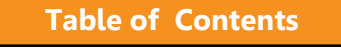

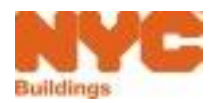

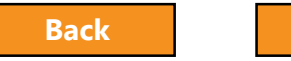

## Edit a Reported Defect

| Defect # ~ | Defect Type ~ | Defect Status ~ | Boiler Part ~ | Violating Condition ~ | Remedy Y Actions |
|------------|---------------|-----------------|---------------|-----------------------|------------------|
| RD00000937 | Non Hazardous | Open            | Burner        | Reduced               | Replace / In 3   |

- 1. Expand the Manage Defects Section
- 2. Select the **Reported Defects** tab
- 3. Click the **Edit** icon

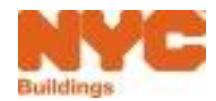

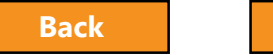

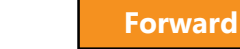

## Update Defect Status

| Editing Defect # RD00000937 |                                                                              |                      | ×             |                                                           |
|-----------------------------|------------------------------------------------------------------------------|----------------------|---------------|-----------------------------------------------------------|
| Defect Status*              | 1<br>Select Defect Status<br>Corrected<br>Still a Defect<br>Defect Net faund | Defect Type*         | Non Hazardous |                                                           |
| Boiler Part*                | Burner V                                                                     | Violating Condition* | Reduced 🗸     | Defect Status:                                            |
| Remedy*                     | Replace / Install ~                                                          |                      |               | Corrected                                                 |
| Comments                    |                                                                              |                      |               | <ul><li>Still a Defect</li><li>Defect Not Found</li></ul> |
|                             |                                                                              |                      |               |                                                           |
|                             |                                                                              |                      | 3             |                                                           |
|                             |                                                                              |                      | Save Cancel   |                                                           |

- 1. Select **Defect Status**
- 2. Enter **Comments**
- 3. Click Save

Repeat for all corrected defects

Continue with the filing process

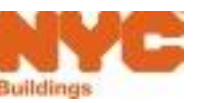

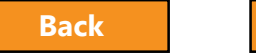

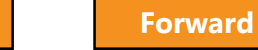

#### Add New Defects to a Subsequent

| Reported De | efects New Defec | ts 2            |               |                       |              |         |
|-------------|------------------|-----------------|---------------|-----------------------|--------------|---------|
| Defect # Y  | Defect Type ~    | Defect Status ~ | Boiler Part ~ | Violating Condition ~ | Remedy ~     | Actions |
| RD00000937  | Non Hazardous    | Open            | Burner        | Reduced               | Replace / In | C       |
|             |                  |                 |               |                       |              |         |

- 1. Go to Manage Defects section
- 2. Click the **New Defects** tab

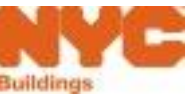

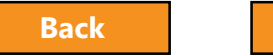

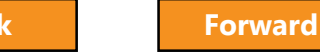

#### Report a New Defect

**Table of Contents** 

| Manage Defects                                                                                                    | ~                   |
|----------------------------------------------------------------------------------------------------|---------------------|
| + Add Defect     Boiler ID       Reported Defects     New Defects                                                                                                    | : 10000048641Y0001  |
| Defect # ` Defect Type ` Defect Status ` Boiler Part `         Image: Construction of the state of the state of the s | Violating Condition |

## Click + **Add Defect** to add a new defect to a subsequent filing

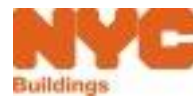

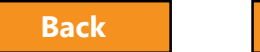

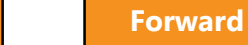

#### Correct Defects on a 2017 Filing Made in BIS

- 1. To correct defects on a 2017 report filed on or before July 28, 2017
- 2. Click + **Boiler Inspection Report** in DOB NOW
- 3. Search by **Device ID**
- 4. Create a **Subsequent Filing**
- Report information will be pulled over from BIS. Detailed defects will not be listed in DOB NOW. To review defects see the original B09
- 6. Confirm statement All defects reported on the B09 have been corrected or not found
- 7. Upload **R**equired Documents

**Table of Contents** 

- 8. Sign Attestation
- 9. Pay Fees and File

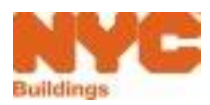

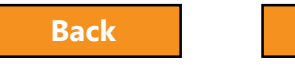

Forward

## Subsequent Filing Confirmation Email

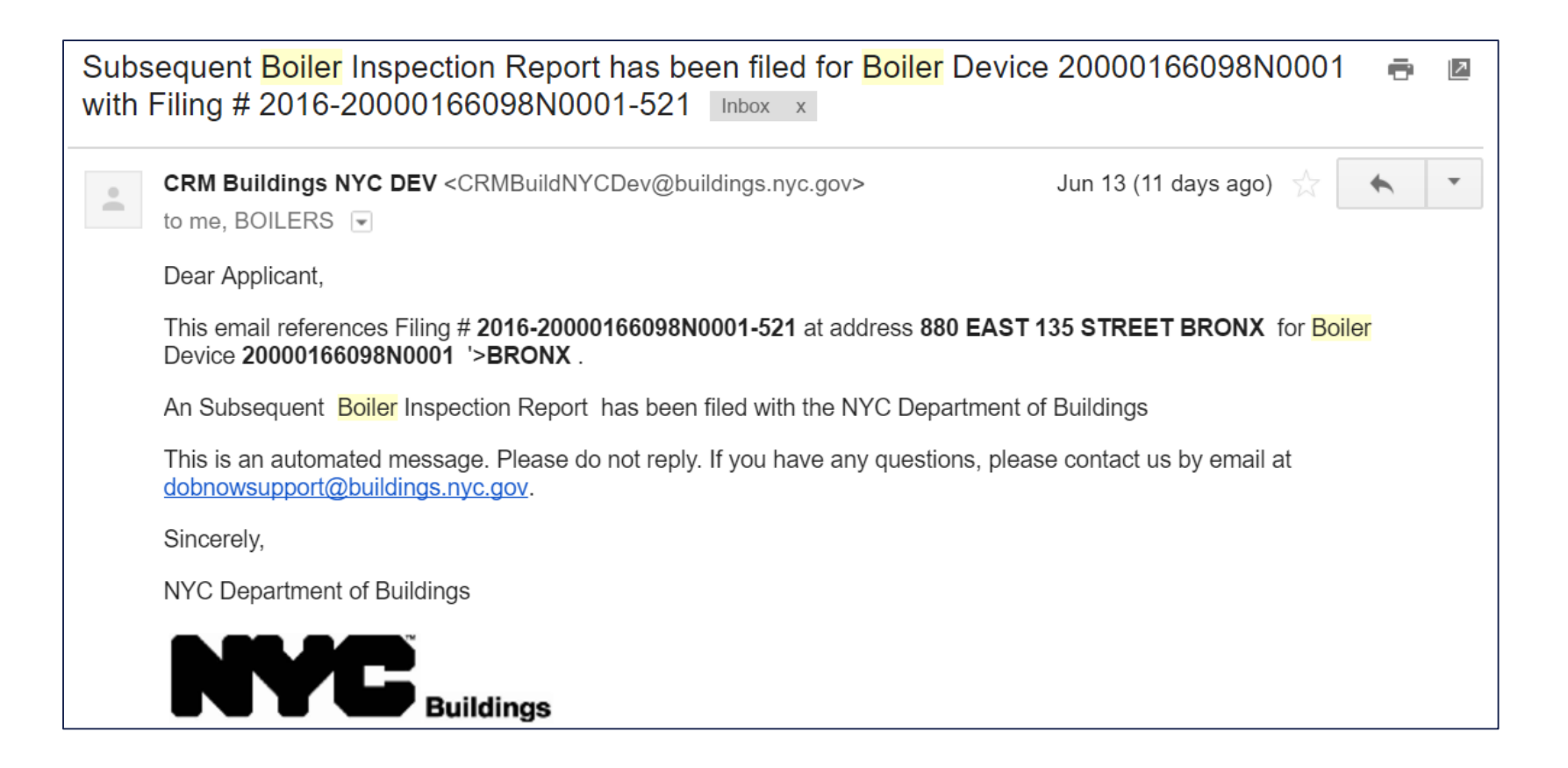

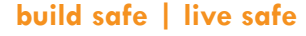

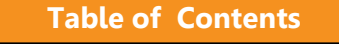

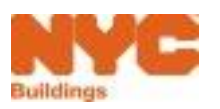

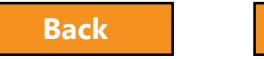

**Table of Contents** 

#### Question:

What type of filing do you file if you need to correct defects on a 2017 report that has been previously filed?

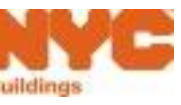

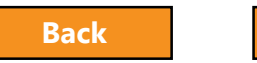

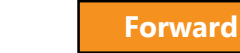

#### Answer:

Subsequent Filing

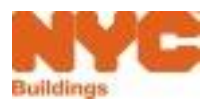

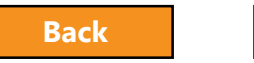

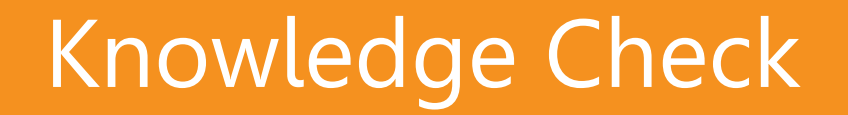

**Table of Contents** 

#### Question:

How do you initiate a Subsequent Filing?

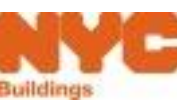

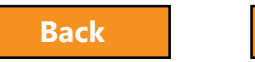

#### Answer:

- 1. Locate the filing
- 2. In the Filing Actions column, select Subsequent
- 3. Select **Yes** when the system asks if you would like to file a Subsequent Filing

Or

#### + Boiler Inspection Report

Table of Contents

- 2. When you add a boiler that already has an initial filing, the system will ask if you want to file a **Subsequent filing**
- 3. Respond **Yes** and continue with the filing

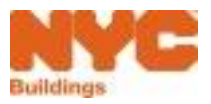

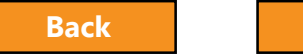

Forward

#### Pay for and File Multiple Boiler Inspection Reports

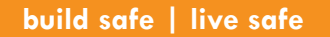

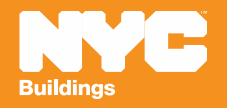

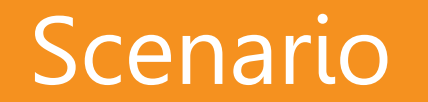

Inspections are complete for multiple boilers. The licensed professional is ready to pay for and file Boiler Inspection Reports for 10 boilers.

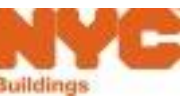

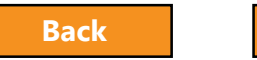

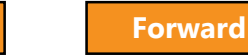

## Pay for Multiple Devices

| S  | DOB<br>NOW<br>Fety                                                                                                    | DOB NO<br>Submit Filin                                            | W<br>gs, Payments, and Requests to                                                  | the NYC Departme                   | ent of Buildin | gs                       |             |                      | Welco         | me, BOILERS INSPECTOR<br>Need Help?<br>Sign Out |  |
|----|----------------------------------------------------------------------------------------------------|-------------------------------------------------------------------|-------------------------------------------------------------------------------------|------------------------------------|----------------|--------------------------|-------------|----------------------|---------------|-------------------------------------------------|--|
| Bo | oilers C                                                                                                    | ompliance Fili                                                    | ngs Dashboard                                                                       |                                    |                |                          |             |                      |               |                                                 |  |
|    | + Boiler Ins                                                                                                    | pection Report 🛛 🕇 Boil                                           | er Extension Request 🛛 🕇 Make Civil Pena                                            | lties Payment                      |                |                          |             |                      |               | Dashboard Menu                                  |  |
| Bo | Boiler Inspection Reports       Boiler Extension Requests       Boilers Not Registered         Image: Not ready to file       Ready to file       Filed |                                                                   |                                                                                     |                                    |                |                          |             |                      |               |                                                 |  |
|    | Trackin                                                                                                    | ig #                                                              | Location                                                                            | Owner                              | Defects Exists | Compliance Report Status | Report Type | Inspection Type      | Pressure Type | Payment Status                                  |  |
|    |                                                                                                    |                                                                   |                                                                                     |                                    |                |                          |             |                      |               | Due 🗙                                           |  |
|    | ✓ 016-40                                                                                                    | 0000026485N0004-834                                               | 120-55 QUEENS BOULEVARD QUEENS                                                      | APPLE ROME                         | No             | Pre-Filing               | Initial     | Internal             | High Pressure | Due                                             |  |
|    | ✓ 016-30                                                                                                    | 0000162973N0001-826                                               | 182 MONTROSE AVENUE BROKLYN                                                         | APPLE ROME                         | No             | Pre-Filing               | Initial     | External             | Low Pressure  | Due                                             |  |
|    | ✓ 016-50                                                                                                    | 0000068012N0001-814                                               | 475 SEAVIEW AVENUE STATEN ISLAND                                                    | APPLE ROME                         | No             | Pre-Filing               | Initial     | Internal             | High Pressure | Due                                             |  |
|    | ✓ 016-50                                                                                                    | 0000068012N0001-813                                               | 475 SEAVIEW AVENUE STATEN ISLAND                                                    | APPLE ROME                         | No             | Pre-Filing               | Initial     | Internal             | High Pressure | Due                                             |  |
|    | ✓ 016-20                                                                                                    | 0000006886N0003-805                                               | 2921 PAUL AVENUE BRONX                                                              | APPLE ROME                         | No             | Pre-Filing               | Initial     | Internal             | High Pressure | Due                                             |  |
|    | ✓ 017-30                                                                                                    | 0000090291N0001-714                                               | 2017 86 STREET BROKLYN                                                              | OWNER FIRST OWN                    | Yes            | Pre-Filing               | Subsequent  | External             | Low Pressure  | Due                                             |  |
|    |                                                                                                    |                                                                   |                                                                                     | OWNER FIRST OWN                    | No             | Pre-Filing               | Initial     | External             | Low Pressure  | Due                                             |  |
|    | V 017-30                                                                                                    | J000070432N0002-706                                               | 77 CLINTON STREET BROKLYN                                                           | OWNER FIRST OWN                    | INO            | rie-rung                 | meeter      | Externat             | Low Tressure  | Due                                             |  |
|    | <ul> <li>017-30</li> <li>017-30</li> </ul>                                                                                                    | 0000070432N0002-706<br>0000070432N0001-707                        | 77 CLINTON STREET BROKLYN<br>77 CLINTON STREET BROKLYN                              | OWNER FIRST OWN                    | No             | Pre-Filing               | Initial     | External             | Low Pressure  | Due                                             |  |
|    | <ul> <li>017-30</li> <li>017-30</li> <li>017-30</li> <li>017-30</li> </ul>                                                                              | 0000070432N0002-706<br>0000070432N0001-707<br>0000161757Y0002-704 | 77 CLINTON STREET BROKLYN<br>77 CLINTON STREET BROKLYN<br>75 CLINTON STREET BROKLYN | OWNER FIRST OWN<br>OWNER FIRST OWN | No             | Pre-Filing<br>Pre-Filing | Initial     | External<br>External | Low Pressure  | Due<br>Due                                      |  |

- 1. Navigate to the Not Ready to File view in your dashboard
- 2. Filter on Payment Status equal to **Due**
- 3. Highlight the reports you would like to pay for by checking the box
- 4. Click Pay Now

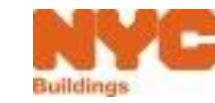

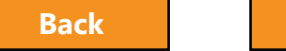

Forward

139

## **Confirm Devices and Payment Amount**

| Boiler ID        | Tracking Number           | Filing Fee | Remove                     |  |  |
|------------------|---------------------------|------------|----------------------------|--|--|
| 0000026485N0004  | 2016-40000026485N0004-834 | \$30.00    | Î∰Delete                   |  |  |
| 30000162973N0001 | 2016-30000162973N0001-826 | \$30.00    | Î∎Delete                   |  |  |
| 50000068012N0001 | 2016-50000068012N0001-814 | \$30.00    | Î∎Delete                   |  |  |
| 50000068012N0001 | 2016-50000068012N0001-813 | \$30.00    | <b>≣</b> Delete            |  |  |
| 20000006886N0003 | 2016-2000006886N0003-805  | \$30.00    | <b>≣</b> Delete            |  |  |
| 30000090291N0001 | 2017-30000090291N0001-714 | \$30.00    | i∰ Delete                  |  |  |
| 0000070432N0002  | 2017-30000070432N0002-706 | \$30.00    | i∰ Delete                  |  |  |
| 30000070432N0001 | 2017-30000070432N0001-707 | \$30.00    | i∰ Delete                  |  |  |
| 30000161757Y0002 | 2017-30000161757Y0002-704 | \$30.00    | Î∎Delete                   |  |  |
| 0000161757Y0001  | 2017-30000161757Y0001-705 | \$30.00    | Delete                     |  |  |
|                  |                           | Total Amou | Total Amount Due: \$300.00 |  |  |

**Table of Contents** 

- 1. Remove filings from payment by clicking the **Delete** button
- 2. When ready to pay, click **Pay Now**

You will be directed to the **City Pay** payment portal to process your payment

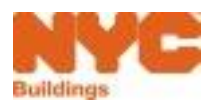

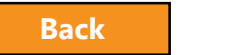

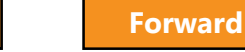

## File Multiple Reports

|        | oiler Inspection Report 🛛 🕇 Boi | ler Extension Request 🕂 Make Civil P | enalties Payment |                | 🧮 Dasl                   | nboard Menu   |
|--------|---------------------------------|--------------------------------------|------------------|----------------|--------------------------|---------------|
| Boiler | Inspection Reports Boiler Ext   | ension Requests Boilers Not Registe  | ered             |                |                          |               |
|        | Not ready to file               | Ready to file                        | Filed            |                | 3                        | File 🛛 📿 Refr |
|        | Tracking #                      | Location                             | Owner            | Defects Exists | Compliance Report Status | Report Typ    |
| ~      | 2016-40000163366N0001-831       | 58-73 53 AVENUE QUEENS               | APPLE ROME       | No             | Pre-Filing               | Initial       |
| ~      | 2017-10000012345Y0004-795       | 280 BROADWAY MANHATTAN               | BOILERS TEST     | No             | Pre-Filing               | Subsequent    |
| ~      | 2017-30000105844N0001-716       | 226 PULASKI STREET BROKLYN           | OWNER FIRST OWN  | Yes            | Pre-Filing               | Initial       |
| ✓      | 2017-30000105844N0001-711       | 226 PULASKI STREET BROKLYN           | OWNER FIRST OWN  | Yes            | Pre-Filing               | Initial       |
| ✓      | 2016-10000012345Y0004-555       | 280 BROADWAY MANHATTAN               | APPLE ROME       | No             | Pre-Filing               | Initial       |
| ✓      | 2016-10000012345Y0004-547       | 280 BROADWAY MANHATTAN               | APPLE ROME       | No             | Pre-Filing               | Initial       |
| ✓      | 2016-10000012345Y0004-529       | 280 BROADWAY MANHATTAN               | APPLE ROME       | No             | Pre-Filing               | Initial       |
| ✓      | 2016-10000002222N0001-527       | 280 BROADWAY MANHATTAN               | APPLE ROME       | No             | Pre-Filing               | Initial       |
| ✓      | 2016-10000012345Y0004-524       | 280 BROADWAY MANHATTAN               | APPLE ROME       | No             | Pre-Filing               | Initial       |
| 1      | 2016-30000067298N0001-523       | 150 55 STREET BROKLYN                | APPLE ROME       | No             | Pre-Filing               | Initial       |

- 1. Navigate to the **Ready to File** view in your dashboard
- 2. Highlight the reports by **checking the boxes**
- 3. Click **File** to submit the reports

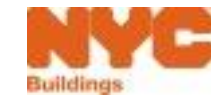

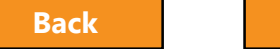

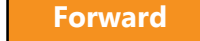

**Table of Contents** 

#### Question:

# How many filings can I pay for or submit at once?

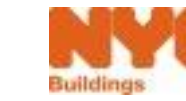

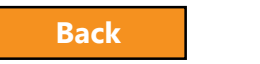

**Table of Contents** 

#### Answer:

25

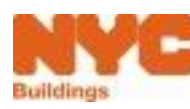

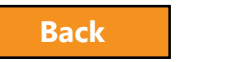

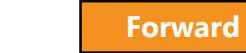

## **Boiler Not Registered**

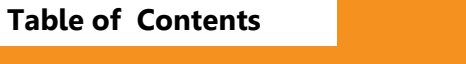

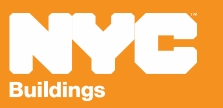
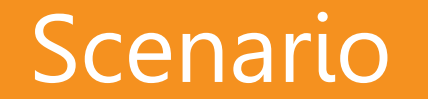

#### You create a new Boiler Inspection Report. Upon searching, the device is not found.

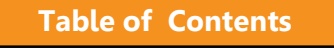

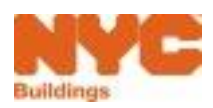

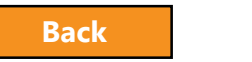

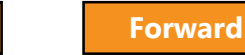

### Boiler Not Found

| uildings |                                         |   |  |
|----------|-----------------------------------------|---|--|
| ction F  | No Boiler found for this search request | × |  |
|          |                                         |   |  |

#### Click **OK**

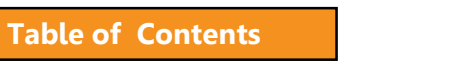

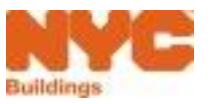

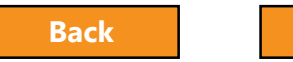

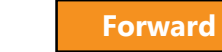

## Submit BIR with Boiler Not Registered

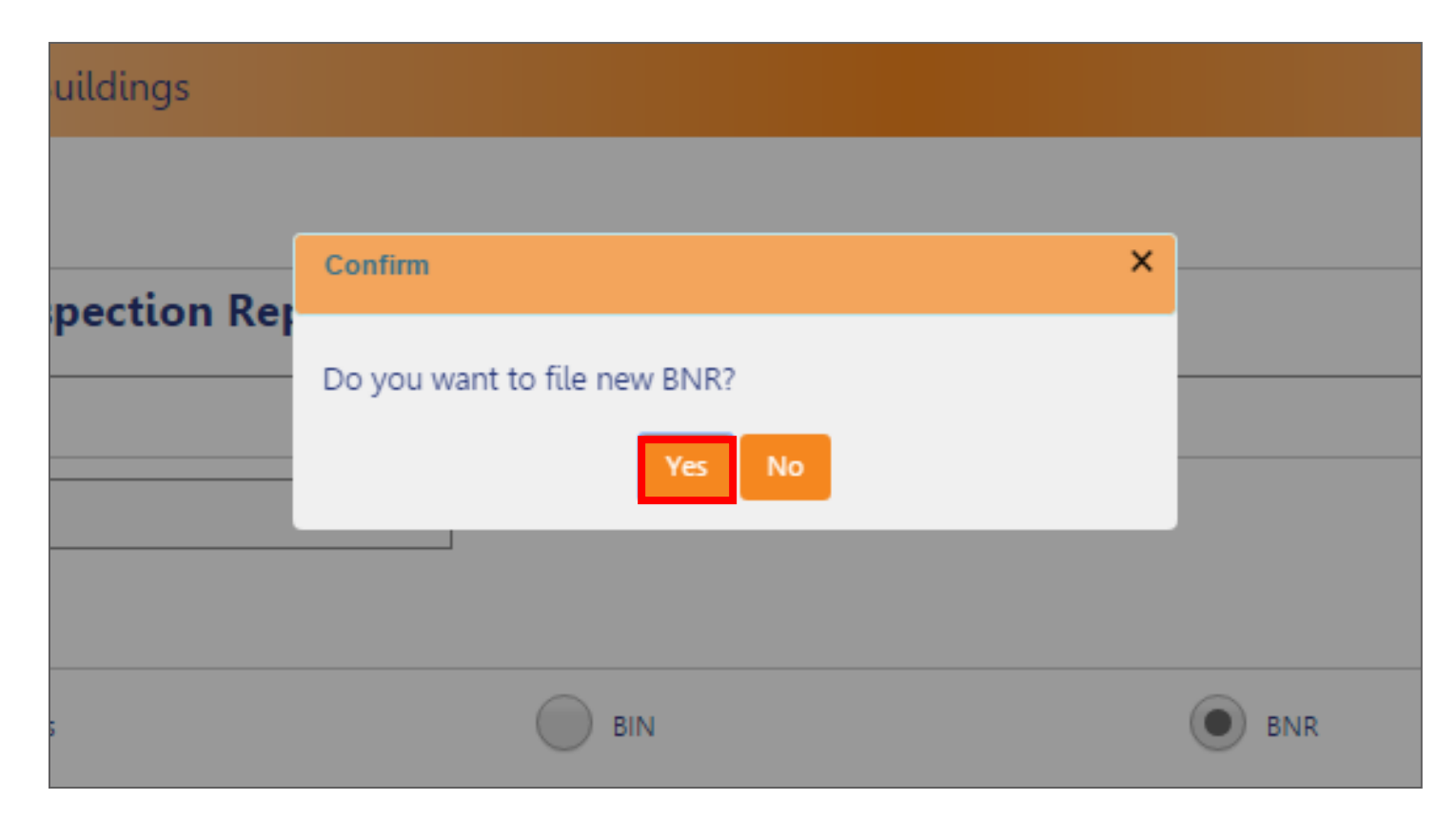

#### Click **Yes**

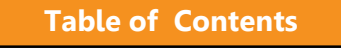

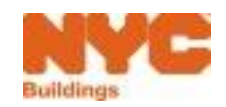

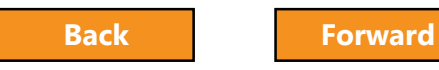

## New Boiler Not Registered Request

| DOB<br>NOW<br>SAFETY    | DOB NOW<br>Submit Filings, Payments, and Requests to the NYC Department of Buildings |              |  |  |  |  |  |  |  |  |  |
|-------------------------|--------------------------------------------------------------------------------------|--------------|--|--|--|--|--|--|--|--|--|
| 🍽 Save 📑 File           | Boiler Not Registered Requ                                                           | iest         |  |  |  |  |  |  |  |  |  |
| General Information     | Filing Information                                                                   |              |  |  |  |  |  |  |  |  |  |
| Manage Defects          | Filing Year*                                                                         | Y            |  |  |  |  |  |  |  |  |  |
| Documents               | Search By                                                                            | Search By    |  |  |  |  |  |  |  |  |  |
| Statements & Signatures | Address BIN                                                                          |              |  |  |  |  |  |  |  |  |  |
|                         | BIN* 1079215                                                                         |              |  |  |  |  |  |  |  |  |  |
|                         | Q Search                                                                             |              |  |  |  |  |  |  |  |  |  |
|                         | Property Information                                                                 |              |  |  |  |  |  |  |  |  |  |
|                         | House No(s)*                                                                         | Street Name* |  |  |  |  |  |  |  |  |  |

#### Select the Filing Year

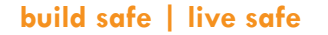

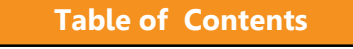

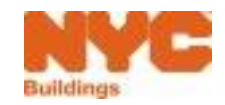

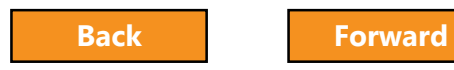

# Search by Building ID Number (BIN)

|                    | Boiler I  | nspection Report | Dashboard |
|--------------------|-----------|------------------|-----------|
| Filing Information |           |                  |           |
| Filing Year*       |           | •                |           |
| Search By          |           |                  |           |
| Boiler ID          | Address   | • BIN 1          | BNR       |
| BIN*               | 2 1079215 |                  |           |
| O Sourch 3         |           |                  |           |
| Q Search           |           |                  |           |

#### 1. Select **BIN**

- 2. Enter BIN number
- 3. Click Search

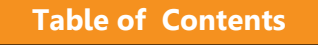

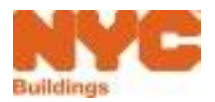

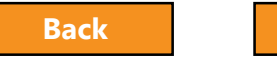

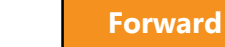

## **Review Property Information**

| 🗎 Save 🚺 File           |                      | Boiler Not R | Registered Request |                                     |
|-------------------------|----------------------|--------------|--------------------|-------------------------------------|
| General Information     | Filing Information   |              |                    |                                     |
| Manage Defects          | Filing Year*         | T            |                    |                                     |
| Documents               |                      | -            |                    |                                     |
| Statements & Signatures | Search By            |              |                    |                                     |
|                         | Address              | I BIN        |                    |                                     |
|                         | DIAIA                |              |                    |                                     |
|                         | 1079215              |              |                    |                                     |
|                         |                      |              |                    |                                     |
|                         | <b>Q</b> Search      |              |                    |                                     |
|                         | Property Information |              |                    |                                     |
|                         | House No(s)*         |              | Street Name*       | Borough*                            |
|                         | 274                  |              | BROADWAY           | Manhattan 🔻                         |
|                         | Block*               |              | BIN*               | Lot*                                |
|                         | 153                  |              | 1079215            | 1                                   |
|                         | Zip Code*            | 1            | Occupancy Type*    | Total Number of Residential Units:* |
|                         | 10007                |              |                    |                                     |

- 1. Enter **Occupancy Type**
- 2. Enter Total Number of Residential Units

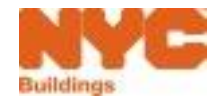

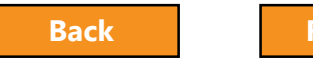

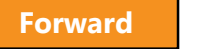

## Property Information Updated

#### Select **OK**

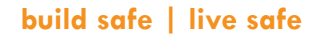

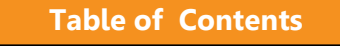

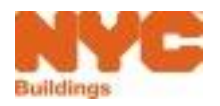

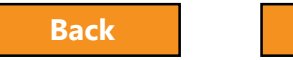

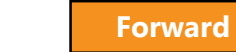

## Add Boiler Information

| Boiler Information       |                |                  |   |
|--------------------------|----------------|------------------|---|
| Boiler ID                | Pressure Type* | Inspection Date* |   |
| Enter 16 digit Boiler ID | Select Type    | T                |   |
| nspection Type*          | Boiler Make*   | Boiler Model*    |   |
| Choose inspection Type   | T              |                  |   |
| BTU/h *                  | Year Built*    | Fuel*            |   |
|                          |                | Select Type      | • |
| Located In*              | Floor*         | Mobile*          |   |
|                          |                | Yes No           |   |

- Enter Required (\*)
   Boiler Information
- Complete remaining filing steps

Table of Contents

#### Required Boiler Information

- Pressure Type
- Inspection Date
- Inspection Type
- Boiler Make
- Boiler Model

- BTU/h
  - Year Built
    - Fuel
    - Located In
    - Floor
    - Mobile

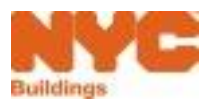

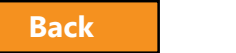

Forward

## DOB Review of BNR

- Once submitted, DOB will review the Boiler Not Registered filing
- Once DOB review is complete, Owner and Applicant will be notified of the disposition

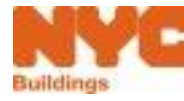

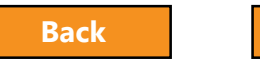

#### Licensee Actions for Unregistered Boilers

 Per Article 303 of Title 28 of the Administrative Code, unregistered boilers or Boilers Not Registered are subject to violations. To register a boiler, the licensee should file a PW1 or an LAA accordingly.

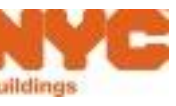

# **Boiler Extension Requests**

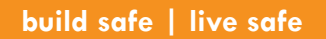

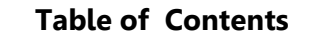

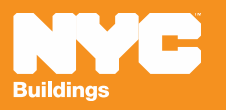

### **Extension Requests**

Table of Contents

- Boiler Inspection Reports with Defects that have been filed with the DOB are eligible for an extension request if the defects will not be corrected by the 180-day due date
- Extension requests are subject to DOB approval and require payment of a \$15 filing fee
- Extension requests that are denied are subject to Civil Penalties if defects are not corrected within 180-days from the initial inspection date
- Owner or Applicant can create and submit an Extension Request

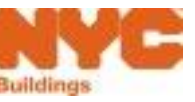

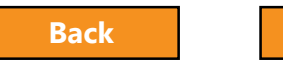

Forward

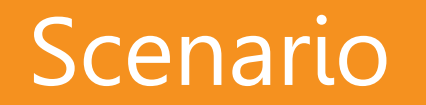

You filed an Initial Boiler Inspection Report with non-hazardous defects. It's approaching the end of the 180-day correction period and the part required to correct the defect has not arrived. To avoid late penalties, you file an Extension Request.

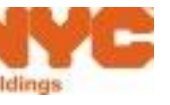

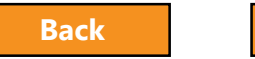

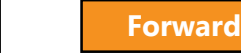

#### **Boiler Extension Requests**

| NYC                         | Buildings                       |                                |               |                     |                          |                  |              | 311 Search a  | ll NYC.gov websites         |
|-----------------------------|---------------------------------|--------------------------------|---------------|---------------------|--------------------------|------------------|--------------|---------------|-----------------------------|
| DOB<br>NOW<br>ETY           | B NOW<br>nit Filings, Payments, | and Requests to the NYC I      | Department c  | of Buildings        |                          |                  |              |               | ,                           |
| lers Compliance             | Filings Dashboar                | d                              |               |                     |                          |                  |              |               |                             |
| Boiler Inspection Report    | Boiler Extension Request        | + Make Civil Penalties Payment |               |                     |                          |                  |              |               | 🔳 Das                       |
| oiler Inspection Reports Bo | oiler Extension Requests        | loilers Not Registered         |               |                     |                          |                  |              |               |                             |
|                             |                                 |                                |               |                     |                          |                  |              |               |                             |
| racking #                   | > Boiler ID                     | V Location V                   | Borough ~     | Applicant ~         | Extension Request Status | ✓ Payment Status | Created Date | Modified Date | <ul> <li>Actions</li> </ul> |
|                             |                                 |                                |               |                     |                          |                  |              |               |                             |
| xt-10000012345Y0044-119     | 10000012345Y0044                | 280 BROADWAY                   | MANHATTAN     | JOE ADAM            | Pre-Filing               | Exempted         | 04/10/2017   | 04/10/2017    | 6 1                         |
| xt-10000012345Y0044-118     | 10000012345Y0044                | 280 BROADWAY                   | MANHATTAN     | JOE ADAM            | Pre-Filing               | Paid             | 04/10/2017   | 04/10/2017    | 6                           |
| xt-10000012345Y0044-117     | 10000012345Y0044                | 280 BROADWAY                   | MANHATTAN     | JOE ADAM            | QA Supervisor Review     | Exempted         | 04/10/2017   | 04/10/2017    | 6                           |
| xt-20000165701Y0003-116     | 20000165701Y0003                | 333 EAST 181 STREET            | BRONX         | BOILERS INSPECTOR   | QA Review                | Paid             | 04/07/2017   | 04/10/2017    | 6                           |
| xt-10000012345Y0044-115     | 10000012345Y0044                | 280 BROADWAY                   | MANHATTAN     | JOE ADAM            | Pre-Filing               | Exempted         | 04/07/2017   | 04/12/2017    | 6                           |
| xt-10000012345Y0044-114     | 10000012345Y0044                | 280 BROADWAY                   | MANHATTAN     | JOE ADAM            | Pre-Filing               | Exempted         | 04/07/2017   | 04/07/2017    | 6                           |
| xt-50000054514N0002-113     | 50000054514N0002                | 715 OCEAN TERRACE              | STATEN ISLAND | BOILERS INSPECTOR   | Extension Granted        | Exempted         | 04/07/2017   | 04/07/2017    | 6                           |
| xt-30000067298N0004-112     | 30000067298N0004                | 150 55 STREET                  | BROOKLYN      | BOILERS INSPECTOR   | QA Supervisor Review     | Exempted         | 04/06/2017   | 04/06/2017    | 6                           |
| xt-30000067298N0004-111     | 30000067298N0004                | 150 55 STREET                  | BROOKLYN      | BOILERS INSPECTOR   | Extension Granted        | Exempted         | 04/06/2017   | 04/06/2017    | 6                           |
| xt-30000165629N0001-110     | 30000165629N0001                | 182 MONTROSE AVENUE            | BROOKLYN      | OWNER FIRST OWNER L | QA Supervisor Review     | Exempted         | 04/05/2017   | 04/05/2017    | 6                           |
| xt-10000012345Y0004-109     | 10000012345Y0004                | 280 BROADWAY                   | MANHATTAN     | JOE ADAM            | QA Review                | Exempted         | 04/04/2017   | 04/06/2017    | 6                           |
| xt-10000012345Y0004-108     | 10000012345Y0004                | 280 BROADWAY                   | MANHATTAN     | JOE ADAM            | Pre-Filing               | Due              | 04/04/2017   | 04/11/2017    | 6                           |
| xt-10000012345Y0004-107     | 10000012345Y0004                | 280 BROADWAY                   | MANHATTAN     | JOE ADAM            | QA Supervisor Review     | Paid             | 04/04/2017   | 04/04/2017    | 6 1                         |
| xt-10000012345Y0004-106     | 10000012345Y0004                | 280 BROADWAY                   | MANHATTAN     | JOE ADAM            | Extension Granted        | Exempted         | 04/04/2017   | 04/06/2017    | 6 💼                         |
|                             |                                 |                                |               |                     |                          |                  |              |               |                             |

#### From the Dashboard, click +Boiler Extension Request

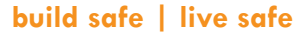

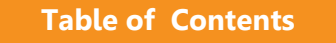

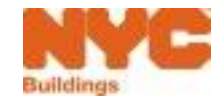

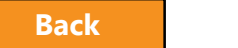

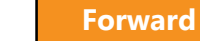

#### Search for the Boiler

| Boilers Compliance Filir              |                                       | X                    |           |                                       |           |           |               |               |              |         |
|---------------------------------------|---------------------------------------|----------------------|-----------|---------------------------------------|-----------|-----------|---------------|---------------|--------------|---------|
| Boiler Inspection Report     Boile    | ties Payment                          | Enter Boiler Details |           |                                       |           |           |               |               |              |         |
| Boiler Inspection Reports Boiler Exte | nsion Requests Boilers Not Registered |                      | Please en | ter Boiler ID or T                    | racking # |           |               |               |              |         |
| Not ready to file                     | Ready to file                         | Filed                |           |                                       | -         |           |               |               |              |         |
| Tracking #                            | Location                              | Owner                |           |                                       |           |           |               | ayment Status | Created Date | Actions |
| 2017-10000012345N0123-1500            | 280 BROADWAY MANHATTAN                | APPLE ROME           |           | 20                                    | K Cance   | et l      |               | ue            | 06/16/2017   | C i     |
| 2017-10000012345N0123-1499            | 280 BROADWAY MANHATTAN                | JOE ADAM             |           |                                       |           |           |               | ue            | 06/16/2017   | C I     |
| 2017-1000002222N0001-1497             | 280 BROADWAY MANHATTAN                | OWNER FIRST OV       |           | · · · · · · · · · · · · · · · · · · · | THEFT     | LANGE THE | ingrification | exempted      | 06/16/2017   | 6       |
| 2017-40000026485N0004-1470            | 120-55 QUEENS BOULEVARD QUEENS        | OWNER FIRST OWN      | No        | Pre-Filing                            | Initial   | Internal  | High Pressure | Exempted      | 06/13/2017   |         |

1. Enter Boiler ID or Tracking #

**Table of Contents** 

2. Click **OK** 

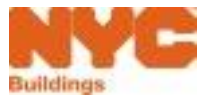

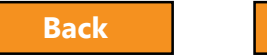

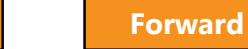

## Select the Boiler from the List

| he N    | IYC Department of I | Buildings                                                                                                    |                               |                                                                                                    |                                                                                                    |                                 |
|---------|---------------------|----------------------------------------------------------------------------------------------------|-------------------------------|----------------------------------------------------------------------------------------------------|----------------------------------------------------------------------------------------------------|---------------------------------|
| of b    |                     |                                                                                                    |                               |                                                                                                    |                                                                                                    | × _                             |
| elect   | Boiler              |                                                                                                    |                               |                                                                                                    |                                                                                                    |                                 |
| ~       | Boiler ID ~         | Make & Model V                                                                                                    | Pressure Type ~               | Inspection Type ~                                                                                                    | Inspection Date ~                                                                                                    |                                 |
| /       | 10000012345Y0044    |                                                                                                    | High Pressure                 | External                                                                                                    | 04/04/2017                                                                                                    |                                 |
| al Iter | ms: 2               |                                                                                                    |                               |                                                                                                    |                                                                                                    |                                 |
| • •     | 1 /1 > > 1          | 10 🔻 items per page                                                                                                    |                               |                                                                                                    |                                                                                                    | 1 - 2 of 2 items                |
|         |                     |                                                                                                    | 2                             | ancel                                                                                                    |                                                                                                    |                                 |
|         |                     |                                                                                                    |                               |                                                                                                    |                                                                                                    |                                 |
|         |                     |                                                                                                    |                               |                                                                                                    |                                                                                                    |                                 |
|         | of b<br>elect       | e NYC Department of<br>of boiler devices<br>elect Boiler<br>Boiler ID<br>10000012345Y0044<br>I I I I I I I I I I I I I I I I I I I | e NYC Department of Buildings | e NYC Department of Buildings<br>of boiler devices<br>elect Boiler<br>Boiler ID  V Make & Model  V Pressure Type  V<br>10000012345Y0044 High Pressure<br>High Pressure<br>Ngh Coord<br>2 OK C | elect Boiler devices<br>elect Boiler<br>Boiler ID V Make & Model V Pressure Type V Inspection Type V<br>10000012345Y0044 High Pressure External<br>Al Items: 2<br>Al I b I 0 V Items per page<br>2 OK Cancel | ene NYC Department of Buildings |

- 1. Select the boiler by **checking the box**
- 2. Click **OK**

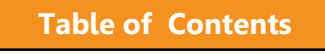

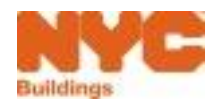

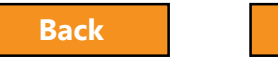

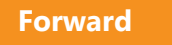

## Enter All Mandatory Information \*

| DOB<br>NOW<br>SAFETY    | OW<br>lings, Payments, and Requests to the | e NYC Department of Buildings |                    |             | Welcome, JOE ADA<br>Sign O                                                                                                    | м<br>ut |
|-------------------------|--------------------------------------------|-------------------------------|--------------------|-------------|----------------------------------------------------------------------------------------------------|---------|
| H Save File             |                                            | Boiler Extension Request      |                    |             | Dashboard     S Payment History     S History Trace     S Property Pr                                                                                                    | ofile   |
| General Information     | Business Address*                          |                               | City*              |             |                                                                                                    |         |
| Boiler Details          | Circlest                                   | -                             | To Codet           |             |                                                                                                    |         |
| Documents               | state.                                     | •                             | Zip Code-          |             |                                                                                                    |         |
| Statements & Signatures | Business Phone                             |                               |                    |             |                                                                                                    |         |
|                         | Applicant Information                      |                               |                    |             |                                                                                                    |         |
|                         | E-Mail*                                    | AJOETEST@GMAIL.COM            | License Type*      | Ŧ           |                                                                                                    |         |
|                         | License Number*                            |                               | Last Name*         | ADAM        |                                                                                                    |         |
|                         | First Name*                                | JOE                           | MI                 |             |                                                                                                    |         |
|                         | Business Name                              | JALLC                         | Business Telephone | 5455568622  |                                                                                                    |         |
|                         | Business Address                           | JALLC                         | City               | JERSEY CITY |                                                                                                    |         |
|                         | State                                      | NJ                            | Zip                | 07302       |                                                                                                    |         |
|                         | Mobile Phone                               |                               |                    |             |                                                                                                    |         |
|                         | Justification*                             |                               |                    |             |                                                                                                    |         |
|                         |                                            |                               |                    |             | ]                                                                                                    |         |
|                         |                                            |                               |                    |             |                                                                                                    |         |
|                         |                                            |                               |                    |             |                                                                                                    |         |
|                         |                                            |                               |                    |             |                                                                                                    |         |
|                         |                                            |                               |                    |             |                                                                                                    |         |
|                         |                                            |                               |                    |             |                                                                                                    |         |
|                         |                                            |                               |                    |             | d de la constante de la constante de |         |

- Enter all required information including the Justification
- Upload Required Documentation
- Sign the Attestation
- Pay Filing Fee
- Save and File

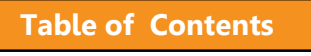

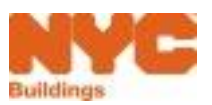

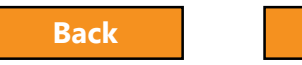

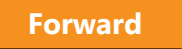

#### Extension Granted or Denied

- After review by the DOB, the extension will be Granted or Denied
- Owner and Applicant will receive an email with the decision and, if granted, the duration of the extension
- File a **Subsequent Filing** to correct defects

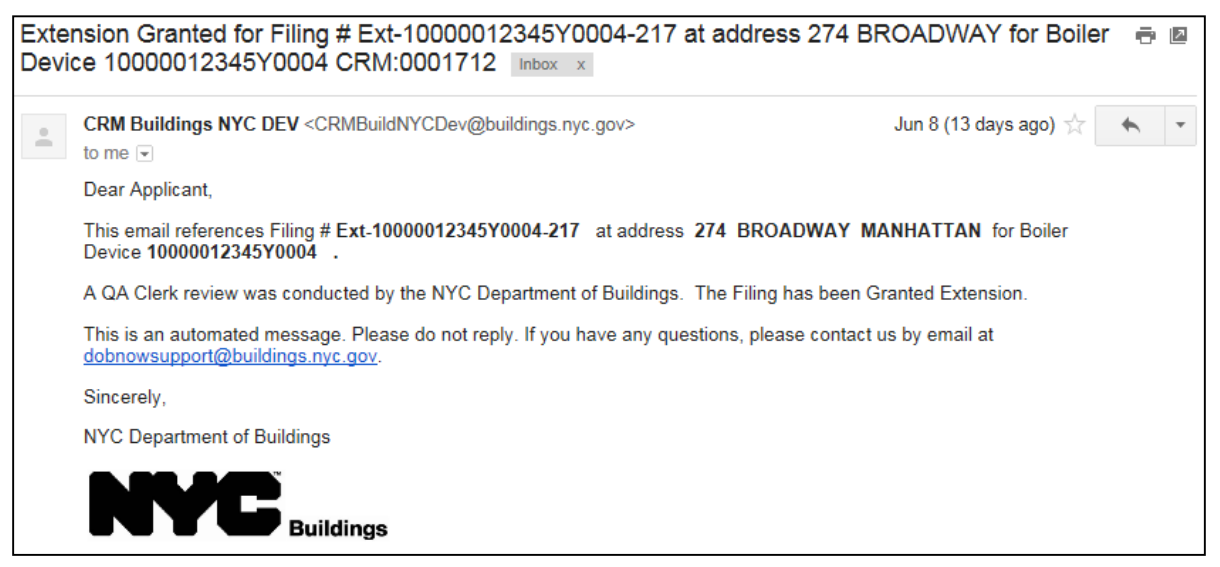

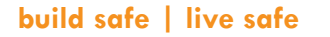

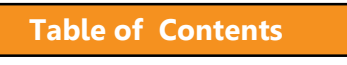

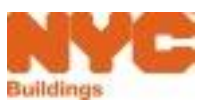

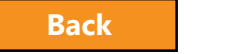

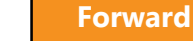

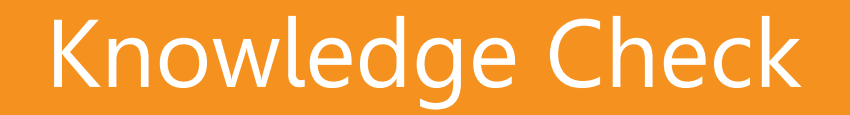

**Table of Contents** 

#### Question

• Who can submit an Extension Request?

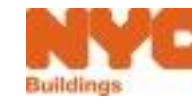

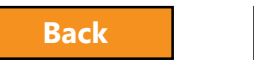

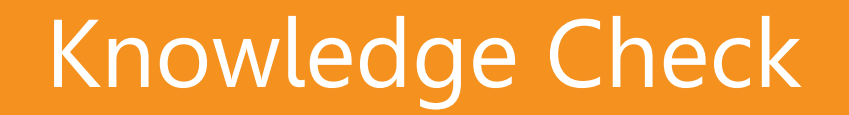

#### Answer

Owners, Licensed Professionals or Insurance Agency Inspectors can be the Applicant of Record and can submit Extension Requests

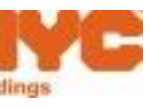

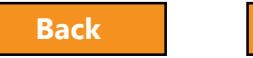

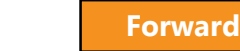

# Incomplete Filing

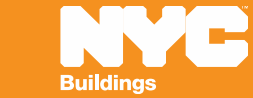

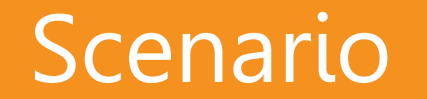

# You've submitted a Fee-Exempt filing and DOB determines it is incomplete.

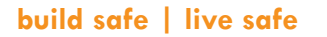

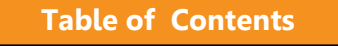

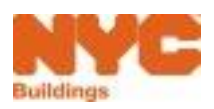

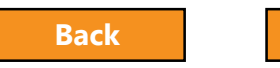

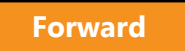

# Incomplete Filing Email Notification

| Filin | ng # 2017-10000048628N0003-1209 at address10 BROADWAY MANHATTAN for Boiler Device10000048628N0003 is Incomplete CRM:00                           | 01117 Inbox x           |
|-------|----------------------------------------------------------------------------------------------------|-------------------------|
| •     | CRM Buildings NYC DEV <crmbuildnycdev@buildings.nyc.gov><br/>to JOE, me 💽</crmbuildnycdev@buildings.nyc.gov>                                     | 3:24 PM (0 minutes ago) |
|       | Dear Applicant,                                                                                                    |                         |
|       | This email reference: Filing # 2017-10000048628N0003-1209 at address 10 BROADWAY MANHATTAN for Boiler Device10000048628N0003.                    |                         |
|       | QA review was conducted by the NYC Department of Buildings. The Filing was determined to be incomplete. Please complete the filing and resubmit. |                         |
|       | The review comments are listed below:                                                                                                    |                         |
|       | Please submit valid ACRIS Report                                                                                                    |                         |
|       | This is an automated message. Please do not reply. If you have any questions, please contact us by email at dobnowsupport@buildings.nyc.gov.     |                         |
|       | Sincerely,                                                                                                    |                         |
|       | NYC Department of Buildings                                                                                                    |                         |
|       |                                                                                                    |                         |

- Make note of the filing number in the email
- Review the reason for the Incomplete Submission status

Table of Contents

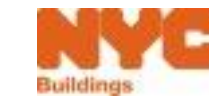

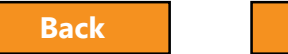

Forward

#### Search for Report

| SAF   | DOB     DOB NOW       NOW     Submit Filings, Payments, and Requests to the NYC Department of Buildings |                            |                       |            |                |                          |             |                 |               |                | Welcome      | , JOE ADAM<br>Sign Out |
|-------|----------------------------------------------------------------------------------------------------|----------------------------|-----------------------|------------|----------------|--------------------------|-------------|-----------------|---------------|----------------|--------------|------------------------|
| Boi   | Boilers Compliance Filings Dashboard                                                                    |                            |                       |            |                |                          |             |                 |               |                |              |                        |
| +     | + Boiler Inspection Report + Boiler Extension Request + Make Civil Penalties Payment                    |                            |                       |            |                |                          |             |                 |               |                |              | Menu                   |
| Boile | Boiler Inspection Reports Boiler Extension Requests Boilers Not Registered                              |                            |                       |            |                |                          |             |                 |               |                |              |                        |
|       | Not ready to file     Ready to file     Filed                                                           |                            |                       |            |                |                          |             |                 |               |                |              |                        |
|       | Group #                                                                                                 | Tracking #                 | Location              | Owner      | Defects Exists | Compliance Report Status | Report Type | Inspection Type | Pressure Type | Payment Status | Created Date | Actions                |
|       |                                                                                                    | 2017-10000048628N0003-#2   |                       |            |                |                          |             |                 |               |                |              |                        |
|       | 00000256                                                                                                | 2017-10000048628N0003-1209 | 26 BROADWAY MANHATTAN | OWNER FIRS | No             | Incomplete Submission    | Initial     | External        | Low Pressure  | Exempted       | 05/18/2017   | 6                      |

- From the Boiler Inspection Report tab
- Select Not Ready to File view

**Table of Contents** 

• Enter the filing number in the Tracking # search box

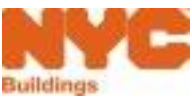

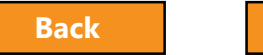

# Update Filing and Re-Submit

| DOB<br>NOW<br>SAFETY                                                                 | DOB DOB NOW NOW Submit Filings, Payments, and Requests to the NYC Department of Buildings |                                |                       |            |                |                          |             | Welcome         | , JOE ADAM<br>Sign Out |                |              |         |
|--------------------------------------------------------------------------------------|-------------------------------------------------------------------------------------------|--------------------------------|-----------------------|------------|----------------|--------------------------|-------------|-----------------|------------------------|----------------|--------------|---------|
| Boilers Compliance Filings Dashboard                                                 |                                                                                           |                                |                       |            |                |                          |             |                 |                        |                |              |         |
| + Boiler Inspection Report + Boiler Extension Request + Make Civil Penalties Payment |                                                                                           |                                |                       |            |                |                          | Dashboard   | Menu            |                        |                |              |         |
| Boiler Inspection Reports Boiler Extension Requests Boilers Not Registered           |                                                                                           |                                |                       |            |                |                          |             |                 |                        |                |              |         |
| Not ready to file     Ready to file     Filed                                        |                                                                                           |                                |                       |            |                |                          |             |                 |                        |                |              |         |
| Grou                                                                                 | up# T                                                                                     | racking #                      | Location              | Owner      | Defects Exists | Compliance Report Status | Report Type | Inspection Type | Pressure Type          | Payment Status | Created Date | Actions |
| 0000                                                                                 | 00256                                                                                     | ,<br>017-10000048628N0003-1209 | 26 BROADWAY MANHATTAN | OWNER FIRS | No             | Incomplete Submission    | Initial     | External        | Low Pressure           | Exempted       | 05/18/2017   | C i     |

- Open the filing
- Correct filing and/or upload the required documents
- Click File
- The filing will be routed back to the DOB for review
- Once accepted, the status will change to Accepted and the owner and applicant will receive an email notification

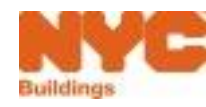

Forward

169

# Late Filings

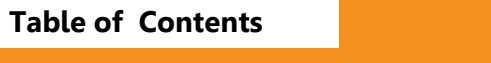

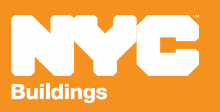

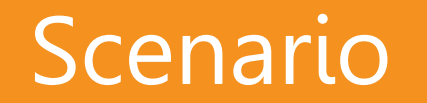

**Table of Contents** 

You've conducted an inspection but you weren't able to submit the filing until 60 days later. Your filing is accepted by DOB with Civil Penalties Due.

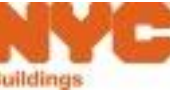

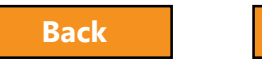

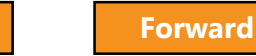

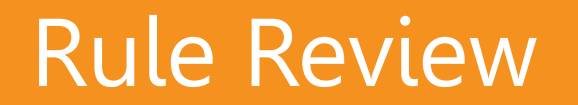

# Inspection Reports must be filed within 45 days of the inspection date

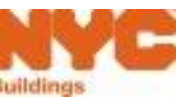

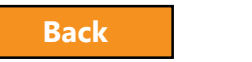

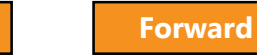

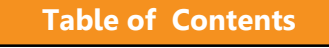

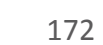

## **Civil Penalties Due Email Notification**

Filing # 2016-40000163366N0001-968 at address 58-73 53 AVENUE QUEENS for Boiler Device 40000163366N0001 has been accepted with Civil Penalties due CRM:0006860 Inbox ×

CRM Buildings NYC DEV <CRMBuildNYCDev@buildings.nyc.gov> to BOILERS, me ▼

**Table of Contents** 

Dear Applicant,

This email references Filing # 2016-40000163366N0001-968 at address 58-73 53 AVENUE QUEENS for Boiler Device 40000163366N0001 .

The Filing has been filed and Accepted with Civil Penalties due by the NYC Department of Buildings.

This is an automated message. Please do not reply. If you have any questions, please contact us by email at dobnowsupport@buildings.nyc.gov.

Sincerely,

NYC Department of Buildings

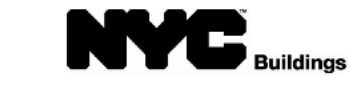

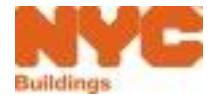

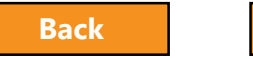

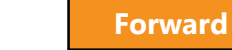

#### Make Civil Penalties Payment

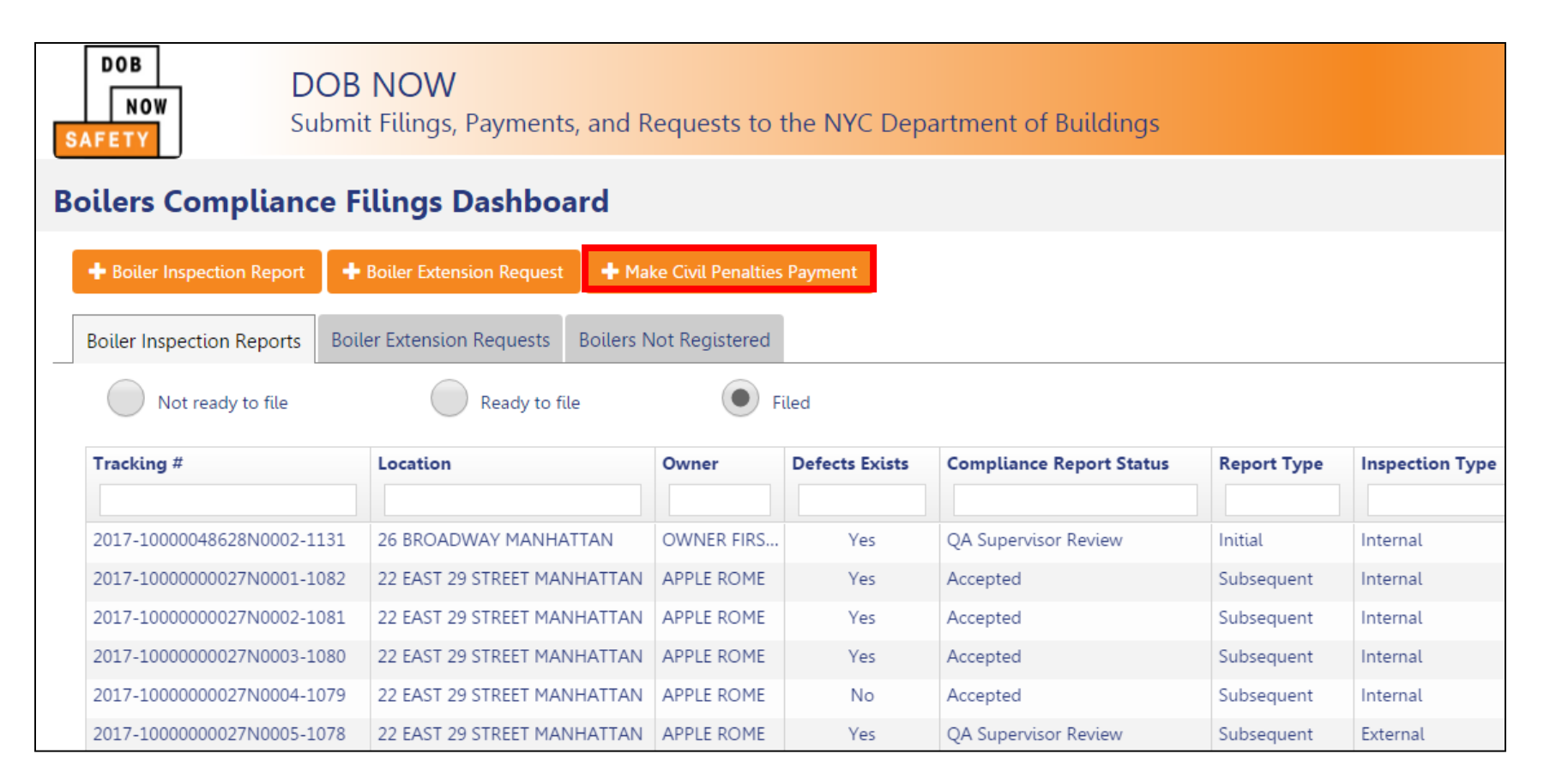

#### Click + Make Civil Penalties Payment

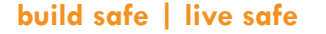

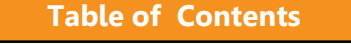

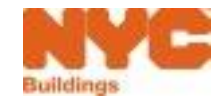

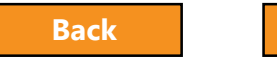

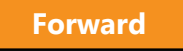

### Pay Civil Penalties

| Payments, and Requests to the NYC Department of Buildings |                                      |                     |                 |                         |            |                |             |                    |                            |
|-----------------------------------------------------------|--------------------------------------|---------------------|-----------------|-------------------------|------------|----------------|-------------|--------------------|----------------------------|
|                                                           | Civil Pena                           | alty Payment        |                 |                         | Dashboard  |                |             |                    |                            |
| Civil Per                                                 | nalties                              |                     |                 |                         |            |                |             | Boiler Information |                            |
| Boiler                                                    | <u>р</u> .                           | 20000166098N0001    |                 |                         |            |                |             | Location :         | 890 EAST 135 STREET        |
| Dotter                                                    | ·                                    | 2000100058110001    |                 |                         |            |                |             |                    | BRONX 10454                |
|                                                           |                                      |                     |                 |                         |            |                |             | Boiler ID:         | 20000166098N0001           |
|                                                           |                                      | Q Search            |                 |                         |            |                |             | Boiler Make:       | CLEAVERBROOKS              |
|                                                           |                                      |                     |                 |                         |            |                |             | Boiler Model:      |                            |
| Civil per                                                 | alties for boiler :: 20000166098N000 | 1                   |                 |                         |            |                |             | Pressure Type:     | Low Pressure               |
| Select                                                    | Tracking #                           | Owner type          | Inspection Type | <b>Fee Type</b>         | Fee Amount | Payment Status | Report Year | BTU/h (On file):   | 00000000                   |
|                                                           | 2016-20000166098N0001-1291           | State               | External        | Late Filing Fee 45 Days | \$550.00   | Due            | 2016        | Tracking# :        | 2016-20000166098N0001-1291 |
| Total c                                                   | ivil penalties due : \$550.00        | Amount Due : \$0.00 |                 | Pay Now                 |            |                |             |                    |                            |

# Enter the Boiler ID and click Search Click Pay Now

#### Continue with the payment process

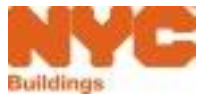

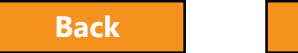

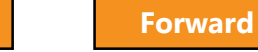

# Wrap Up

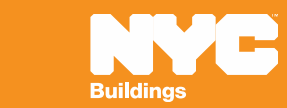

# Learning Objectives Met

- ✓ Describe DOB NOW
- ✓Know Where to Go for Help
- Understand the Requirements for eFiling
- Login and Navigate within DOB NOW: Safety
- File a Boiler Inspection Report
- ✓Correct Defects
- ✓ Pay for and File Multiple Reports
- Submit a Filing for an Unregistered Boiler
- File an Extension Request
- Pay Civil Penalties

Table of Contents

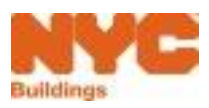

Forward

# Thank You!

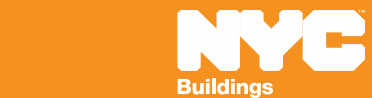

## Glossary

| Term                            | Acronym (if<br>applicable) | Definition                                                                                                    |  |  |  |  |
|---------------------------------|----------------------------|----------------------------------------------------------------------------------------------------|--|--|--|--|
| Building ID Number              | BIN                        | The building's unique identification number. Can be used as a search criterion for boiler filings.                                                                                                    |  |  |  |  |
| Boiler Inspection Report        | BIR                        | An annual safety compliance filing submitted to the DOB testifying to the status of a boiler(s).                                                                                                    |  |  |  |  |
| Boiler Not Registered           | BNR                        | An annual safety compliance filing for a boiler that an inspector or building owner believe has not yet been registered with the DOB.                                                                                                    |  |  |  |  |
| Bulk Filing                     |                            | The ability to submit or pay for up to 25 boilers at a single address at one time within DOB NOW: Safety.                                                                                                    |  |  |  |  |
| Extension Request               |                            | A request to the DOB by a licensed professional for additional time past the standard 180 days to correct boiler defects. These requests are reviewed by the DOB technical team and are either granted or denied.                                                                                                    |  |  |  |  |
| Fee-Exempt Filing               |                            | A boiler inspection report filed for a boiler located at a property that is tax-exempt and, therefore, not subject to DOB filing fees.                                                                                                    |  |  |  |  |
| Industry Portal                 |                            | <ul> <li>DOB NOW is an interactive, web-based portal that will enable building owners, design professionals, filing representatives, and licensees to do all business with DOB online, including</li> <li>Submit Applications</li> <li>Make Payments</li> <li>Schedule Appointments</li> <li>Check the Status of an Application</li> <li>Pull Initial and Renewal Permits</li> <li>Submit Annual Compliance Filings</li> </ul> |  |  |  |  |
| Initial Inspection Report       |                            | The first boiler inspection report filed for a particular year. An initial inspection report may or may not include reported defects. Limited to one per annual cycle.                                                                                                    |  |  |  |  |
| Public Portal                   |                            | A website open to the general public where individuals can query DOB public records for applications, filings<br>and permits. No registration is necessary and the site is accessed from the DOB website.                                                                                                    |  |  |  |  |
| Subsequent Inspection<br>Report |                            | A filing submitted for an individual boiler after an initial inspection report is filed. Used to correct previously reported defects or log new defects. There is not limit to the number of Subsequent reports that can be filed; however, all defects reported on a previous filing must be corrected before reporting new defects.                                                                                          |  |  |  |  |

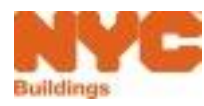

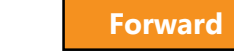